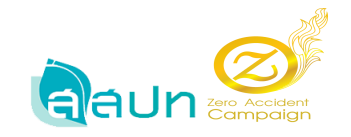

# คู่มือการใช้งานระบบ Zero Accident Campaign

(ระบบรับสมัครเข้าร่วมกิจกรรมการรณรงค์ลดสถิติอุบัติเหตุ จากการทำงานให้เป็นศูนย์)

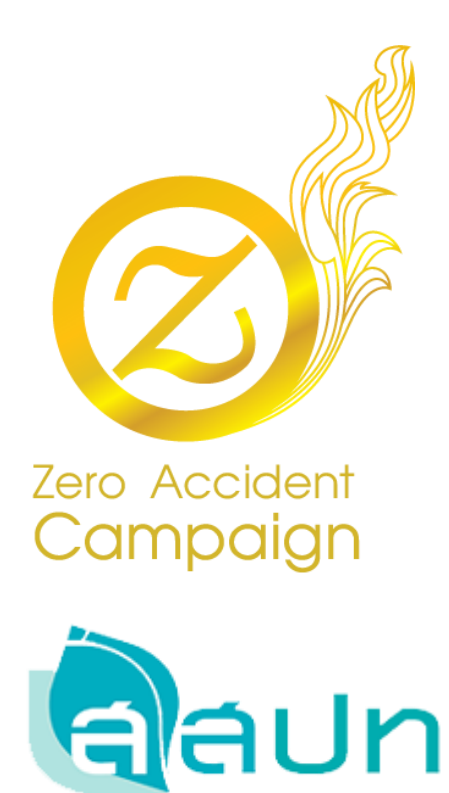

Page 1 of 29

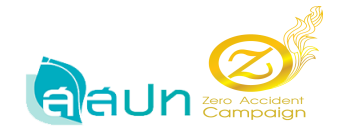

## สารบัญ

|    |                                | หน้า |
|----|--------------------------------|------|
| 1. | การสมัครสมาชิก                 | 3    |
| 2. | การบันทึกข้อมูล สปก. เบื้องต้น | 5    |
| 3. | เมนูหน้าหลัก                   | 13   |
| 4. | เมนูบันทึกจำนวนชั่วโมง         | 14   |
| 5. | เมนูตรวจสอบสถานะ               | 19   |
| 6. | เมนูข้อมูลประวัติระดับ         | 22   |
| 7. | เมนูส่งข้อความหาเจ้าหน้าที่    | 25   |
| 8. | เมนูเปลี่ยนรหัสผ่าน            | 25   |
| 9. | หน้าจัดการ admin               | 26   |

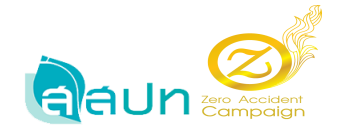

- เข้าเว็บไซต์ <u>http://www.tosh.or.th/zerosys/login</u>
- 2. สำหรับ สปก. ที่ยังไม่เคยเป็นสมาชิก คลิกที่ปุ่ม **ลงทะเบียนสมาชิก** เพื่อทำการสมัครสมาชิก

| 12:43 |
|-------|
|       |

เข้าสู่หน้าสมัครสมาชิกเพื่อเข้าร่วม สปก.อ่านเงื่อนไข และคลิกเลือก ยอมรับเงื่อนไขการสมัคร
 เบื้องต้น จากนั้นกดปุ่ม เริ่มการสมัคร

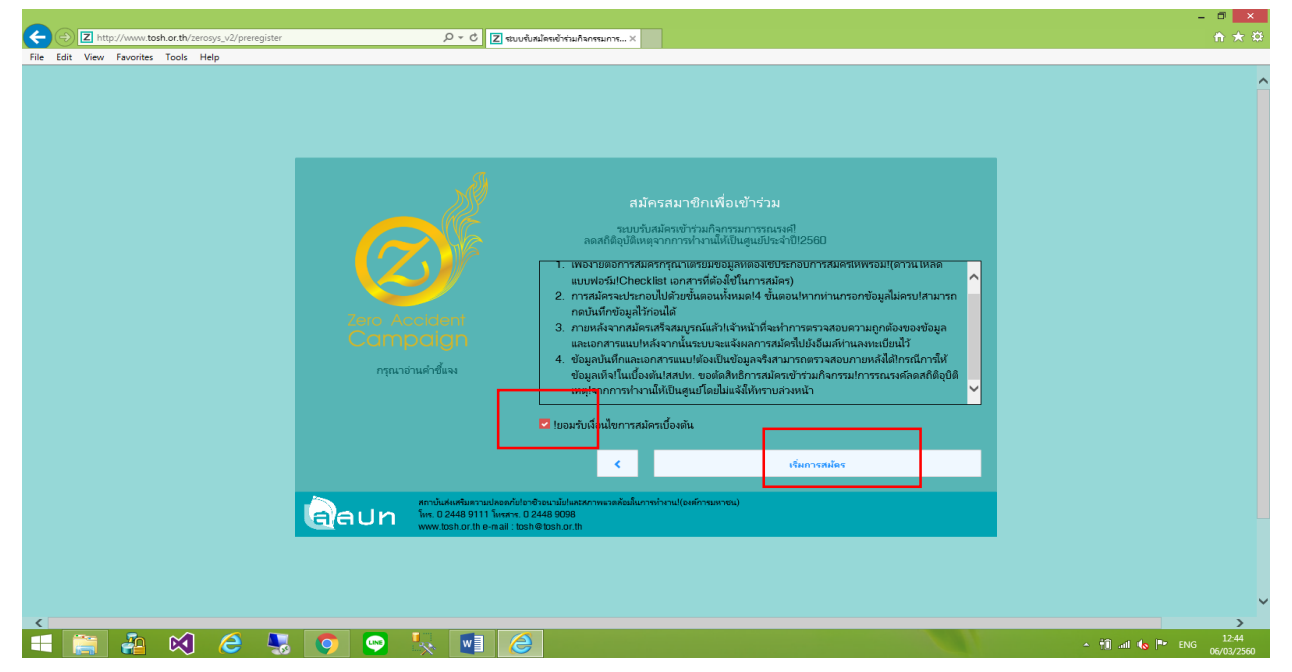

Page 3 of 29

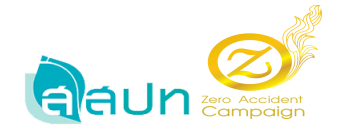

- 4. กรอกข้อมูลสมาชิก สำหรับสำนักงานใหญ่ กรอก 13 หลัก สำหรับสาขา กรอก 15 หลัก
- 5. คลิกเลือกตัวตรวจสอบของ reCaptcha จากนั้น**กดปุ่มยืนยัน**

| ← → Z http://www.tosh.or.th/zerosys_v2/register | 🔎 + C 🛛 🕄 ແບບຄົບສະນັດຄາອັາສາມຄາດແມ                                                                                                | ×                                  | ± 0 0 0 0 0 0 0 0 0 0 0 0 0 0 0 0 0 0 0          |
|-------------------------------------------------|----------------------------------------------------------------------------------------------------|------------------------------------|--------------------------------------------------|
| File Edit View Favorites Tools Help             |                                                                                                    |                                    |                                                  |
|                                                 |                                                                                                    |                                    |                                                  |
|                                                 |                                                                                                    |                                    |                                                  |
|                                                 |                                                                                                    |                                    |                                                  |
|                                                 |                                                                                                    |                                    |                                                  |
|                                                 | เลขทะเบ็มหนิดับคดล/เลขทะเบ็มหการศำ                                                                                                | รษัสม่าน                           |                                                  |
|                                                 | • สำนักงานใหญ่! ()สาขา                                                                                                    |                                    |                                                  |
|                                                 | 111111111114                                                                                                    |                                    |                                                  |
|                                                 | a                                                                                                    | มมมหารงกลาง                        |                                                  |
|                                                 | teeranom r24@nm.ail.com                                                                                                    |                                    |                                                  |
|                                                 |                                                                                                    |                                    |                                                  |
|                                                 |                                                                                                    | ฉันไม่โซโปรแกรมอัตโนมัติ เองครองคล |                                                  |
|                                                 |                                                                                                    |                                    |                                                  |
|                                                 |                                                                                                    | < ยืนยัน ด้างข้อมูด                |                                                  |
|                                                 |                                                                                                    |                                    |                                                  |
|                                                 | สถาปนสันสรีมสาวมปลอดกับไอาชีวอนามัยในสรีภาพขอดส้อม<br>พร. 0.2448 9111 โพรสาร. 0.2448 9098<br>พร.พร. 4448 9111 โพรสาร. 0.2448 9098 | ในการทำงาน((จงศ์การมหาชน)          |                                                  |
|                                                 | www.don.or.an e-main. don/e-don.or.an                                                                                             |                                    |                                                  |
|                                                 |                                                                                                    |                                    |                                                  |
|                                                 |                                                                                                    |                                    |                                                  |
|                                                 |                                                                                                    |                                    |                                                  |
| 🛋 🚞 者 😣 👌 💺                                     | o 💀 👯 🖬 🥝                                                                                                    |                                    | - <sup>*</sup> ∭ and <b>13</b> :51<br>06/03/2560 |

## เข้าสู่หน้าจอลงทะเบียนข้อมูลส่วนตัว กดปุ่ม บันทึกข้อมูลเบื้องต้น สปก.

|                                                                                   | - 🗇 🗙 |
|-----------------------------------------------------------------------------------|-------|
| C C Z http://www.tosh.or.th/zerosys_v2/register D C Z stouh/willen@rhulharnaurs x | h ★ ₽ |
| File Edit View Favorites Tools Help                                               |       |
| 1                                                                                 | ^     |
|                                                                                   |       |
|                                                                                   |       |
|                                                                                   |       |
|                                                                                   |       |
|                                                                                   |       |
|                                                                                   |       |
|                                                                                   |       |
|                                                                                   |       |
| <u>ลดให้สารหายเป็นแห่งร้างสารเกิดสาร</u>                                          |       |
| กรุณาตรณุณาวงหนังสอนุณองหนังสอนุกองหนังสอนุกองหนังสอนุกองหนังสอน                  |       |
|                                                                                   |       |
|                                                                                   |       |
| บันทึกชื่อผสมัยว่านี้ หนึ่ง.                                                      |       |
|                                                                                   |       |
|                                                                                   |       |
| aaun int. 02488 9111 intert. 02488 908                                            |       |
| www.ubsn.br.m.e-nail: ubsne ubsn.br.m                                             |       |
|                                                                                   |       |
|                                                                                   |       |
|                                                                                   |       |
|                                                                                   |       |
|                                                                                   |       |
|                                                                                   |       |
|                                                                                   | ~     |
|                                                                                   | 12-52 |
|                                                                                   |       |

Page 4 of 29

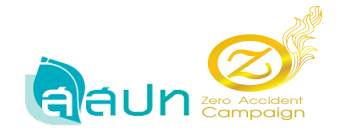

เข้าสู่หน้าจอกรอกข้อมูลเบื้องต้น สปก. มีทั้งหมด 5 ขั้นตอนในการกรอกข้อมูล
 7.1 ขั้นตอนที่ 1 ข้อมูลทั่วไป

| C D L http://www.tosh.or.th/z                                                                                                    | erosys_v2/registerformas1                                             | 🔎 - 🖒 🗾 ข้อมูลเบื้องสัน สปก. ระบบรับสมัล | ×                    |                  | ÷ ★ Ø                                                              |  |  |  |  |
|----------------------------------------------------------------------------------------------------|-----------------------------------------------------------------------|------------------------------------------|----------------------|------------------|--------------------------------------------------------------------|--|--|--|--|
| File Edit View Favorites Tools                                                                                                    | Help                                                                  |                                          |                      |                  |                                                                    |  |  |  |  |
| ระบบรับสมัครเข้าร่วมกิจกรรมการรณรงศ์ถดสกิติอุบัติเหตุใจากการทำงานให้เป็นสูนปไประจำปี/2560<br>จัดทำโดยไสกาบันสัมสรีมความปลอดภัยใจวชีวอเเมือในกะศภาพแวลด้อมในการทำงานให้เป็นสูนปไประจำปี/2560 |                                                                       |                                          |                      |                  |                                                                    |  |  |  |  |
|                                                                                                    | หน้าหลัก > ข้อมูลเบื้องพัน!คปก.                                       |                                          |                      |                  | <b>ยางก</b> ับขึ้นหนึ่งที่บุตดก/เกษาเร่งขึ้นมารงด้า: 1111111111114 |  |  |  |  |
| 希 หน่าหลัก                                                                                                    | แบบฟอร์ม ซ้อมูลเบื้องต้น สถานประกอบการ<br>Zero Accident Campaign 2017 |                                          |                      |                  |                                                                    |  |  |  |  |
| 💾 สอมูลเมื้องสห สปก.                                                                                                    | สอมูลทำ้มีป                                                           | 🧑 สอมูลลูกสาง                            | 🧃 ซ้อมูลผู้จับผิดซอบ | 🕢 ผู้ประสานงาน   | 5 ซอมูลการดำเห็นงาน                                                |  |  |  |  |
| 🕐 บันทึกจำนวนชั่วโมง                                                                                                    | <ul> <li>ขอมูลบริษัท</li> </ul>                                       | 🕒 กประเทศมัดร                            |                      | 🕒 เข้าจำมกังกรรม | จำนดวามปลอดภัย                                                     |  |  |  |  |
| 🍷 ข้อมูกประวัติระดับ                                                                                                    | 1.ข้อมูลทั่วไป                                                        |                                          |                      |                  |                                                                    |  |  |  |  |
| 🤜 ส่งข้อความหาเจ้าหน้าที่                                                                                                    | 1.1 ซ้อมูลบริษัท!/ หน่วยงานสำนักงานใหญ่!"                             |                                          |                      |                  |                                                                    |  |  |  |  |
| 🗠 ตรวจสอบสถานะ                                                                                                    | ซื่อสถาแประกอบกิจการ                                                  |                                          |                      |                  |                                                                    |  |  |  |  |
| 🔦 เปลี่ยนรหัสผ่าน                                                                                                    | กรอกซื้อสถานประกอบกิจการ                                              |                                          |                      |                  |                                                                    |  |  |  |  |
| 😃 ออกจากระบบ                                                                                                    | ประเภทธิมการ                                                          |                                          |                      |                  |                                                                    |  |  |  |  |
|                                                                                                    | กรอกประเภทกิจการ                                                      |                                          |                      |                  |                                                                    |  |  |  |  |
|                                                                                                    | រកបមិ៍ អររ៉ូមិ ព                                                      | 454                                      | ສຳນາ/ພບາ4            |                  | ง                                                                  |  |  |  |  |
|                                                                                                    | uven sujn                                                             | ntonnuu                                  | กรอกสามพันธา         |                  | Revanirant                                                         |  |  |  |  |
|                                                                                                    | 64970A                                                                | ระเสบจะสนย<br>                           | โหรงสังหม            |                  | เพรสาร                                                             |  |  |  |  |
|                                                                                                    | IRDNEW38                                                              | •                                        | Thenweiteri          |                  | Provinces is                                                       |  |  |  |  |
|                                                                                                    | ซือนายจ้าง/เจ้าของกิจการ                                              |                                          |                      |                  |                                                                    |  |  |  |  |
|                                                                                                    | กรอกซือนายจังปงจ้ายองกิจการ                                           |                                          |                      |                  | ~                                                                  |  |  |  |  |
| 💷 🔛 🍋 📢                                                                                                    | 🥭 💺 💽 😁                                                               | 🧏 🔟 🥝                                    |                      |                  | - 👘 ail ሌ 🕨 ENG 13:55<br>06/03/2560                                |  |  |  |  |

กรอกข้อมูล 1.1 เป็นข้อมูลในส่วนของสำนักงานใหญ่ และข้อมูล 1.2 ข้อมูลของสาขา หากข้อมูลมี สำงานใหญ่อย่างเดียว ข้อ 1.2 ก็กรอกข้อมูลให้เหมือนข้อ 1.1 แต่หากมีสาขาให้ทำการกรอกข้อมูลสำนักงาน ใหญ่ก่อน แล้วจึงกรอกข้อ 1.2 เป็นข้อมูลสาขาของบริษัท กรอกข้อมูลครบแล้ว **กดปุ่ม กรอกข้อมูลต่อไป** 

|                                          |                                                                                            |                                                                                       |                   | - 8                                                       | ×   |
|------------------------------------------|--------------------------------------------------------------------------------------------|---------------------------------------------------------------------------------------|-------------------|-----------------------------------------------------------|-----|
| Chttp://www.tosh.or.th/ze                | erosys_v2/registerformas1                                                                  | Z ข้อมูลเบื้องสัน สปก. ระบบรับสมัค ×                                                  |                   | <b>↑</b> ★                                                | ÷\$ |
| Zero Accident<br>Campaign                | ระบบรับสมัครเข้าร่วมกิจกรรมการรณรงศ์ลดสย์<br>จัดทำโดย!สถาบันส่งเสริมดาวมปลอดกัยไอาชีวอนามั | ร้ติอุบัติเหตุไจากการทำงานให้เป็นสูนปไประจำ<br>ปและสภาพแวดส้อมในการทำงาน!(องศ์การมหาง | าปี!2560<br>ชน)   |                                                           | ^   |
|                                          | ฉะเชื่อเพรา × ₹                                                                            | 24000                                                                                 | 0909790011        | •                                                         |     |
|                                          | ชื่อนายจ้าง/เจ้าของกิจการ                                                                  |                                                                                       |                   |                                                           |     |
|                                          | ธีราพรปรอดมั่นคง                                                                           |                                                                                       |                   |                                                           |     |
| 🕋 หน้าหล้ก                               | 1.2 ข้อมูลบริษัท/หน่วยงานที่ขอรับการประกาสเกียรติดุณ!*                                     |                                                                                       |                   |                                                           |     |
| 👌 ข้อมูลเบื้องสัน สปก.                   | ซื้อสถานประกอบกิจการ                                                                       |                                                                                       |                   |                                                           |     |
| <ul> <li>บันทึกจำนวนขั่วโมง</li> </ul>   | บริษัท-หลสอบระบบ-Test                                                                      |                                                                                       |                   |                                                           | _   |
|                                          | ประเภทกิจการ                                                                               |                                                                                       | เลขที่ประกันสังคม |                                                           |     |
| ชื่อมูลประวัติระดับ                      | บริการ                                                                                     |                                                                                       | กรอกเลขที่ประกัน  | รังคม                                                     |     |
| 🍳 ส่งข้อความหาเจ้าหน้าที่                | เลขที่ หมู่ที่ ถนน                                                                         |                                                                                       | ต่ำบล/แขาง        | อำเภอ/ชอด                                                 |     |
| 🜌 ตรวจสอบสกานะ                           | 35/8 3 -                                                                                   |                                                                                       | U148458           | លីខ៖                                                      |     |
| o                                        | ลังหวัด                                                                                    | รหัสโปรษณีย์                                                                          | โมรตัพท์          | โทรสาร                                                    |     |
| 🛰 เปลี่ยนรที่สีผาน                       | ฉะเชิงเทรา × *                                                                             | 24000                                                                                 | 0909790011        |                                                           |     |
| 😃 ออกจากระบบ                             | ซื่อนายจ้าง!/ เจ้าของกิจการ                                                                |                                                                                       |                   |                                                           |     |
|                                          | วิราพร!!รอดมั่นดง                                                                          |                                                                                       |                   | ×                                                         |     |
|                                          | เลขหะเบียนการค้า                                                                           |                                                                                       |                   |                                                           |     |
|                                          | 11111111114                                                                                |                                                                                       |                   |                                                           |     |
|                                          |                                                                                            |                                                                                       |                   |                                                           |     |
|                                          |                                                                                            |                                                                                       |                   | กลับไปแก้ไอชื่อมูลก่อแหน้า กรจกข้อมูลก่อไป                |     |
| http://www.tosh.or.th/zerosys_v2/registe | rformas1#next                                                                              |                                                                                       |                   |                                                           | ~   |
| 💷 📔 🏭 🕺                                  | 🤌 🍕 🌍 🧏 🖉                                                                                  |                                                                                       |                   | ^ † <b>0 ⊲⊀ ∜o ⊫*</b> \\\\\\\\\\\\\\\\\\\\\\\\\\\\\\\\\\\ | 560 |

Page 5 of 29

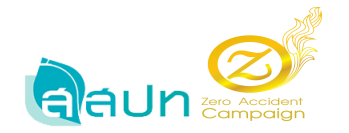

## 7.2 ข้อมูลลูกจ้าง

กรอกข้อมูลลูกจ้าง

|                                | erosys_v2/registerformas1 🖉 รัฐมูลเบื้องสัน สปก. ระบบรับสมัค X                                                                                                    | n 🛧 🔅                                             |
|--------------------------------|----------------------------------------------------------------------------------------------------|---------------------------------------------------|
| File Edit View Favorites Tools | Help                                                                                                    |                                                   |
| Zero Accident<br>Campaign      | ระบบรับสมัครเข้าร่วมกิจกรรมการรณรงศ์ถดสถิติอุบัติเหตุ!จากการทำงานให้เป็นสูเม!!ประจำปี!2560<br>จัดทำโดย!สถาบันส่งเสร็มความปลอดภัยไอาซีวอนามัย!และสภาพแวดล้อมในการทำงาน!(องศ์การมหาชน) | ^                                                 |
|                                | •• REBRIT / CONTROLLED.                                                                                                    | เลขทะเยียนนิติบุคดล/เลขทะเยียนการด้า: 11111111114 |
|                                | แบบฟอร์ม ซัตษุคาเนื้องศัน สถางเปราดอนการ<br>Zero Accident Campaign 2017                                                                                                    |                                                   |
| 👫 หน้าหลัก                     | อามุลห่าวไป อามุลกูสาม อามุลกูสาม                                                                                                    | านงาน 💦 ซอมูลการดำเห็นงาน                         |
| 🎽 ซอมูลเนื้องสน สปก.           | 🔮 ข้อมูลกำรัก                                                                                                    | กิจการม 🥑 ด้านตวามปลอดกับ                         |
| 🤨 บันทึกจำนวนชั่วโมง           | 2. ข้อมูลลูกจ้าง!(ณไว้แที่สมัคร)                                                                                                    |                                                   |
| 🍷 ข้อมูลประวัติระดับ           | 2.1 ลูกจำงของสถานประกอบกิจการ                                                                                                    |                                                   |
| 🌒 ส่งข้อตวามหาเจ้าหน้าที่      | 0 0 0 0                                                                                                    |                                                   |
| 🜌 ตรวจสอบสถานะ                 |                                                                                                    |                                                   |
| 🔍 เปลี่ยนรหัสผ่าน              | 2.2 ถูกจ้างผู้รับเหมา/ลูกจ้างผู้รับเหมาช่วง!(แจงรายลหเอียดของลูกจ้างผู้รับเหมา/ผู้รับเหมาช่วง!)                                                                                      |                                                   |
| 🖒 มมระการเบบ                   | + หนึ่มใจาะการนี้สีบุลลล// บุลลองรมมา                                                                                                    |                                                   |
|                                | 2.3 รามลูกจำงของสถานประกอบกิจการ!+ ลูกจำงมู้รับเหมา/ลูกจำงมู้รับเหมาช่วง!(2.1 + 2.2 ≡ 2.3)                                                                                           |                                                   |
|                                | ชาย/คน หญิง/คน ราม/คน                                                                                                    |                                                   |
|                                | 0 0                                                                                                    |                                                   |
|                                |                                                                                                    | กลับไปนกิโอชั่อมูลก่อนหน้า กระจกข้อมูลกัดไป       |
|                                |                                                                                                    | ~                                                 |
| 💶 🚞 🐴 📢                        | 🧀 😓 🧿 👷 🍢 💷 🙆                                                                                                    | ↑ 10 × 10 Inc 14:31 06/03/2560                    |

เมื่อกรอกข้อมูลจำนวนลูกจ้างแล้ว ข้อมูล 2.3 จะทำการคำนวณจำนวนรวมลูกจ้างให้

#### อัตโนมัติ

|                                                            |                                                                                                    | - 🗆 🗙                                            |
|------------------------------------------------------------|----------------------------------------------------------------------------------------------------|--------------------------------------------------|
| Z http://www.tosh.or.tl                                    | /zerosys_v2/registerformas1 🔎 🕆 🖒 🥅 ກລ່ານຈອນພາຍ (1,874) - teeraporm M ກລ່ານຈອນພາຍ (1,874) - teeraporm 🔀 ຂໍ້ຜູນແມ້ວນຄົມ ສປກ. ຮວມເຈັບເຊັບແມ້ແມ່ນ 🗴                                        | <b>n</b> ★ ¤                                     |
| File Edit View Favorites Tool                              | Help                                                                                                    |                                                  |
| Zero Accident<br>Campaign                                  | ระบบรับสมัครเข้าร่วมกิจกรรมการรณรงศ์ลดสถิติอุบัติเหตุ!จากการทำงานให้เป็นศูนย!ประจำปี!2560<br>จัดทำโดยไสกาบันส่งเสริมความปลอดภัยไอาชีวอนามัยโและสภาพแวดล้อมในการทำงาน!(องศ์การมหาชน)<br> | ^                                                |
|                                                            | แบบฟอร์ม สังมูกเบื้องดิน สถานประกอบการ<br>Zero Accident Canpaign 2017                                                                                                    |                                                  |
| <ul> <li>หน้าหลัก</li> <li>ข้อมูลเยื้องสัน สปก.</li> </ul> | 1 ข้อมูกทำให้<br>2 ข้อมูกกำให้<br>ช่อมูกกำให้<br>2 ข้อมูกกู้สำนักการม                                                                                                    | 5 ซ่อมุลการดำเนินงาน<br>ด้านดวบปลอดกัย           |
| <ol> <li>บันทึกจำนวนชั่วโมง</li> </ol>                     | 2. ข้อมูลลูกจ้าง!(ณ1วันที่สมไคร)                                                                                                    |                                                  |
| 🍷 ข้อมูลประวัติระดับ                                       | 2.1 ลูกข้างของสถามประกอบโรการ                                                                                                    |                                                  |
| 🥯 ส่งข้อความหาเจ้าหน้าที่                                  | ປາກມ/ສາມ<br>2000 150 380                                                                                                    |                                                  |
| 🛃 ตรวจสอบสกานะ                                             | 2.2 ถูกจำมุรับเหมา/ถูกจำมุรับเหมาะว่ามุในเพราะบอกเอียดของถูกจำมุรับเหมา/มูรับเหมาะว่าง/)                                                                                                |                                                  |
| 🔦 เปลี่ยนรหัสผ่าน                                          | + เพิ่ม(รายภาพนิสับตลล/) บดลองรบตา                                                                                                    |                                                  |
| 😃 มบระกาศเตร                                               |                                                                                                    |                                                  |
|                                                            | 2.3 รามลูกจังของสถานประกอบกิจการ!+ ลูกจังบุรีนแนา/ลูกจังบุรีนแนาช่าง!(2.1 + 2.2 = 2.3)                                                                                                  |                                                  |
|                                                            | ชายไหน หญ้งไหน ระม/หน<br>200 <b>150 350</b>                                                                                                    |                                                  |
|                                                            |                                                                                                    | กลับไปแก้ไขข้อมูลก่อแหน้า กรอกข้อมูลกัดไป        |
|                                                            |                                                                                                    | ~                                                |
| 🛋 🚞 🚑 🛛                                                    | ) 🗲 😼 🌖 🛜 🍢 🌈 🥥 🖷                                                                                                    | - †☐ .atl <b>4</b> ⊘  ₱≠ ENG 09:11<br>09/03/2560 |

Page 6 of 29

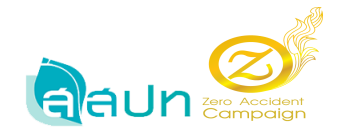

7.3 กรอกข้อมูลลูกจ้างผู้รับเหมา โดยการกดปุ่ม +เพิ่ม รายการนิติบุคคล/บุคคลธรรมดา เมื่อต้องการลบสามารถกดปุ่ม ลบ ในส่วนของแถวที่ต้องการลบได้ทันที และข้อ 2.3 จะทำการรวม จำนวนลูกจ้างทั้งหมด จากนั้นกดปุ่มกรอกข้อมูลถัดไป

|                                   |                                            |                                                                     |                                                |                                                 |                                      |        |                    | - 0                                                                                                    |
|-----------------------------------|--------------------------------------------|---------------------------------------------------------------------|------------------------------------------------|-------------------------------------------------|--------------------------------------|--------|--------------------|----------------------------------------------------------------------------------------------------|
| Edit View Exercites Teels         | terosys_v2/registerformas1                 | P + C M                                                             | กล่องจอหมาย (1,875) - teeraporn.               | M กล่องจดหมาย (1,875) - teeraporn               | Z ข้อมูลเบื้องสัน สปก. ระบบรับสมัด × |        |                    | th and a second second se |
| and Accident                      | ระบบรับสมัครเข้าร่<br>จัดทำโดย!สถาบันส่งเล | วมกิจกรรมการรณรงศ์ลดสถิติอุ<br>สริมความปลอดภัย!อาชีวอนามัย!แส       | ชุบัติเหตุ!จากการทำงาน<br>ละสภาพแวดล้อมในการทำ | ให้เป็นศูนย์ไประจำปี!2560<br>หาน!(องศ์การมหาชน) |                                      |        |                    |                                                                                                    |
|                                   | 2.1 ลูกจำงของศกาห                          | <b>ประกอบกิจการ</b><br>ชาย/คน หญิง/คน รวม<br>200 150 <mark>3</mark> | ป⁄คน<br>150                                    |                                                 |                                      |        |                    |                                                                                                    |
| หน้าหลัก                          | 2.2 ลูกจ้างผู้รับเหมา                      | ่ลูกจ้างผู้รับเหมาช่วง!(แจงรายละเอียดของลูกจั                       | างผู้รับเหมา/ผู้รับเหมาช่วง!)                  |                                                 |                                      |        |                    |                                                                                                    |
| ซอมูลเบื้องตัน สปก.               |                                            | + พั่นไรายการนิติบุลดล!/ บุลดสรรมดา                                 |                                                |                                                 |                                      |        |                    |                                                                                                    |
| วันทึกจำนวนชั่วโมง                | _                                          |                                                                     |                                                |                                                 |                                      |        |                    |                                                                                                    |
|                                   | ลบ                                         | นิติบุคคล/บุคคลธรรมดา!เลขหนเบียนการค้า                              |                                                | วันที่เริ่มต้น ว้า                              | แท็สิ้นสุด                           | ชาย/คน | หญิง/คน            | ราม/คน                                                                                                    |
| ของรูกอาจ เอาะออ                  |                                            | 11111111140                                                         |                                                | 01/03/2560                                      | 09/03/2560                           | 30     | 20                 | 50                                                                                                    |
| ่งข้อความหาเจ้าหห้าที่            | _                                          |                                                                     |                                                |                                                 |                                      |        |                    |                                                                                                    |
| รวจสอบสถานะ                       | ลบ                                         | นิติบุคคล/บุคคลธรรมดา!เลขหะเบิมแการด้า                              |                                                | วันที่เริ่มต้น วัน                              | แท่สิ้นสุด                           | ชาย/คน | หญิง/ดน            | รวม/คน                                                                                                    |
| ปลี่ยนรพัสผ่าน                    |                                            | 11111111141                                                         |                                                | 02/03/2560                                      | 14/03/2560                           | 20     | 25                 | 45                                                                                                    |
| กจากระบบ                          |                                            |                                                                     |                                                |                                                 |                                      |        |                    |                                                                                                    |
|                                   | <b>NO</b>                                  | นิติบุตตล/บุตตลธรรมตา!เลขหลบัยนการต่า                               |                                                | ວ້ານທີ່ເຮີມສັນ ວ້າ                              | นที่สินสุด                           | ชาย/คน | หญิง/คน            | รวม/คน                                                                                                    |
|                                   |                                            | 1111111145                                                          |                                                | 01/03/2560                                      | 17/03/2560                           | 40     | 36                 | 75                                                                                                    |
|                                   | 2.3 รามลูกจ้างของส                         | กานประกอบกิจการ!+ ลูกจ้างผู้รับเหมา/ลูกจ้างเ                        | มู้จับเหมาต่าง!(2.1 + 2.2 = 2.3)               |                                                 |                                      |        |                    |                                                                                                    |
|                                   |                                            | ชาย/คน หญิง/คน ราม                                                  | ปดน                                            |                                                 |                                      |        |                    |                                                                                                    |
|                                   |                                            | 290 230 5                                                           | 20                                             |                                                 |                                      |        |                    |                                                                                                    |
|                                   |                                            |                                                                     |                                                |                                                 |                                      |        |                    |                                                                                                    |
| /www.tosh.or.th/zerosys_v2/regist | terformas1#next                            |                                                                     |                                                |                                                 |                                      | กลับ   | ไปแก้ไขข้อมูลก่อแร | เน้า กรอกซ้อมูลกัดไร                                                                                                    |
|                                   |                                            |                                                                     |                                                |                                                 |                                      |        | . AT               | 4 III F FNG 05                                                                                                    |

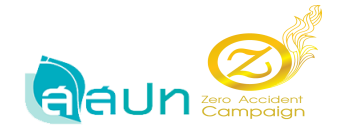

## 7.4 ข้อมูลผู้รับผิดชอบ

|                                                                                                    |                                                                      |                                                                                             |                                                                |                                      | - 🗖 🗙                                                              |
|----------------------------------------------------------------------------------------------------|----------------------------------------------------------------------|---------------------------------------------------------------------------------------------|----------------------------------------------------------------|--------------------------------------|--------------------------------------------------------------------|
| Image: Anterprovide the second second sec | erosys_v2/registerformas1                                            | 🔎 🕆 🖒 M กล่องจดหมาย (1,875) - teer                                                          | apom M กล่องจดหมาย (1,875) - teerapom.                         | Z ซ้อมูลเบื้องต้น สปก. ระบบรับสมัค 🗙 | <b>☆★</b> ☆                                                        |
| File Edit View Favorites Tools                                                                                                    | Help                                                                 |                                                                                             |                                                                |                                      |                                                                    |
| Zero Accident<br>Campaign                                                                                                    | ระบบรับสมัครเข้าร่วมกิจกรรม<br>จัดทำโดย!สถาบันส่งเสริมความปล         | เการรณรงศ์ลดสถิติอุมัติเหตุ!จากการทั<br>ลอดกับ!อาซีวอนามับ!และสภาพแวดส่อมในก                | เงานให้เป็นศูนย์!ประจำปี!2560<br>ารทำงาน!(องศ์การมหาชน)        |                                      | ^                                                                  |
|                                                                                                    | # หน้าหล้ก > ข้อมูลเบื้องต้น!สปก.                                    |                                                                                             |                                                                |                                      | มินต์สอนรับ!<br>เลขายะมียะเนิดีบุตตล/เลขาะมีขนการตัว: 111111111114 |
| 希 หน้าหลัก                                                                                                    | แบบฟอร์ผ ข้อมูลเบื้องศัน สถานประกอบกา<br>Zero Accident Campaign 2017 | 5                                                                                           |                                                                |                                      |                                                                    |
| 📑 ข้อมูลเบื้องสัน สปก.                                                                                                    | 🔒 ซอมูลทั่วไป                                                        | 🔗 ซอมูลลูกจ้าง                                                                              | 👩 ซ่อมูลผู้รับมืดชอบ                                           | 👩 ผู้ประสานงาน                       | 🥫 ซอมูลการดำเห็นงาน                                                |
| 🕐 บันทึกจำนวนชั่วโมง                                                                                                    | ข้อมูลบาษัท                                                          | 🕑 ณไว้แที่สมัตร                                                                             |                                                                | 4 เข้าร่วมกิจกรรม                    | 3 ด้านดวามปลอดภัย                                                  |
| 🍷 ข้อมูลประวัติระดับ                                                                                                    | <ol> <li>ข้อมูลผู้รับผิดชอบด้านความ</li> </ol>                       | งปลอดกับ!อาชีวอนามับ!และสภาพแวดส้อมในก                                                      | ารทำงาน!ตามกฎหมาย                                              |                                      |                                                                    |
| 🍭 ส่งข้อความหาเจ้าหน้าที่                                                                                                    | มีหน่วยงานต                                                          | ารามปลอดกัย!อาชีวอนามัย!และสภาพแวดล้อมในการทำงาน!(กรณี                                      | ที่มีลูกจ้างรวม!leco!คนขึ้นไป)                                 |                                      |                                                                    |
| 🜌 ตรวจสอบสถานะ                                                                                                    | มีพัวหน้าหน่ว                                                        | วยงานความปลอดภัยไอาซีวอนามัย!และสภาพแวดล้อมในการทำงาน                                       | ที่มีคุณสมบัติตามที่กฎหมายกำหนด!                               |                                      |                                                                    |
| 🗛 แไล้เหนรนัสม่าน                                                                                                    |                                                                      | ซื่อ                                                                                        |                                                                |                                      |                                                                    |
|                                                                                                    |                                                                      | manda                                                                                       |                                                                |                                      |                                                                    |
| 🕐 มาระการขบบ                                                                                                    | มิตระยา                                                              | การตรามปลอดภัย!อาชีวอนามัย!และสภาพแวดล้อมในการทำงาน!(r<br>ร้านวง/ตน วัน/เดือน/ปีได้แต่งตั้ง | ารณีหีมีลูกจ่างตั้งแต่ง!๕๐!คนขึ้นไป)<br>วัน/เด็อน/ปีได้ตรบวาระ |                                      |                                                                    |
|                                                                                                    |                                                                      | 0                                                                                           |                                                                |                                      |                                                                    |
|                                                                                                    |                                                                      | ประธานคณะกรรมการความปลอดกับฯใช้อ                                                            |                                                                |                                      |                                                                    |
|                                                                                                    |                                                                      | กรอกซื่อประธานคณะกรรมการศวามปลอดภัยฯ                                                        |                                                                |                                      |                                                                    |
|                                                                                                    |                                                                      | เลขานุการคณะกรรมการความปลอดภัยฯ!ชื่อ                                                        |                                                                |                                      |                                                                    |
|                                                                                                    |                                                                      | กรอกเลขานุการคณะกรรมการความปลอดกับฯ                                                         |                                                                |                                      |                                                                    |
|                                                                                                    | มีเจ้าหน้าที่ต                                                       | รามปลอดภัยในการทำงานระดับวิชาชีพ!                                                           |                                                                |                                      | ~                                                                  |
| = 🚞 🍋 😒                                                                                                    | 🤌 😓 🦻 💽                                                              | 2 🍢 🥝 🥥 💌                                                                                   |                                                                |                                      | ^ †ີ .atl <b>t</b> o <b>™</b> <sup>09:16</sup><br>09/03/2560       |
| 01                                                                                                    | <u>-</u>                                                             |                                                                                             |                                                                |                                      |                                                                    |

## จากนั้นกดปุ่มคำสั่ง **กรอกข้อมูลถัดไป**

| _                                      |                                                                         |                                 |                                                                      |                              |                                    |                                 |        |      |          | - 🔍 🗡               |
|----------------------------------------|-------------------------------------------------------------------------|---------------------------------|----------------------------------------------------------------------|------------------------------|------------------------------------|---------------------------------|--------|------|----------|---------------------|
| C S http://www.tosh.or.th/2            | erosys_v2/registerformas1                                               | ,Q = (                          | 💈 M กล่องจดหมาย (1,875) - teeraporn.                                 | M กล่องจดหร                  | ושר (1,875) - teeraporn.           | 🗾 ข้อมูลเบื้องต้น สปก. ระบบรับส | เม้ค × |      |          | <b>↑</b> ★ ☆        |
| File Edit View Favorites Tools         | Help                                                                    |                                 |                                                                      |                              |                                    |                                 |        |      |          |                     |
|                                        | <b>ระบบรับสมัครเข้าร่วมกิจกรรมกา</b><br>จัดทำโดย!สถาบันส่งเสริมความปลอด | ารรณรงค์ลดเ<br>คภัย!อาชีวอนา    | รถิติอุบัติเหตุ!จากการทำงาน<br>มับ!และสภาพแวดล้อมในการทำ             | ให้เป็นศูนย่<br>เงาน!(องค์กา | !ประจำปี!2560<br>รมหาชน)           |                                 |        |      |          | Ŷ                   |
|                                        | 3. ข้อมูลผู้รับผิดชอบด้านความปล                                         | าอดภัย!อาชีวอน                  | ามัย!และสกาพแวดส้อมในการทำ                                           | งาน!ตามกฎห                   | เมาย                               |                                 |        |      |          |                     |
|                                        | ัชหน่วยความส                                                            | ปลอดภ์ย!อาชีวอนามัย             | !และสภาพแวดล่อมในการทำงาน!(กรณีที่มีลูกจำ                            | พรามไลcoleแซน                | d)                                 |                                 |        |      |          |                     |
|                                        | 🖌 มีหัวหน้าหน่วยงา                                                      | นความปลอดภัย!อาซีา<br>ร่ะ       | อนามัย!และสกาพแวดล้อมในการทำงานที่มีคุณเ                             | สมบัติตามที่กฎหมา            | ยกำหนด!                            |                                 |        |      |          |                     |
| 😭 หมาหลก                               |                                                                         | 100                             |                                                                      |                              |                                    |                                 |        |      |          |                     |
| 💾 ซอมูลเบื้องตัน สปก.                  |                                                                         |                                 |                                                                      |                              | <i>1</i> 1.                        |                                 |        |      |          |                     |
| <ul> <li>ข้นทึกจำนวนชั่วโมง</li> </ul> | ช มิตถมกรรมการต                                                         | ร่ามปลอดภัย!อาชีวอเ<br>จำนวน/คน | ามัย!และสภาพแวดล้อมในการทำงาน!(กรณิทิมิ<br>-วัน/เดือน/ปี!พี่แต่หตั้ง | ลูกจำงตั้งแต่ง!๕๐!ค          | นซินไป)<br>วัน/เดือน/ปี!ที่ครบวาระ |                                 |        |      |          |                     |
| 💿 ອ້ານອາໄຫດ້ທີ່ຫນັ້ນ                   |                                                                         | 2                               | 01/03/2560                                                           |                              | 30/03/2560                         |                                 |        |      |          |                     |
|                                        |                                                                         | ประธานคณะกรร                    | เการความปลอดภัยฯ!ชื่อ                                                |                              |                                    |                                 |        |      |          |                     |
| 🤿 ส่งข้อความหาเจ้าหน้าที่              |                                                                         | นายเอ!!นามสมม                   | â                                                                    |                              |                                    |                                 |        |      |          |                     |
| 🥂 ตรวจสอบสถานะ                         |                                                                         | เลขานุการคณะก                   | รรมการความปลอดภัยฯใช้อ                                               |                              |                                    |                                 |        |      |          |                     |
| 🔍 เปลี่ยนรหัสเง่าน                     |                                                                         | นายชี!นามสมมุต์                 |                                                                      |                              |                                    |                                 |        |      |          |                     |
| (h)                                    | 🖌 มีเจ้าหน้าที่ความเ                                                    | ปลอดภัยในการทำงานจ              | ะดับริชาชีพ!                                                         |                              |                                    |                                 |        |      |          |                     |
| C CONTRACTOR                           |                                                                         | จ่านวน/คน!                      |                                                                      |                              |                                    |                                 |        |      |          |                     |
|                                        |                                                                         | 2                               |                                                                      |                              |                                    |                                 |        |      |          |                     |
|                                        |                                                                         | กรอกซื่อ!ล่าตับที               | 11                                                                   |                              |                                    |                                 |        |      |          |                     |
|                                        |                                                                         | กรอกซื่อ!ลำตับที                | 12                                                                   |                              |                                    |                                 |        |      |          |                     |
|                                        |                                                                         | กรอกซื่อไล่าดับที               | 13                                                                   |                              |                                    |                                 |        |      |          |                     |
|                                        |                                                                         | กรอกชื่อไล่าลับพื               | 14                                                                   |                              |                                    |                                 |        |      |          |                     |
|                                        |                                                                         | กรอกชื่อไล้าลับพื               | 15                                                                   |                              |                                    |                                 |        |      |          | ~                   |
| 🛋 🚞 🐴 📢                                | 🤌 😓 🌖 😜                                                                 | × (                             | ) 🥥 💟                                                                |                              |                                    |                                 |        | - †3 | ad 🌜 🍽 🗤 | 09:19<br>09/03/2560 |

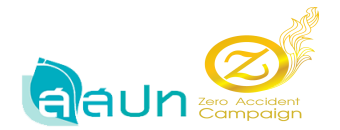

## 7.5 ข้อมูลที่ 4 ข้อมูลผู้ประสานงาน กรอกข้อมูลผู้ประสานงานเข้าร่วมกิจกรรม

|      |                                                                                                    |                   |              |                                                                       |           |                   |                    |                                   |                        |                      | - 🗆 🗙                                                              |
|------|----------------------------------------------------------------------------------------------------|-------------------|--------------|-----------------------------------------------------------------------|-----------|-------------------|--------------------|-----------------------------------|------------------------|----------------------|--------------------------------------------------------------------|
| ←    | ()                                                                                                    | Z http://www.to   | osh.or.th/ze | erosys_v2/registerformas1                                             | D-C M     | กล่องจดหมาย (1,87 | 75) - teeraporn    | M กล่องจอหมาย (1,875) - teeraporn | Z ข้อมูลเบื้องต้น สปก. | ระบบรับสมัค ×        | h ★ ₽                                                              |
| File | Edit                                                                                                    | View Favorites    | s Tools      | Help                                                                  |           |                   |                    |                                   |                        |                      |                                                                    |
| C    | ระบบรับสมัครเข้าร่วมกิจกรรมการรณรงศ์ลดสถิติอุบัติเหตุใจากการทำงานให้เป็นศูนย์ไประจำปี/2560<br>จัดทำโดยไสถาบันส่งเสริมความปลอดกับไอาชีวอนามัยในละสภาพแวดด้อมในการทำงานไ(องศ์การมหาชน) |                   |              |                                                                       |           |                   |                    |                                   |                        |                      |                                                                    |
|      |                                                                                                    |                   |              | 🏶 หน้าหลัก > ข้อมูลเบื้องต้นไสปก.                                     |           |                   |                    |                                   |                        |                      | มินต์สอนจับ!<br>เลขาะเขียนนิติบุคลล/เลขาะเขียนการลัก: 111111111114 |
|      | หน้าหล่                                                                                                    | ล้ก               |              | แบบฟอร์ม ซ้อมูลเบื้องตัน สถานประกอบการ<br>Zero Accident Campaign 2017 |           |                   |                    |                                   |                        |                      |                                                                    |
|      | ข้อมูลต่                                                                                                    | เบื้องตัน สปก.    |              | 1 สอมูลทั่วไป                                                         | 2 april 2 | ลูกจำง<br>        |                    | 3 ซอมูลมู้รับผิดชอบ               | 4                      | ผู้ประสานงาน         | 5 ซอมูลการดำเนินงาน                                                |
| 0    | บันทึกจ่                                                                                                    | จำนวนขั่วโมง      |              | <u>ดอยู่หมากท</u>                                                     |           | AUR7              |                    |                                   |                        | หมาคาแม              | WINEY BURGERIE                                                     |
| Ŧ    | ซอมูลป                                                                                                    | ປຈະຈໍ່ທີ່ຈະເດັ່ນ  |              | 4. ผู้ประสานงานเข้าร่วมกิจกรรม!*                                      |           |                   |                    |                                   |                        |                      |                                                                    |
| •    | ส่งข้อค                                                                                                    | งวามหาเจ้าหน้าที่ |              | เส้าหน้าที่ผู้ประสานงานชื่อ!                                          |           |                   |                    |                                   | ต่ำแหน่ง               |                      |                                                                    |
| 2    | ตรวจส                                                                                                    | เอบสถานะ          |              | กรอกเจ้าหน้าที่ผู้ประสานงานชื่อ                                       |           |                   |                    |                                   | กรอกส่านหน่ง           |                      |                                                                    |
| 94   | เปลี่ยนๆ                                                                                                    | เรทัสผ่าน         |              | โพรสัพพ์                                                              |           |                   | โทรศัพท์เคลื่อนที่ |                                   |                        | อิเมล์               | il com                                                             |
| ტ    | ออกจาก                                                                                                    | กระบบ             |              | TOURNORM                                                              |           |                   | Trioffiamentalea   | มา                                |                        | tooraporti 246 girla | 1.5011                                                             |
|      |                                                                                                    |                   |              |                                                                       |           |                   |                    |                                   |                        |                      | กลับไปแก้ไขข้อมูลก่อนหน้า กรอกข้อมูลถัดไป                          |
|      |                                                                                                    |                   |              |                                                                       |           |                   |                    |                                   |                        |                      |                                                                    |
|      |                                                                                                    |                   |              |                                                                       |           |                   |                    |                                   |                        |                      |                                                                    |
|      |                                                                                                    |                   |              |                                                                       |           |                   |                    |                                   |                        |                      |                                                                    |
|      |                                                                                                    |                   | ~            |                                                                       |           |                   |                    |                                   |                        |                      | 00-20                                                              |
|      |                                                                                                    |                   | - XI         |                                                                       | x (2      | 🥥 🛛 🖤             |                    |                                   |                        |                      | ▲ 1 uil to P* ENG 00/02/0500                                       |

ป้อนข้อมูลรายละเอียคให้เรียบร้อย โคยระบบจะทำการคึงอีเมล์ของผู้สมัครลงทะเบียนตอนแรกไว้มา

# แสดง สามารถทำการเปลี่ยนแปลงอีเมล์ได้

|                                | zerosys_v2/registerformas1                                                              | M กล่องจอหมาย (1,875) - teeraporn M กล่องจอหมาย (1,875) - teeraporr                             | 1 🗷 ช้อมูลเบื้องสัน สปก. ระบบรับสมัค 🗙         | - U _^                                                                    |
|--------------------------------|-----------------------------------------------------------------------------------------|-------------------------------------------------------------------------------------------------|------------------------------------------------|---------------------------------------------------------------------------|
| File Edit View Favorites Tools | Help                                                                                    |                                                                                                 |                                                |                                                                           |
| Zero Accident<br>Compaign      | ระบบรับสมัครเข้าร่วมกิจกรรมการรณรงศ์ลดส<br>จัดทำโดย!สถาบันส่งเสริมความปลอดกับไอาชีวอนาม | กิติอุบัติเหตุ!จากการทำงานให้เป็นสูนย!ประจำปี!2560<br>เย!และสภาพแวดต้อมในการทำงาน!(องศการมหาชน) |                                                |                                                                           |
|                                | 🏶 หน้าหลัก > ซ้อยูลเบื้องต้นไฟปก.                                                       |                                                                                                 |                                                | <b>ยินดีสอนรับ!</b><br>เลขพอเขียนนิติบุตดล/เลขพอเขียนการด้า: 111111111114 |
| <b>ส</b> ั หน้าหลัก            | แบบฟอร์ม ซ้อมูลเนื้องตน สถานประกอบการ<br>Zero Accident Campaign 2017                    |                                                                                                 |                                                |                                                                           |
| 💾 ซอมูลเบื้องสน สปก.           | 1 ข้อมูกทั่วไป<br>อ้อมูลบริษัท 2                                                        | ข้อมูกลูกจ้าง 3 ช้อมูกผู้รับผิดชอบ<br>น!วันที่สมัคร                                             | 4 <mark>ผู้ประสาหงาน</mark><br>เข้าร่วมกิจกรรม | 5 ข้อมูลการตำเหินงาน<br>ด้านความปลอดกับ                                   |
| ข้นทีกจำนวนชั่วโมง             |                                                                                         |                                                                                                 |                                                |                                                                           |
| 🍷 ข้อมูลประวัติระดับ           | 4. ผู้ประสานงานเข้าร่วมกิจกรรม!*                                                        |                                                                                                 |                                                |                                                                           |
| 🥺 ส่งข้อความหาเจ้าหน้าที่      | เจ้าหน้าที่ผู้ประสานงานชื่อ!                                                            |                                                                                                 | ต้านหน่ง                                       |                                                                           |
| 🛃 ตรวจสอบสกานะ                 | ธีราพรารออมั่นดง                                                                        |                                                                                                 | ห้วทน้าแลนก                                    |                                                                           |
| 🔦 เปลี่ยนรหัสผ่าน              | โกรสังคร์                                                                               | โหรสังหก็คลื่อนที่                                                                              | อิเมค์                                         |                                                                           |
| db.                            | 0909790011                                                                              | 0909790011                                                                                      | ★ teeraporn.r24@gmail.com                      |                                                                           |
| 0 มมระกาศาตร                   |                                                                                         |                                                                                                 |                                                |                                                                           |
|                                |                                                                                         |                                                                                                 |                                                | กลับไปแก้ไขข้อมูลก่อนหน้า กรอกข้อมูลกัดไป                                 |
|                                |                                                                                         |                                                                                                 |                                                |                                                                           |
|                                |                                                                                         |                                                                                                 |                                                |                                                                           |
|                                |                                                                                         |                                                                                                 |                                                |                                                                           |
|                                |                                                                                         |                                                                                                 |                                                |                                                                           |
|                                |                                                                                         |                                                                                                 |                                                | 00.21                                                                     |
| 🔲 📑 🙀 🕅                        | - Ce 😼 🧐 🔛 🔆 💪                                                                          |                                                                                                 |                                                | ▲ † and to P* ENG 09/03/2560                                              |

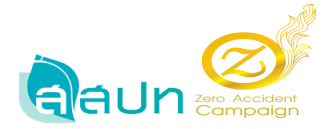

7.6 ข้อมูลส่วนที่ 5 ข้อมูลการคำเนินการ ค้านความปลอดภัยอาชีวอนามัยและสภาพแวคล้อมในการ ทำงาน หากมีข้อมูลเกี่ยวกับกิจกรรมให้ทำการกรอกข้อมูลให้เรียบร้อย แต่หาก สปก. ไม่มีข้อมูลสามารถกคปุ่ม บันทึกข้อมูล ที่ปุ่ม **บันทึกข้อมูล** ได้ทันที

| C C http://www.tosh.or.th              | /zerosys_v2/registerformas1                                 | 🔎 + 🖒 M กล่องจลหมาย (1,875)                                          | ) - teerapom M กล่องจลหมาย (1,875) - teerapom                 | Z ซ้อมูลเบื้องต้น สปก. ระบบรับสมัค 🗙 | h ★ α                                          |
|----------------------------------------|-------------------------------------------------------------|----------------------------------------------------------------------|---------------------------------------------------------------|--------------------------------------|------------------------------------------------|
| File Edit View Favorites Tools         | Help                                                        |                                                                      |                                                               |                                      |                                                |
| Zero Accident<br>Campaign              | ระบบรับสมัครเข้าร่วมกิจกรรม<br>จัดทำโดย!สถาบันส่งเสริมความป | มการรณรงศ์ลดสกิติอุบัติเหตุ!จากก<br>ลอดภัย!อาชีวอนามัย!และสภาพแวดล้อ | ารทำงานให้เป็นศูนป!ประจำปี!2560<br>มในการทำงาน!(องศ์การมหาชน) |                                      |                                                |
|                                        | 1 จำอมูลหรั่วไป<br>อ้อมูลบริษัท                             | 2 จำอมูลกูกจำง<br>ณารัณที่สมัคร                                      | 3 ชัอมูกผู้ขับผิดชอบ                                          | 4 ผู้ประสานงาน<br>เข้าร่ามกิจกรรม    | 5 <b>ชื่อมูกการสำเนินราน</b><br>สำนลวามปลอดกัย |
| 🐔 หน้าหล้ก                             | 5. ข้อมูลการดำเนินงานด้านค                                  | วามปลอดภัย!อาชีวอนามัย!และสภาพแวด                                    | ส้อมในการทำงาน                                                |                                      |                                                |
| 💾 ซอมูลเบื้องตัน สปก.                  | 5.1 กจกรรม/โตรงการททาไห้สถาน                                | ประกอบกจการสำเงารถสตสถตการประสบอนตรายจา                              | ากการหางานของลูกจ้างได้อยางเป็นรูปธรรม                        |                                      |                                                |
| <ul> <li>บันทึกจำนวนขั่วโมง</li> </ul> | กรอกกิจกรรม                                                 | ส่าลับที่!1                                                          |                                                               |                                      |                                                |
| 🍷 ข้อมูลประวัติระดับ                   | กรอกกิจกรร                                                  | ສຳຄັບທີ່!2                                                           |                                                               |                                      |                                                |
| 🎭 ส่งข้อตวามหาเจ้าหน้าที่              | กรอกกิจกรร                                                  | ส่าดับที่!3                                                          |                                                               |                                      |                                                |
| 🜌 ตรวจสอบสถานะ                         | กรอกกิจกรรม                                                 | เล่าตับหี่!4                                                         |                                                               |                                      |                                                |
| 🔍 เปลี่ยนรหัสเง่าน                     | 5.2 มาตรฐานต้านความปลอดกับที่เ                              | เกาหประกอบกิจการได้รับการับรอง                                       |                                                               |                                      |                                                |
| 😃 ออกจากระบบ                           | รางวัลสถา                                                   | แประกอบกิจการติเด่นด้านความปลอดภัย!อาชีวอนามัย!และ                   | ะสภาพแรลล้อมในการทำงาน<br>ฮ                                   | <i>1.0</i>                           |                                                |
|                                        |                                                             | <br>ระดับจังหวัด                                                     | 0                                                             | 0                                    |                                                |
|                                        | ີ ລິ່ພາ!(ຈະບຸ                                               |                                                                      |                                                               |                                      |                                                |
|                                        | ອື່ນທຸ                                                      |                                                                      |                                                               |                                      |                                                |
|                                        |                                                             |                                                                      |                                                               |                                      | กลับไปแก้ไขข้อมูลก่อนหน้า บันทึกข้อมูล         |
|                                        |                                                             |                                                                      |                                                               |                                      | ~                                              |
| 🔳 🔚 🦀 🕅                                | ) 🤌 🌷 🔈 💽                                                   | 2 🍢 🥝 🥥 🗾                                                            |                                                               |                                      | - †☐ .atl to P* ENG 09:22<br>09/03/2560        |

## ระบบจะขึ้นข้อความ คุณยืนยันที่จะบันทึกข้อมูลเบื้องต้น สปก.?

| (=) Z http://www.tosh.or.th/           | erosys_v2/registerformas1                                                         |                                                                                   | teerapom M กล่องจอหมาย (1,875) - teerapom.                                        | Z ซ้อมูลเบื้องสัน สปก. ระบบรับสมัค × | <u>-</u> · · · · · · · · · · · · · · · · · · · |
|----------------------------------------|-----------------------------------------------------------------------------------|-----------------------------------------------------------------------------------|-----------------------------------------------------------------------------------|--------------------------------------|------------------------------------------------|
| File Edit View Favorites Tools         | Help                                                                              |                                                                                   |                                                                                   |                                      |                                                |
| Zero Accident<br>Compolign             | ระบบรับสมัครเข้าร่วมกิจกรรมการ<br>จัดทำโดยไสถาบันส่งเสริมความปลอดภ<br>จังพุทร์ลิป | รณรงศ์ถตสถิติอุบัติเหตุ!จากกาะ<br>เมไอาซิวอนามัมและสภาพแรดล้อมไ<br>2 จับมูกการ่าง | รทำงานให้เป็นศูนยไประจำปี!2560<br>ในการทำงาน((องศ์การมหาชน)<br>จ ชอมูลรู้กับโครอบ | d gibsorruerus                       | ร ชอนุการทำเนินราน                             |
| ส หมานกัก                              | <ul> <li>จังมุลบารีท</li> <li>5. ข้อมูลการค่าเนินงานด้านความป</li> </ul>          | ณไว้แท็สมัคร<br>ลอดภัยไอาซีวอนามัย!และสภาพแวดสัง                                  | อมในการทำงาน                                                                      | 🔮 เข้าร่ามก็จกรรม                    | ด้านความปลอดกับ                                |
| 📑 ซ้อมูลเบื้องตัน สปก.                 | 5.1 กิจกรรม/โตรงการที่ทำให้สถานประกอ                                              | ภกิจการสามารถลดสกิติการประสบอันตรายจากเ                                           | การทำงานของลูกจ้างได้อย่างเป็นรูปธรรม                                             |                                      |                                                |
| <ol> <li>บันทึกจำนวนขั่วโมง</li> </ol> | กรอกกิจกรรมลำดับที่                                                               | 1                                                                                 | Message from webpage                                                              |                                      |                                                |
| 🍷 ข้อมูลประวัติระดับ                   | กรอกกิจกรรมสำคับหื่                                                               | 2                                                                                 | คุณอินอันที่จะบันทึกข้อมูลเบื้องต้น สปก.?                                         |                                      |                                                |
| 🧟 ส่งข้อความหาเจ้าหห้าที่              | กรอกกิจกรรมสำคับที่                                                               | 3                                                                                 |                                                                                   |                                      |                                                |
| 🥂 ตรวจสอบสถานะ                         | กรอกกิจกรรมล่าตับหั                                                               | 4                                                                                 | OK Cancel                                                                         |                                      |                                                |
| 🔍 เปลี่ยนรหัสเล่าน                     | 5.2 มาตรฐานต้านความปลอดกับที่สถานป                                                | สะกอบกิจการใต้รับการับรอง                                                         |                                                                                   |                                      |                                                |
| ข้ ออกจากระบบ                          | ູ່ ຈະເຄັດແຕະແຟຈລາມ<br>ອາລັບປະຊາທາ<br>ອີນນຸ(ຈະນຸ)<br>ນັ້ນຖ                         | บทิจการที่แต่แล้านตามปลอดภัยใจาริวอนามัยในสวม<br><br>ระดับจัดหวัด                 | าาหนวดเงื่อมในการประกน<br>ปี<br>0                                                 | 641<br>0                             |                                                |
|                                        |                                                                                   |                                                                                   |                                                                                   |                                      |                                                |
|                                        |                                                                                   |                                                                                   |                                                                                   |                                      | กลับโปแก้ไขข้อมูลก่อนหน้า บันทึกข้อมูล         |
|                                        |                                                                                   |                                                                                   |                                                                                   |                                      |                                                |
| 🔲 🚞 🛃 😣                                | 2 😓 🦻 💌                                                                           | 🔆 😂 🖉 💵                                                                           |                                                                                   |                                      | ▲ †a .ati 🔥 🕶 🗤 09:24<br>09/03/2560            |

Page 10 of 29

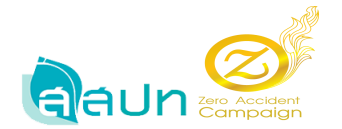

ระบบทำการบันทึกข้อมูลเรียบร้อย สังเกตว่าจะมีข้อความ NOTIFICATIONS! บันทึกสำเร็จ

|                                |                                                                       | 0.4                                                                 |                                                       |                                | - 0 ×                                                                                 |
|--------------------------------|-----------------------------------------------------------------------|---------------------------------------------------------------------|-------------------------------------------------------|--------------------------------|---------------------------------------------------------------------------------------|
| File Edit View Favorites Tools | erosys_v2/updateregister                                              | ) → С M กลองจลหมาย (1,8/5) - teera                                  | оогп M กลองจดหมาย (1,875) - teeraporn Z бอง           | มูลเบืองต่น สปก. ระบบรับสมัด × | пхч                                                                                   |
| Zero Accident<br>Campaign      | ระบบรับสมัครเข้าร่ามกิจกรรมการร<br>จัดทำโดยไสถาบันส่งเสริมความปลอดกัเ | ณรงศ์ลดสถิติอุบัติเหตุไจากการทำ<br>เ!อาชีวอนามัย!และสภาพแวดล้อมในกา | งานให้เป็นศูนย!ประจำปี!2560<br>รห้างาน!(องศ์การมหาชน) |                                | NOTIFICATIONS!<br>ปันต์กว่าเชื่อ                                                      |
|                                | ∰ หน้าหลัก > ข้อมูลเบื้องต้น!สปก.                                     |                                                                     |                                                       |                                | อินดีสอนจับไขจิษัททลสอบระบบ-Test<br>เลองสมป้อนได้ปุงคล/เลองสมใจมาระกิ่า: 111111111111 |
| 希 หน้าหลัก                     | แบบฟอร์ม ซ้อมูลเบื้องตัน สถานประกอบการ<br>Zero Accident Campaign 2017 |                                                                     |                                                       |                                |                                                                                       |
| 💾 ข้อมูลเบื้องสัน สปก.         | 🚹 ข้อมูลทั่วไป                                                        | 🥜 ซ้อมูลลูกจำง                                                      | 🤦 ຮັວມູກຜູ້ຮັບມືກຮວບ                                  | 🔒 ผู้ประสานงาน                 | 5 ซอมูลการดำเนินงาน                                                                   |
| 🕘 บันทึกจำนวนขั่วโมง           | ข้อมูลบริษัท                                                          | 🕒 ณไว้แห็สมัคร                                                      | Ŭ                                                     | 👻 ເບົ້າຮ່ວມຄືຂຄຣຣນ             | ด้านความปลอดกัย                                                                       |
| 🍷 ขอมูลประวัติระดับ            | 1 ข้อมอทั่วไป                                                         |                                                                     |                                                       |                                |                                                                                       |
| 🔍 ส่งข้อความหาเจ้าหน้าที่      | 11 ขอมองสีห้อป แม่วนรวมส่วน้องระเป็นอย่!"                             |                                                                     |                                                       |                                |                                                                                       |
| 🜌 ตรวจสอบสถานะ                 | ชื่อสถานประกอบกิจการ                                                  |                                                                     |                                                       |                                |                                                                                       |
| 🗛 แไล้ยนรหัสม่าน               | บริษัททดสอบระบบ-Test                                                  |                                                                     |                                                       |                                |                                                                                       |
| d)                             | ประเภทกิจการ                                                          |                                                                     |                                                       |                                |                                                                                       |
|                                | บริการ                                                                |                                                                     |                                                       |                                |                                                                                       |
|                                | เลขที่ หมู่ที่ ณ                                                      | 231                                                                 | ต่ำบล/แขวง                                            |                                | อำเภอ/เซต                                                                             |
|                                | 35/8 3                                                                |                                                                     | U.148488                                              |                                | เมือง                                                                                 |
|                                | จังหวัด                                                               | รหัสไปรษณีมั                                                        | โพรศัพท์                                              |                                | โพรสาร                                                                                |
|                                | ລະເຮັດທາກ                                                             | ×* 24000                                                            | 0900970011                                            |                                | •                                                                                     |
|                                | ซื่อนายจ้าง/เจ้าของกิจการ                                             |                                                                     |                                                       |                                |                                                                                       |
|                                | ธีราพร!รอดมั่นดง                                                      |                                                                     |                                                       |                                |                                                                                       |
| 🛋 🚞 🐴 📢                        | 6 🔩 🧿 😋                                                               | 🗏 🥝 🥥 💵                                                             |                                                       |                                |                                                                                       |

7.7 หลังจากบันทึกข้อมูลเรียบร้อยแล้ว ระบบจะทำการส่งข้อมูลการสมัครสมาชิกมาที่อีเมล์ หากไม่พบ ข้อมูลอีเมล์ในกล่องจคหมาย ให้ทำการไปดูที่จคหมายขยะ คลิกเข้าไปที่อีเมล์เพื่อดูข้อมูล

|                                                 |                                               |                                                                                                    | _                               |
|-------------------------------------------------|-----------------------------------------------|----------------------------------------------------------------------------------------------------|---------------------------------|
| oogle                                           | in:spam                                       | ۲ <mark>۹</mark>                                                                                                    | 0                               |
| nail •                                          | □ - C เพิ่มเติม -                             | 1–10 אוז אוז איז אוז איז איז איז איז אוז איז אוז איז איז איז איז איז איז איז איז איז אי                                                                                              | \$                              |
| เซียน                                           |                                               | ลบจดหมายขยะทั้งหมดเดี๋ยวนี้ (จดหมายที่อยู่ใน จดหมายขยะ เกิน 30 วันจะถูกลบโดยอัตโนมัติ)                                                                                               | _                               |
| 1900000 (1 875)                                 | 🗌 🚖 📄 Zero Accident - from tos.               | การสมัครเป็นสมาชิกระบบรับสมัครออนไลน์ Zero - เรียน สถานประกอบกิจการที่สมัครเข้าร่วมกิจกรรมการรณรงค์ลดสกิติอุบัติเหตุจากการทำงานให้เป็นตูแม้ สถาบันส่งเสริมความปละ                    | 6 ឆី.ទ                          |
| נו גוואא (1,075)                                | 🗌 📩 🕞 LnwShop News                            | ดยกับ LnwShop ผ่านไลน์ได้แล้ว ที่ @LnwShop อันเดียวเท่านั้นนะครับ! (กุมภาพันธ์ 2560 ฉบ ทากพบปัญหาในการดูภาพ กรุณาพัมพ์ URL ข้างล่างนี้ https://www.in                                | 25 n.v                          |
| ม<br>เวซที่ส่งแล้ว                              | 🗌 📩 🕞 Webmaster BAAC                          | Bank for Agriculture and Agricultural Cooperatives : A-Service - หัยน สมาชิก A-Service (teeraporn.r24@gmail.com) ตามที่ท่านแข้งความข่ามม์ได้ฮมาดารสงผลก                              | 25 n.v                          |
| มายร่าง (27)                                    | 🗌 🚖 🕞 bemynt                                  | Rayban & Oakley SALE UP TO 40% กำล่านแน! - SHOP BRANDS BLOG Facebook Instagram About us   Delivery method   Payment method   Need help                                               | 24 n.v                          |
| 4                                               | 📋 📩 📄 Ying fom Thai Voucher                   | สุขหันสวันเกิล - ถึง Teeraporn, สุขสันตวีแต่ตดะ! เราขออวยพร์ได้ชีวิตคุณต้มไปด้วยความรักและความสุข! ขอให้คุณเพลิตม์แว้นพิเศษของคุณ ขอแสดงความณับถือ หญิง http://พ                     | 24 n.v                          |
|                                                 | 🗌 🚖 🕞 BataClub                                | ลีกแห่งความรัก > ! คลิ๊กขึ้บได้(หลาย)ค่ - If you have difficulties viewing this mail, Click here Valentine's Day shocking price   starting from 299 Baht สอบกามร</td <td>14 n.v</td> | 14 n.v                          |
| Teeraporn - +                                   | 🗌 🚖 📄 bemynt                                  | ขนทัพมากครับราเกมไทนไ UP TO 50% - SHOP BRANDS BLOG Facebook Instagram About us   Delivery method   Payment method   Need help?   Contact                                             | 10 n.v                          |
| ^                                               | 🔲 🚖 🗇 Valentine Flash Deal אירא.              | Valentine Flash Deal นาทีทอง ราคาพิเศษ 2 รายการ ทุกวัน 7-14 ก.พ. เท่านั้น - สกินแตร์ แตอัพ ผิวกาย น้ำหอม อาหารแสริม อุปกรณ์แต่งหน้า ตีลแรงแชงหูก็ดัง Kiehi's Pu                      | 10 n.v                          |
|                                                 | 🗌 🚖 📄 bemynt                                  | Valentine ปีนี้ให้ของหารัญอะไรดีนำ? - SHOP BRANDS BLOG Facebook Instagram About us   Delivery method   Payment method   Need help?   Contact u                                       | 8 n.v                           |
|                                                 | 🗌 🏠 📄 Valentine Flash Deal אירא.              | Valentine Flash Deal นาทีทอง ราคาพิเศษ 2 รายการ ทุกวัน 7-14 ก.พ. เท่านั้น - สกินแตร์ แตอัพ ผิวกาย น้ำทอม อาทารเสริม อุปกรณ์แต่งหน้า ติดแรงแชรทุกได้ง Kiehi's Pu                      | 7 ก.พ                           |
| รายชื่อติดต่อของแขงเอาท์<br><u>ต้นหาบุตุดุล</u> | ใชไป 1.73 GB (11%) จาก 15 GB<br><u>ชัตการ</u> | รังกำหนด - ราวมปันส่วนตัว                                                                                                    | ซี: 20 นาทีที่ม่<br><u>รายส</u> |

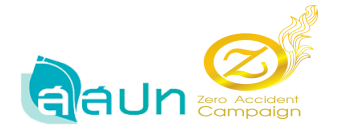

รายละเอียดอีเมล์ แจ้งการสมัครเป็นสมาชิกระบบรับสมัครออนไลน์ Zero

| Https://mail.google                               | om/ma//w0/#span/15as2647/380667 🔎 - 🗎 🛇 C M กล่องจดหมาย (1,875) - teeraporn M การณ์จะอับเสมาชิกรรมบร์บสมัย 🗙 ได้อยูลเนื้องต้น สปก. รรมบร์บสมัยงขึ<br>Is Help                                                                        | <b>*</b> ★                |
|---------------------------------------------------|----------------------------------------------------------------------------------------------------|---------------------------|
| ดาวน์โหลด!Goog<br>ลองใช้งานเบราวัเฮอร์ที่รว       | le Chrome<br>ທັ້ງແລະປລວມ/ຢ່າງກ່ວມບຣິກາງຮັບໂມຍທີ່ແລ້ງ                                                                                                    | ່ມີນ່ ຍວນຄຸດ. 🛛 ຫາກອນ     |
| Google                                            | in:spam - Q                                                                                                    | III O 🕕                   |
| Smail *                                           | ← ลบทิ้งกาวร ไม่ใช่จดหมายขยะ 🖿 * 🔖 * เพิ่มเติม *                                                                                                    | 1 km 10 < >               |
| เขียน                                             | การสมัครเป็นสมาชิกระบบวับสมัครออนไลน์ Zero 🗆 ละแนนขณะ 🗴                                                                                                    | Zero Accident - from tosh |
| ส่องจดหมาย (1,875)<br>ดดาว                        | 🕕 Zero Accident - from tosh.zeroaccident@gmail.com <tosh.zeroaccident@gmail.com> 6 ឆ្ន.គ. (3 วันที่ผ่านมา) 🔅 🔺 🔹</tosh.zeroaccident@gmail.com>                                                                                      | เพิ่มในแวดวง              |
| าคัญ                                              | 🎈 ทำไมชีอตาวมมี่จึงเป็นสแปม ข้อความนี้คล้ายกับข้อความที่คราจพบโดยตัวกรอเสแปมของเรา เรียญรู้ต้มเดิม                                                                                                    |                           |
| หมายร่าง (27)                                     | เขียน สถานประกอบกิจการที่สมัครเข้าร่วมกิจกรรมการรณรงค์คลสถิติอุปัติเหตุจากการทำงานให้เป็นสูนย์                                                                                                    |                           |
| ดาง                                               | สถาบันส่งเสริมตรวมปลอดภัย อาชีวอนามัย และสภาพแวดล้อมในการทำงาน (องค์การมหาชน) (สสปท.) ขอแจ้งตอบรับการสมัตรเป็นสมาชิกระบบรับสมัตรออนไลน์ของท่าน                                                                                      |                           |
| otes                                              | เพื่อเข้าร่วมกิจกรรมการรณรงค์ดดสถิติอุบัติเหตุจากการทำงานให้เป็นสูนย์ ทั้งนี้ท่านสามารถล็อกอินเพื่อกรอกรายละเอียดและส่งเอกสารประกอบการสมัดรเข้าร่วมกิจกรรม                                                                          |                           |
| T Teeraporn - +                                   | สถาเว็นสมสรีมความปลอดภัย อาชีวอนามัย และสภาพแวดด้อมในการทำราม (องค์การมดาชน)<br>มะชาที่ 16 กนะบานราชชนไน แอรมโมหาส์ ขอดด้อชัน กรุงเทพฯ 10170<br>โพท: D 2449 9111 โพทะส. 0 2448 9993<br>e-Mail : <u>tosh zeroaccident/@gmail.com</u> |                           |
|                                                   | คลิกท์นี่เพื่อ <u>ตอบกลับ</u> หรือ <u>รังต่อ</u>                                                                                                    |                           |
| ม่มีรายซื่อติดต่อของแลงเอาท์<br><u>สันหาบุลลล</u> | ใช้ไป 1.73 GB (11%) จาก 15 GB <u>ข้อกำหนด</u> - <u>ตามเป็นส่วนส่ว</u><br>ลิตการ                                                                                                    |                           |
|                                                   |                                                                                                    |                           |
| <b>±</b> 0                                        |                                                                                                    |                           |

หลังจากที่บันทึกข้อมูลเรียบร้อยแล้ว สามารถทำการเปลี่ยนแปลงข้อมูลเบื้องค้น สปก. ได้ตลอดเวลา แต่จะไม่สามารถทำการเปลี่ยนแปลงเลขทะเบียนการค้าได้

| Image: Antip://www.tosh.or.th/2        | erosys_v2/updateregister                                               | ク - С M กล่องจดหมาย (1,875) - teera                               | pom M การสมัครเป็นสมาชิกระบบรับสมัครออ 🛛 ยัง           | มูลเบื้องสัน สปก. ระบบรับสมัค × | - ∪                                                                                  |
|----------------------------------------|------------------------------------------------------------------------|-------------------------------------------------------------------|--------------------------------------------------------|---------------------------------|--------------------------------------------------------------------------------------|
| File Edit View Favorites Tools         | Help                                                                   |                                                                   |                                                        |                                 |                                                                                      |
| Zero Accident<br>Compoign              | ระบบรับสมัครเข้าร่วมกิจกรรมการระ<br>จัดทำโดยไสถาบันส่งเสริมความปลอดภัย | นรงค์ลดสถิติอุบัติเหตุ!จากการทำ<br>อาชีวอนามัย!และสภาพแวดล้อมในกา | งานให้เป็นศูนย์ไประจำปี!2560<br>ารทำงาน!(องศ์การมหาชน) |                                 | Â                                                                                    |
|                                        | # หน้าหลัก > ข้อมูลเบื้องลันไสปก.                                      |                                                                   |                                                        |                                 | อินดีส่อหรับใบริษัททดสอบระบบ-Test<br>เดชเซบัยนนิติบุคดท/เดชเซบัยนการด้า: 11111111114 |
| 希 หน้าหลัก                             | แบบฟอร์ม ซ่อมูลเนื้องตน สถานประกอบการ<br>Zero Accident Campaign 2017   |                                                                   |                                                        |                                 |                                                                                      |
| 💾 ซอมูลเบื้องตัน สปก.                  | 🚹 ข้อมูกทั่วไป                                                         | 🧿 ข้อมูกลูกจ้าง                                                   | 🧃 ข้อมูกผู้กับผิดชอบ                                   | 👩 ผู้ประสานงาน                  | 5 ข้อมูลการดำเห็นงาน                                                                 |
| 🕘 บันทึกจำนานชั่วโมง                   | ข้อมูลบริษัท                                                           | 🕒 ณ!วันที่สมัคร                                                   | Ŭ                                                      | เข้าร่วมกิจกรรม                 | ด้านความปลอดกับ                                                                      |
| 🍷 ข้อมูลประวัติระดับ                   | 1.ข้อมูลทั่วไป                                                         |                                                                   |                                                        |                                 |                                                                                      |
| 🔍 ส่งข้อความหาเจ้าหห้าที่              | 1.1 ข้อมูลบริษัท!/ หน่วยงานสำนักงานใหญ่!"                              |                                                                   |                                                        |                                 |                                                                                      |
| 🛃 ตรวจสอบสกานะ                         | ชื่อสถานประกอบกิจการ                                                   |                                                                   |                                                        |                                 |                                                                                      |
| 🔦 เปลี่ยนรหัสผ่าน                      | บริษัททรสอบระบบ-Test                                                   |                                                                   |                                                        |                                 |                                                                                      |
| (b)                                    | ประเภทกิจการ                                                           |                                                                   |                                                        |                                 |                                                                                      |
|                                        | บริการ                                                                 |                                                                   |                                                        |                                 |                                                                                      |
|                                        | เลขที่ หมู่ที่ ถน                                                      | u.                                                                | ต่ำบล/พขาง                                             |                                 | อำเภอ/เซต                                                                            |
|                                        | 35/8 3 -                                                               |                                                                   | 1748458                                                |                                 |                                                                                      |
|                                        | ฉังหวัด                                                                | รหัสไปรษณีย์                                                      | โมรสัพท์                                               |                                 | โหรสาร                                                                               |
|                                        | ລະນອີອແທຈາ                                                             | × = 24000                                                         | 0900970011                                             |                                 | -                                                                                    |
|                                        | ซื่อนายจ้าง/เจ้าของกิจการ                                              |                                                                   |                                                        |                                 |                                                                                      |
| http://www.tosh.or.th/zerosys_v2/updat | teregister#wizard-form-h-0                                             |                                                                   |                                                        |                                 | ~                                                                                    |
| 🛋 🚞 者 🕺                                | 🦯 🦂 🧏 💿 🔛                                                              | 😞 🥔 🔊                                                             |                                                        |                                 | ≏ 👘 ₄11 🕼 🏴 ENG 09:30<br>09/03/2560                                                  |

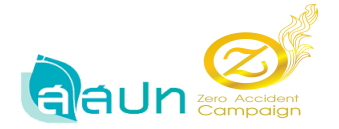

#### เมนู หน้าหลัก

คลิกที่เมนู หน้าหลัก จะแสดงข้อมูล สถานประกอบกิจการของท่าน อยู่ในระดับ และจำนวน ชม. สะสม สำหรับ สปก. ใหม่ระบบจะยังไม่มีข้อมูลชั่วโมงสะสม แต่สำหรับ สปก. เก่า ระบบจะแสดงข้อมูลชั่วโมง สะสม พร้อมบอกระดับว่า สปก. อยู่ในระดับใด โดยแบ่งระดับออกเป็น 5 ระดับ ได้แก่ ระดับต้น ระดับ ทองแดง ระดับเงิน ระดับทอง ระดับแพลตินัม ซึ่งจะมีโลโก้แต่ละระดับที่แตกต่างกันออกไป

| + D I http://www.tosh.or.th/            | zerosys_v2/home                       |                             |                    | Q                      | ) - C M naio                  | เจตหมาย (1,875) - tee          | eraporn M f              | การสมัดรเป็นสมาช         | กระบบรับสมัครออ   | Z Dashboard 🕫 | บบจับสมัครเข้าร่า × |                                  |                                                                 | <b>n</b> ★ ☆                         |
|-----------------------------------------|---------------------------------------|-----------------------------|--------------------|------------------------|-------------------------------|--------------------------------|--------------------------|--------------------------|-------------------|---------------|---------------------|----------------------------------|-----------------------------------------------------------------|--------------------------------------|
| File Edit View Favorites Tools          | Help                                  |                             |                    |                        |                               |                                |                          |                          |                   |               |                     |                                  |                                                                 |                                      |
| Zero Accident<br>Campaign               | <b>ระบบรับสมัค</b> ร<br>จัดทำโดย!สถาเ | เข้าร่วมกิจ<br>มันส่งเสริมค | เกรรมกา<br>วามปลอด | รรณรงศ์<br>เก้ย!อาชีวเ | ัลดสถิติอุบัติ<br>อนามัย!และส | เหตุ!จากการท่<br>กาพแวดส้อมในเ | ำงานให้เป็<br>การทำงาน!( | นศูนย์ไประ<br>(องศ์การมห | จำปี!2560<br>าชน) |               |                     |                                  |                                                                 |                                      |
|                                         | <b>ส</b> ี หน้าหลัก                   |                             |                    |                        |                               |                                |                          |                          |                   |               |                     | <b>ยิ</b><br>เลขท2เบียนนิติบุคคล | <b>เดิสอนรับไปริษัททด</b><br>เลขท <sub>ี่</sub> เปียนการด้า: 11 | สอบระบบ <b>-Test</b><br>111111111114 |
| 👫 หน้าหลัก                              |                                       |                             |                    |                        |                               | สถาน                           | ประกอบ                   | มกิจการ                  | ของท่าน           | เ!อยู่ใน!ระ   | ดับ!-               |                                  |                                                                 |                                      |
| 睯 ซอมูลเบื้องตัน สปก.                   |                                       |                             |                    |                        |                               |                                |                          |                          |                   |               |                     |                                  |                                                                 |                                      |
| <ol> <li>บันทึกจ่านวนชั่วโมง</li> </ol> |                                       |                             |                    |                        |                               |                                | จำน                      | วนชั่วโมง                | เสะสม!0 ข่        | ี่วโมง<br>    |                     |                                  |                                                                 |                                      |
| 🍷 ข้อมูลประวัติระดับ                    |                                       |                             |                    |                        |                               |                                |                          | ปี                       | ที!-              |               |                     |                                  |                                                                 |                                      |
| 🧠 ส่งข้อความหาเจ้าหน้าที่               |                                       |                             |                    |                        |                               |                                |                          |                          |                   |               |                     |                                  |                                                                 |                                      |
| 📈 ตรวจสอบสถานะ                          |                                       |                             |                    |                        |                               |                                |                          |                          |                   |               |                     |                                  |                                                                 |                                      |
| 🔦 เปลี่ยนรหัสม่าน                       |                                       |                             |                    |                        |                               |                                |                          |                          |                   |               |                     |                                  |                                                                 |                                      |
| 😃 มมระการณน                             |                                       |                             |                    |                        |                               |                                |                          |                          |                   |               |                     |                                  |                                                                 |                                      |
|                                         |                                       |                             |                    |                        |                               |                                |                          |                          |                   |               |                     |                                  |                                                                 |                                      |
|                                         |                                       |                             |                    |                        |                               |                                |                          |                          |                   |               |                     |                                  |                                                                 |                                      |
|                                         |                                       |                             |                    |                        |                               |                                |                          |                          |                   |               |                     |                                  |                                                                 |                                      |
|                                         |                                       |                             |                    |                        |                               |                                |                          |                          |                   |               |                     |                                  |                                                                 |                                      |
| http://www.tosh.or.th/zerosys_v2/home   |                                       |                             |                    |                        |                               | TH                             |                          |                          |                   |               |                     |                                  |                                                                 |                                      |
| 🛋 🧮 🏭 🕺                                 | ) 🥭 🌷                                 | 9                           | <b>\$\$</b>        |                        | 2                             |                                |                          |                          |                   |               |                     | - 11                             | ail 🌜 🍽 🗤                                                       | 09:31<br>09/03/2560                  |

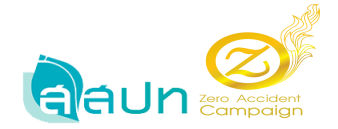

## เมนู บันทึกจำนวนชั่วโมง

 กลิกที่เมนูบันทึกจำนวนชั่วโมง เพื่อทำการบันทึกชั่วโมงสะสม คลิกที่แทบบันทึกจำนวนชั่วโมง สะสม ป้อนรายละเอียด ป้อนวันที่เริ่มต้น และวันที่สิ้นสุด

|                                         | rosys_v2/recordtime                                                             | О т С M паразамыли (1,875) - teeraporn М п                                               | ารสมัครเป็นสมาชิกระบบรับสมัครออ Z บันทึกจำนวนชั่วโม      | 14 ระบบรับสมัด × | - U ^                                                                                |
|-----------------------------------------|---------------------------------------------------------------------------------|------------------------------------------------------------------------------------------|----------------------------------------------------------|------------------|--------------------------------------------------------------------------------------|
| File Edit View Favorites Tools          | Help                                                                            |                                                                                          |                                                          |                  |                                                                                      |
| Zero Accident<br>Campaign               | ระบบรับสมัครเข้าร่วมกิจกรรมการรณรง<br>จัดทำโดย!สถาบันส่งเสริมความปลอดภัย!อาซี   | <mark>จัลดสถิติอุบัติเหตุ!จากการทำงานให้เป็</mark><br>วอนามัย!และสภาพแวดต้อมในการทำงาน!( | <b>เสนปไประจำปี!2560</b><br>องศ์การมหาชน)                |                  | ^                                                                                    |
|                                         | ## หน้าหลัก > บันดีกร้านวนชี่ปั๊มง                                              |                                                                                          |                                                          |                  | ยินดีสอนรับปรริษัททดสอบระบบะTest<br>เลขทธบัยแน็ติบุตลด/เลขทธบัยแการตัว: 111111111111 |
| 希 หน้าหลัก                              | แบบฟอร์ม บันทึกจำนานช่ำมีมง<br>Zero Accident Campaign 2017                      |                                                                                          |                                                          |                  |                                                                                      |
| 📗 ขอมูลเบื้องศน สปก.                    | พิมพัตน้านี้! ปันทึกจำนวนชั่วโมง อัพโตลดไฟล์                                    |                                                                                          |                                                          |                  |                                                                                      |
| 🕑 บันทึกจำนานส่ว้ไผง                    | 🔿 นับมีคร่านานส่ำในเ                                                            |                                                                                          | รับวันเทศไปส                                             | _                |                                                                                      |
| 🏆 ข้อมูกประวัติระดับ                    | 🕛 การพ่างาน                                                                     |                                                                                          | 2 และได้งข้อมูลไจ้านานชั่วไ                              | 514              |                                                                                      |
| 🄍 ส่งข้อความหาเจ้าหน้าที่               |                                                                                 |                                                                                          |                                                          |                  |                                                                                      |
| 🜌 ตรวจสอบสถานะ                          | บันทึกจ่านวนชั่วไม่ง                                                            |                                                                                          |                                                          |                  |                                                                                      |
| 🔩 เปลี่ยนรหัสเล่าน                      |                                                                                 | รันที่เข็มต้น<br>วัน/เลือนปี                                                             | รันที่สิ้นสุด                                            | แ/เดือน/ปี       |                                                                                      |
| 😃 มมระกาศกอง                            |                                                                                 | หมายเหตุ1: วันที่เชื่อต้นในละวันที่สิ้น                                                  | สุดใต้องมีการสะสมจำนวนชั่วโมงการท่างานได้ดด่อกันไม่น้อยก | ว่า19 เดือน1     |                                                                                      |
|                                         | รายการ                                                                          | วันที่<br>เจ็มตน/สิ้นศุด จำนวนวัน                                                        | ชม. การทำงาน / วัน                                       | จำนวนลูกจ้าง     | จำนาน ชม. สะสม                                                                       |
|                                         | 1. ซั่วโมงการทำงานสะสมที่ได้รับของ!                                             |                                                                                          |                                                          |                  | 0                                                                                    |
|                                         | <ol> <li>ชั่วโมงการทำงาน<br/><ul> <li>ทัมชั่วโมงการทำงาน</li> </ul> </li> </ol> | 0                                                                                        | 0                                                        | 0                | 0                                                                                    |
| http://www.tosh.or.th/zerosys_v2/record | <ol> <li>ชั่วโมงการทำงานส่วงเวลา!</li> <li>ที่มชั่วโมงการทำงาน</li> </ol>       | 0                                                                                        | 0                                                        | 0                | • •                                                                                  |
| 💷 🚞 🛃 📢                                 | 🧀 😓 💿 🔛 🖳                                                                       | 🥝 🥥 💽                                                                                    |                                                          |                  | ∽ 👘 ait 🔥 🔤 ENG 09/03/2560                                                           |

ป้อนข้อมูลในส่วนข้อ 2 ชั่วโมงการทำงานปกติ กดที่ +เพิ่มชั่วโมงการทำงาน

ระบบจะแสดงแถวมาให้ป้อนข้อมูลวันที่เริ่มต้นสิ้นสุด และจำนวนวัน ชม. จำนวนลูกจ้าง

| Http://www.tosh.or.th/                                  | zerosys_v2/recordtime<br>Help                                                         |                                                                       | teerapom M การสมัครเป็นสมาชิกรับบ                      | <b>€ບສມັດຈວວ ∠ີ</b> ບັນເທິດຈຳນາແຫ້ງໄມ4 ຈະບ   | N NERTRU     |                        |
|---------------------------------------------------------|---------------------------------------------------------------------------------------|-----------------------------------------------------------------------|--------------------------------------------------------|----------------------------------------------|--------------|------------------------|
|                                                         | ระบบรับสมัครเข้าร่วมกิจกรรมก<br>จัดทำโดย!สถาบันส่งเสริมความปลอเ                       | ารรณรงศ์ลดสถิติอุบัติเหตุ!จากการ<br>ดภัย!อาชีวอนามัย!และสภาพแวดล้อมใเ | เท้างานให้เป็นศูนย์ไประจำปี<br>แการทำงาน!(องศ์การมหาชน | !2560<br>)                                   |              |                        |
|                                                         | 1 บันทึกจำนวนเช่าโมง<br>การก่างาน                                                     |                                                                       |                                                        | 2 อัพโหลดไฟส์<br>และใส่งข้อมูลไจ้านวนชั่วโมง |              |                        |
| 🖷 หน้าหลัก                                              | บันทึกจำนวนชั่วโมง                                                                    |                                                                       |                                                        |                                              |              |                        |
| ి ข้อมูลเบื้องพัน สปก.                                  |                                                                                       | วันที่เริ่มต้น                                                        | 01/03/2560                                             | รันที่สิ้นสุด 15/11/                         | 2560         |                        |
| 🕐 บันทึกจำนวนชั่วโผง                                    |                                                                                       | หมายเหตุ!: รั                                                         | แท่เริ่มต้น!และวันที่สิ้นสุดใต้องมีการสะสมจำนา         | เนชั่วโมงการทำงาน!ติดต่อกันไม่น้อยกว่า!9     | เดือน!       |                        |
| 🍷 ข้อมูลประวัติระดับ                                    |                                                                                       |                                                                       |                                                        |                                              |              |                        |
| 🗣 ส่งข้อความหาเจ้าหน้าที่                               | รายการ                                                                                | วนท<br>เริ่มตัน/สิ้นสุด                                               | จำนวนวัน                                               | ชม. การทำงาน / วัน                           | จำนวนลูกจ้าง | จำนวน ชม. สะสม         |
| 🛫 ตรวจสอบสถานะ                                          | 1. ซั่วโมงการทำงานสะสมที่ได้รับรอง!                                                   |                                                                       |                                                        |                                              |              | 0                      |
| <ul> <li>เปลี่ยนรหัสผ่าน</li> <li>๖อกจากระบบ</li> </ul> | <ol> <li>ขั้วโมงการทำงานปกติ!<br/><ul> <li>พัมชั่วโมงการท่วงาน</li> </ul> </li> </ol> | กรุณากรอกวันที่เริ่มสัน                                               | 20                                                     | 8                                            | 250          | 40000                  |
|                                                         | ลบรามกาพนี้                                                                           | วันที่เริ่มต้น วัน/เดือนเป                                            | 0                                                      | 0                                            | O            | 0                      |
|                                                         |                                                                                       | <b>วันที่สิ้นสุด</b> วัน/เดือน/ป                                      |                                                        |                                              |              |                        |
|                                                         | ลบรายการนี้                                                                           | วันที่เริ่มต้น 01/03/2560                                             | 20                                                     | 8                                            | 250          | 40000                  |
|                                                         |                                                                                       | วันที่สิ้นสุด 17/03/2560                                              |                                                        |                                              |              |                        |
|                                                         | <ol> <li>ชั่วโมงการทำงานส่วงเวลา!</li> <li>เพิ่มชั่วโมงการทำงาน</li> </ol>            |                                                                       | 0                                                      | 0                                            | 0            | 0                      |
| - 🚞 🛵 🖂                                                 | 🦂 💺 👩 🖂                                                                               |                                                                       |                                                        |                                              |              | • *1 at 10 ₽ FNG 09:39 |

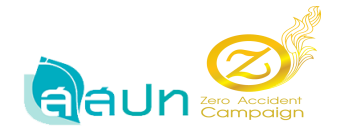

 ทำการบันทึกชั่วโมงสะสมทั้ง 5 ข้อ โดยกรอกข้อมูลในแต่ละแถวระบบจะทำการรวมข้อมูลชั่วโมง สะสมให้ จากนั้นกดปุ่ม บันทึกจำนวนชั่วโมง

|                                      |                                                                                                    |                                                                           |                                                           |                                       |         | - 🗇 🗙               |
|--------------------------------------|----------------------------------------------------------------------------------------------------|---------------------------------------------------------------------------|-----------------------------------------------------------|---------------------------------------|---------|---------------------|
| C D http://www.tosh.or.th/z          | erosys_v2/recordtime                                                                                                    | 🔎 👻 🖒 M กล่องจดหมาย (1,875) - te                                          | eerapom M การสมัครเป็นสมาชิกระบบรับสมัครอ                 | อ 🗾 บันทึกจ่านวนชั่วโมง ระบบรับสมัด 🗙 |         |                     |
| File Edit View Favorites Tools       | Help                                                                                                    |                                                                           |                                                           |                                       |         |                     |
| Zero Accident<br>Campaign            | ระบบรับสมัครเข้าร่วมกิจกรรมการระ<br>จัดทำโดย!สถาบันส่งเสริมความปลอดภัย                                                             | นรงศ์ลดสถิติอุบัติเหตุ!จากการเ<br>Iอาชีวอนามัย!และสภาพแวดล้อมใน           | ทำงานให้เป็นศูนย!ประจำปี!2560<br>เการทำงาน!(องศ์การมหาชน) |                                       |         | ^                   |
|                                      |                                                                                                    | านพรมตน 01/03/2560<br>วันที่สิ้นสุด 17/03/2560                            | 20                                                        | 3 250                                 | 40000   |                     |
| 👫 หน้าหลัก                           | <ol> <li>ขั้วโมงการทำงานส่วงเรลา!</li> <li>เพิ่มขั้าโมงการทำเาน</li> </ol>                                                         |                                                                           | 20                                                        | 3 150                                 | 24000   |                     |
| 📔 ข้อมูลเบื้องต้น สปก.               | พหานการนี้                                                                                                    | วันที่สัมต้น 01/03/2560                                                   | 20                                                        | 3 150                                 | 24000   |                     |
| 🕑 บันทึกจำนานขั่วโมง                 |                                                                                                    | 3mnumiu 08/03/5960                                                        |                                                           |                                       |         |                     |
| 🍷 ขอมูลประวัติระลับ                  | <ol> <li>ขั้วโมะการทำงานปกติ(ผู้รับเหมา)</li> <li>เทิ่มขั้วโมงการกำงาน</li> </ol>                                                  |                                                                           | 30                                                        | 3 100                                 | 24000   |                     |
| ส่งข้อดวามหาเจ้าหน้าที่ ศรวจสอบสกานะ | ลบรายการนี้                                                                                                    | รับที่เริ่มต้น 01/03/2560                                                 | 30                                                        | 3 100                                 | 24000   |                     |
| 🔍 เปลี่ยนรหัสผ่าน                    | 5. ซั่วโมงการทำงานส่วยวลา!(ผู้รับเหมา)                                                                                             | านทิสินสุด 108/03/2560                                                    | 10                                                        | 3 200                                 | 16000   |                     |
| 😃 ออกจากระบบ                         | + เพิ่มชั่วโมงการทำงาน                                                                                                    |                                                                           |                                                           |                                       |         |                     |
|                                      | สบรามการนี้                                                                                                    | รันที่เริ่มต้น 01/03/2560                                                 | 10                                                        | 3 200                                 | X 16000 |                     |
|                                      |                                                                                                    | วันที่สิ้นสุด 28/03/2560                                                  |                                                           |                                       |         |                     |
|                                      |                                                                                                    |                                                                           |                                                           |                                       | \$73J   | 0                   |
|                                      | <u>หมานบหตุ</u><br>- กรุณากตปูม!'บันทึกจำนวนซั่วโมง" ทุกครั้งที่มีการปร<br>- วันที่เริ่มทันโละวันที่สิ้นสุดได้องมีการประมจำนวนซั่ว | ົບປະເຈົ້າແຈນອົ່ງໂມນກາຈກຳນາແ!<br>ມັນກາຈກຳນາແຫຼ້ອຍ່ອກໃນໃນ່ເຮືອຍກາງ!9 ເອືອນ! |                                                           |                                       |         | บันทึกจำนวนขั่วไมง! |
| 💷 📄 🐴 📢                              | 🧉 😓 💿 🔄                                                                                                    | 😓 🥝 🥥 🔝                                                                   |                                                           |                                       | - Ť     | 09:43               |

4. หลังจากบันทึกจำนวนชั่วโมงสะสมแล้ว ไปยังแทบที่ 2 หรือกดปุ่ม อัพโหลดไฟล์

เพื่อทำการอัพโหลดไฟล์แนบที่เกี่ยวข้อง โดยการเลือกประเภทไฟล์

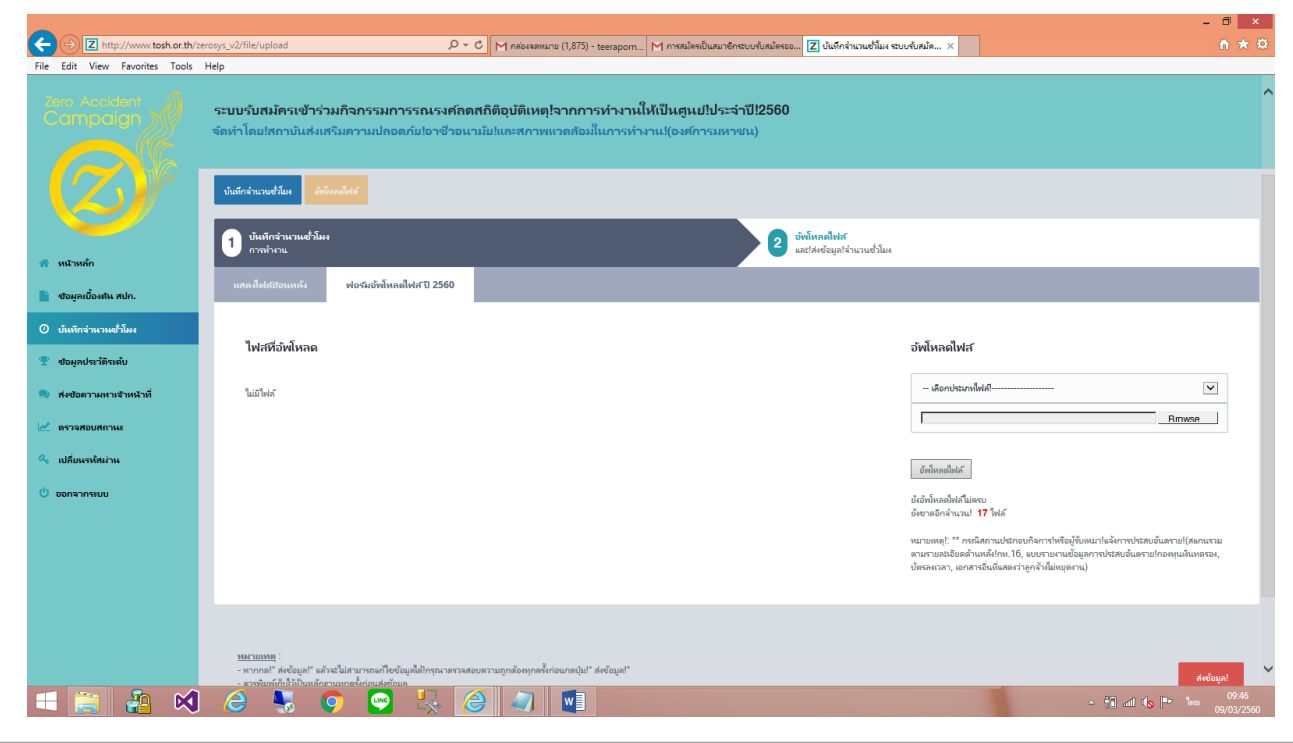

Page 15 of 29

สถาบันส่งเสริมความปลอดภัย อาชีวอนามัยและสภาพแวดล้อมในการทำงาน (องค์การมหาชน) โพร 0.2448 0111 โพรสวร 0.2448 0008 ตระการประโยชายน - E mail test @test on th

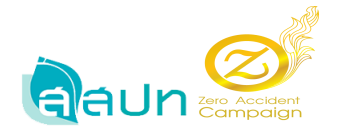

## 4.1 เลือกอัพโหลดไฟล์ เลือกประเภทไฟล์ เลือกไฟล์ที่ต้องการแนบ จากนั้นกดปุ่ม อัพโหลด

ไฟล์

|                                                              |                                                                                                    |                                                                                                    |                                                                                                    | - • ×                                                                                                    |
|--------------------------------------------------------------|----------------------------------------------------------------------------------------------------|----------------------------------------------------------------------------------------------------|----------------------------------------------------------------------------------------------------|----------------------------------------------------------------------------------------------------|
| Image: Antip://www.tosh.or.th/ze                             | rosys_v2/file/upload                                                                                                    | C M กล่องจอหมาย (1,875) - teerapom M การสมัครเป็นสมาชิกระบบรับสมัคร                                  | ออ 🗾 บันทึกส่านวนช่วีไมง ระบบรับสมัด 🗙                                                                                                    |                                                                                                    |
| File Edit View Favorites Tools<br>Zero Accident<br>Composign | Hep<br>ระบบรับสมัครเข้าร่วมกิจกรรมการรณรงศ์ล<br>จัดทำโดปสถาบันส่งเสริมความปลอดภัยไอาชีวอเ                                                         | เสกิติอุบัติเหตุ!จากการทำงานให้เป็นศูนปไประจำปี!256(<br>ามัย!และสภาพแวดล้อมในการทำงาน!(องศ์การมหาชน) | )                                                                                                    | ^                                                                                                    |
|                                                              | บันทึกสำนวนช่วีแห<br>ขับเมืองร่วมรวมชั่วโมน                                                                                                    |                                                                                                    | าร์มโนลส์ไปส                                                                                                    |                                                                                                    |
| 🐐 หน้าหลัก                                                   | 1 การกำงาน                                                                                                    | 2                                                                                                    | และ!ฟงซ้อมูลไข่านวนซั่วโมง                                                                                                    |                                                                                                    |
| 📄 ซอมูลเบื้องต้น สปก.                                        | แสดงไฟสบิอนหลัง ฟอร์มอัพโหลดไฟส ปี 2560                                                                                                    |                                                                                                    |                                                                                                    |                                                                                                    |
| 🔿 บันทึกจำนวนขั้วโมง                                         |                                                                                                    |                                                                                                    |                                                                                                    |                                                                                                    |
| 🍷 ข้อมูลประวัติระดับ                                         | ไฟสที่อัพไหลด                                                                                                    |                                                                                                    | อัพโหลดไฟล์                                                                                                    |                                                                                                    |
| ส่งข้อตวามหาเจ้าหห้าที่                                      | ไม่มีไฟล์                                                                                                    |                                                                                                    | - เดือกประเทษไฟส์-<br>พบบไ2ตา 1<br>พบบไ2ตา 2<br>พบบไ2ตา 3                                                                                                    |                                                                                                    |
| 🔍 เปลี่ยนรหัสผ่าน                                            |                                                                                                    |                                                                                                    | แบบเปียา<br>แบบไปยาก<br>สำเนาหนังสือรับรองจะ                                                                                                    | ากระกันสังคม<br>กระดงหนักแก้เห็นดออ                                                                                                    |
| 🕐 ออกจากระบบ                                                 |                                                                                                    |                                                                                                    | નવની સાળ પહેલા આવ્યું છે.<br>બનાવી સાળ પહેલા આવ્યું છે.<br>તે માહ ગાળ જાય હો લોવા છે.<br>તે માહ ગાળ જાય હો લોવા છે.<br>તે માહ ગાળ બનાવ છે.<br>તે માહ ગાળ બનાવ છે.<br>તે માહ ગાળે નહેલા છે.<br>તે માહ ગાળે નહેલા છે. | อาการประโมชิงใหมมมาไปสังการประสบอันสาม<br>อาการประกรัฐใหมมาไปสังการประสบอันสาย<br>การหมาราชวามปลอดภัย<br>องค์กัย<br>เป็นสายามายิ่ง<br>เป็นสายามายิ่ง<br>องการประกรรม<br>องการประกรรม<br>การประกรรม<br>การประกรรม<br>การประกรรม<br>การประกรรม<br>การประกรรม<br>การประกรรม<br>การประกรรม<br>การประกรรม<br>การประกรรม<br>การประกรรม<br>การประกรรม<br>การประกรรม<br>การประกรรม<br>การประกรรม<br>การประกรม<br>การประกรม<br>การประกรม<br>การประกรรม<br>การประกรม<br>การประกรรม<br>การประกรม<br>การประกรรม<br>การประกรม<br>การประกรรม<br>การประกรรม<br>การประกรรม<br>การประกรรม<br>การประกรรม<br>การประกรรม<br>การประกรรม<br>การประกรรม<br>การประกรรม<br>การประกรรม<br>การประกรรม<br>การประกรรม<br>การประกรม<br>การประกรรม<br>การประกรรม<br>การประกรรม<br>การประกรรม<br>การประกรรม<br>การประกรรม<br>การประกรรม<br>การประกรรม<br>การประกรรม<br>การประกรรม<br>การประกรรม<br>การประกรรม<br>การประกรรม<br>การประกรรม<br>การประกรรม<br>การประกรม<br>การประกรม<br>การประกรม<br>การปรม<br>การประกรม<br>การประกร |
| II 🖀 🌆 🕅                                                     | <u>รษณาแรงค</u> ะ<br>- การกลา? สะต้อนูลไ" แล้วเป็นไหนารกระเก็จข้อมูลให้กรุกราชาวม<br>- การกระเวิลาให้เป็นไหน กระการกระเวิลาให้เป็นไห้เสียงกระเวลา | อยสาวแกกล้องทุกครั้งก่อนกลปุ่น" Ardaya!"                                                             |                                                                                                    | - 40 at 40 P* 1m - 90.47                                                                                                    |

4.2 ระบบจะทำการบันทึกไฟล์แนบแสดงชื่อไฟล์แนบ สามารถลบไฟล์แนบได้โดยการกดปุ่ม

ลบ และข้อมูลจะแสดงไฟล์ที่ยังขาดการอัพโหลดว่าเหลือกี่ไฟล์แนบที่ยังไม่ได้อัพโหลดขึ้นระบบ

| Image: Antip://www.tosh.or.th/ | terosys_v2/file/upload 🔎 👻 M กล่องจดหมาย (1,875) - teerapom M การสมัดสมินสมาชิกระบบรับสมัดรอ                                                                                                    | ออ 🛛 ยันทึกร่านาแข้วโมง ระบบรับสมัค 🗙 🏠 🏠                                                                                                    |
|--------------------------------|----------------------------------------------------------------------------------------------------|----------------------------------------------------------------------------------------------------|
| File Edit View Favorites Tools | Hep<br>ระบบรับสมัครเข้าร่วมกิจกรรมการรณรงศ์ลดสถิติอุบัติเหตุ!จากการทำงานให้เป็นสุนบ!ประจำปี!2560<br>จัดทำโดยปลอาบันส่งเสริมความปลอดกับ!อาชีวอนามัย!และสภาพแวดล้อมในการทำงาน!(องศ์การมหาชน)<br>28m Acodem Campaign 2017 | ,<br>^                                                                                                    |
| игиил                          | interincentius Selecated                                                                                                    | ข้างถึงคงใหว่ด<br>แสว้องข้อมูกร่านาะเข้าโมง                                                                                                    |
| 睯 ซ้อมูลเบื้องตัน สปก.         | แสดงให้สร้องเหล้ง พ่อร์สอัทโหลดไฟสาปี 2560                                                                                                    |                                                                                                    |
| 🕐 บันทึกจำนวนขั่วโมง           |                                                                                                    |                                                                                                    |
| 🍷 ขอมูลประวัติระดับ            | ไฟสที่อัพโหลด                                                                                                    | อัพโหลดไฟส์                                                                                                    |
| 🔍 ส่งข้อความหาเจ้าหน้าที่      | กำลับ ไฟส์                                                                                                    | เลือกประภทที่ไฟล์!                                                                                                    |
| 🜌 ตรวจสอบสกานะ                 | 1 📑 ພນປ/2010 1 ທາງ                                                                                                    | สม                                                                                                    |
| 🔩 เปลี่ยนรหัสผ่าน              |                                                                                                    |                                                                                                    |
| 🕐 ออกจากรหมม                   | หมายหลุ! ™ ครนิสถามปรายเท้ายารที่หรือผู้ใจหมาในจังกรหว่ะสอยันตราย(สงกมรามสามรายคลอิยงด้านหลัปาห. 16, มยหราดรามข้อยุคกรหวัะสอยันตร<br>เวลา, นอกระขึ้นที่แสดงร่างกร้านี้ม่อบุตราม)                                       | รายกองคุณกินหราง, บังหงง<br>มันใก้เริ่มหน้า<br>มีข้อกลักร่านาน 16 ไฟล์<br>หนายแต่! "กรุ่มสึกามประอบไรการไฟร์อยู่ในหนาไรลัยการประมงมันหาย/สมกนาย<br>หนายแต่มีเหลือกามประอบไรการไฟร์อยู่ในหนาไรลัยการประมงมันหาย/กองคุณกินทรง,<br>บังหางกลา, เอกสารอื่นต่องรับใหญ่ |
| 📲 🚉 🚑 📢                        | BACHEMA<br>C S O S C C III                                                                                                    | ~ ∰] at <b>(</b> s ⊫• <sup>10</sup> 0948<br>09002280                                                                                                    |

Page 16 of 29

สถาบันส่งเสริมความปลอดภัย อาชีวอนามัยและสภาพแวดล้อมในการทำงาน (องค์การมหาชน)

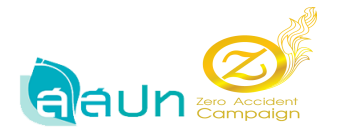

|                                                         |                                                                                                    | - 🗖 🗙               |
|---------------------------------------------------------|----------------------------------------------------------------------------------------------------|---------------------|
| File Edit View Eavorites Tools                          | erosy.22/file/upload D = C Ministereuru (1,875) - teraportu. Ministeriurulensuurulensuurulensuuruluu suuruluutuu xii<br>Hala                                                                                                    | በጵዩ                 |
| Inc. Accelent<br>Composition                            | ระบบรับสมัครเข้าร่วมกิจกรรมการรณรงศ์กดสกิติอุบัติเหตุไจากการทำงานให้เป็นสูนปประจำปีไ2560<br>จัดทำโดยไสกาบันส่งเตริมดวามปกอดภัยไอาชีวอนามัยในกะสภาพแวดส้อมในการทำงาน((องศ์การมหายน)<br>Zero Academi Canpage 2017<br>ปีเสียร์นระสร้อม อภัยออไสส                                                                                                    |                     |
| 🖷 หห้าหล้ก                                              | <ol> <li>ທີ່ຫນັກຄຳມາແຮ່ກິມເ</li> <li>ທີ່ນັ້ນເຄີຍແກ່</li> <li>(2) ບໍ່ຫນັກເຮັດເຮັດສູງເຈົ້າແຕ່ເຮັດຮູ້ແຕ່</li> <li>ເຮັດຮູ້ແຕ່ເຮັດຮູ້ແຕ່</li> </ol>                                                                                                    |                     |
| 📄 ข้อมูลเบื้องศัน สปก.                                  | แสดปีฟส์ชีอนหลัง ฟอร์มย์พี่โหลดีฟส์ ปี 2560                                                                                                    |                     |
| ขั้นทึกจำนวนขั้วโมง                                     |                                                                                                    |                     |
| 🍷 ข้อมูลประวัติระดับ                                    | ไฟสที่อัพโหลด อัพโหลดไฟส์                                                                                                    |                     |
| 🔍 ส่งข้อความหาเจ้าหน้าที่                               | ค่าต้น ไฟส์                                                                                                    | -                   |
| 🜌 ตรวจสอบสถานะ                                          | 1 b wu/Zero 1 97125/00 4 wu/Zero 3 20                                                                                                    | 7                   |
| <ul> <li>แปรียนงางสีหมาน</li> <li>ขอกจากระบบ</li> </ul> | หมายหตุ! ** กรณีสถามปขางปกลากท่าที่มีผู้ถึงหมาใหลังการปวยเป็นคราป(สมกรามคามคลอธิตส้านหลังไทย.16, แบบายกามข้อมูลการปรยบอันเตราปกองคุณในเลราะ, ถึงกร<br>หมายหตู! ** กรณีสถามปขางปกลากท่าทีมผู้ถึงหมาใหลังการปวยเป็นคราป(สมกรามคามอธิตส้านหลังไทย.16, แบบายกามข้อมูลการปรยบอันเตราปกองคุณในเลราะ, ถึงกร<br>กรก, แลกสารขึ้นต้นตลกำบูกไข้เป็นหมาใหลังการปวยเป็นคราป(สมกรามคามอธิตส้านหลังไทย.16, แบบายกามข้อมูลการปรยบอันเตราปกองคุณในเลราะ, ถึงกร<br>กรก, แลกสารขึ้นต้นตลกำบูกไข้เป็นหมาใหลังการปวยเป็นคราป(สมกรามคามอริตส้านหลังไทย.16, แบบายกามข้อมูลการปรยบอันเตราปการประบัติสามารถึง<br>กรณีสามารถี่มายามส่งคณี<br>กับกามในสามารถามสมอดใน<br>สำนักการประการประการ<br>สำนารประกรรมประการประการประการประการประกรรม |                     |
| 1                                                       | мониция:                                                                                                    | 09:49<br>09/03/2560 |

4.3 คลิกเลือกประเภทไฟล์แนบ จะแสดงเฉพาะชื่อไฟล์แนบที่ยังไม่ได้อัพโหลดขึ้นระบบ

4.4 เมื่อทำการอัพโหลดไฟล์แนบครบ 17 หัวข้อแล้ว กดปุ่มคำสั่ง ส่งข้อมูล หลังจากกดปุ่มส่ง ข้อมูลระบบระบบจะขึ้นข้อความแสดง " คุณได้สมัครและยื่นเอกสาร ผ่านระบบเสร็จสมบูรณ์แล้ว เมื่อเจ้าหน้าที่ ตรวจสอบเอกสาร จะมีอีเมล์แจ้งผลการพิจารณาให้ทราบ" กดปุ่มตกลงเพื่อยืนยันการส่ง

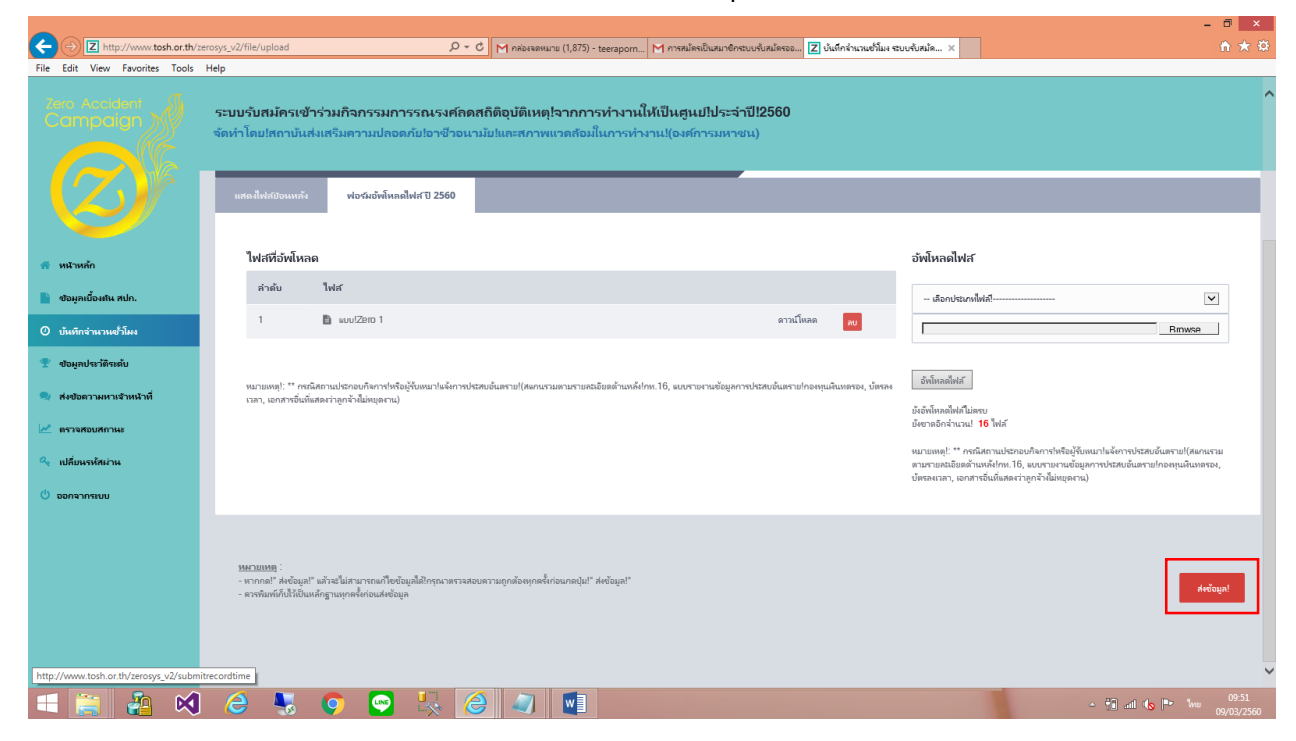

Page 17 of 29

สถาบันส่งเสริมความปลอดภัย อาชีวอนามัยและสภาพแวดล้อมในการทำงาน (องค์การมหาชน)

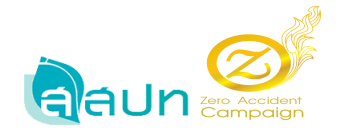

 เมื่อกดปุ่มส่งข้อมูลแล้ว ระบบจะกลับมาที่หน้าเมนู บันทึกจำนวนชั่วโมง และสปก. จะไม่สามาถ ทำการแก้ไขข้อมูล จำนวนชั่วโมง และอัพโหลดไฟล์แนบ ได้

| C                                                         | erosys_v2/recordtime                                                    | 🔎 - С M กล่องจดหมาย (1,875) - teera                                 | apom M การสมัครเป็นสมาชิกระบบรับส                   | หมัดรออ 🛛 บันทึกจำนวนช่วโมง ระบบรับเ         | สมัด ×       |                | <b>↑</b> ★ ₩        |
|-----------------------------------------------------------|-------------------------------------------------------------------------|---------------------------------------------------------------------|-----------------------------------------------------|----------------------------------------------|--------------|----------------|---------------------|
| File Edit View Favorites Tools                            | Help                                                                    |                                                                     |                                                     |                                              |              |                | _                   |
| Zero Accident<br>Campaign                                 | ระบบรับสมัครเข้าร่วมกิจกรรมการ<br>จัดทำโตย!สถาบันส่งเสริมความปลอดภั     | รณรงศ์ลดสถิติอุบัติเหตุ!จากการทำ<br>ย!อาชีวอนามัย!และสภาพแวดล้อมในก | เงานให้เป็นศูนย!ประจำปี!2<br>ารทำงาน!(องศ์การมหาชน) | 560                                          |              |                | ^                   |
|                                                           | Zero Accident Campaign 2017<br>ທີມາກົກນ້ຳນີ້ ບັນທຶກຈຳນານເຮົ້າໃນເ ວັນຄົນ | ลลไฟส์กั                                                            |                                                     |                                              |              |                |                     |
| 🐔 หน้าหลัก                                                | <ol> <li>บันทึกจำนวนสั่วโมง<br/>การก่างวน</li> </ol>                    |                                                                     |                                                     | 2 อัพโหลดไฟส์<br>และได่งข้อมูลไล่านวนชั่วโมง |              |                |                     |
| 睯 ซอมูลเบื้องพัน สปก.                                     |                                                                         |                                                                     |                                                     |                                              |              |                |                     |
| 0 บันทึกจำนวนช่วโมง                                       | บันทึกจำนวนชั่วโมง                                                      |                                                                     |                                                     |                                              |              |                |                     |
| 🍷 ข้อมูลประวัติระดับ                                      |                                                                         | รับที่เริ่มต้น                                                      | 01/03/2560                                          | วันที่สิ้นสุด<br>15/11/2560                  | •            |                |                     |
| 🎗 ส่งข้อความหาเจ้าหห้าที่                                 |                                                                         | หมายเหตุ!: วันที่ท                                                  | ม่มต้นใและวันที่สิ้นสุดใต้องมีการสะสมจำนวนซ่        | ว์โมงการท่างานได้ดต่อกันไม่น้อยกว่า!9 เดือน  | 1            |                |                     |
| <ul> <li>ครวจสอบสถานะ</li> <li>ครั้งแรงรัฐม่อน</li> </ul> | รามการ                                                                  | วันที่<br>เริ่มตัน/สิ้นสุด                                          | จำนวนวัน                                            | ชม. การทำงาน / วัน                           | จำนวนลูกจ้าง | จำนวน ชม. สะสม |                     |
| () ออกจากระบบ                                             | 1. ชั่วโมงการทำงานสรสมที่ได้รับรอง!                                     |                                                                     |                                                     |                                              |              | 0              |                     |
|                                                           | 2. ซั่วโมงการทำงานปกติ!                                                 |                                                                     | 35                                                  | 16                                           | 450          | 64000          |                     |
|                                                           |                                                                         | รันที่เชิ่มทัน 08/03/2560                                           | 15                                                  | 8                                            | 200          | 24000          |                     |
|                                                           |                                                                         | วันที่สิ้นสุด <u>22/03/2560</u>                                     |                                                     |                                              |              |                |                     |
|                                                           |                                                                         | <i>ร</i> ื่นที่เริ่มทัน <b>01/03/2560</b>                           | 20                                                  | 8                                            | 250          | 40000          |                     |
|                                                           |                                                                         | าันที่สิ้นสุด <b>17/03/2560</b>                                     |                                                     |                                              |              |                | ~                   |
| 🛋 🚞 🐴 🕺                                                   | 👌 🌷 💿 🔤                                                                 | 👯 🥝 🥥 🚺                                                             |                                                     |                                              |              | - 🗍 all 🔥 🍽 🗤  | 09:57<br>09/03/2560 |

# ปุ่มคำสั่งพิมพ์หน้านี้ เพื่อทำการพิมพ์ หน้าบันทึกชั่วโมง

| 🚔 Print                                                                                                    | ×                                              |                                                                            |                                                       |                                                                                              |                                                |                                    | - 0 ×                                   |
|----------------------------------------------------------------------------------------------------|------------------------------------------------|----------------------------------------------------------------------------|-------------------------------------------------------|----------------------------------------------------------------------------------------------|------------------------------------------------|------------------------------------|-----------------------------------------|
| General Options                                                                                                    |                                                |                                                                            | (1,875) - teeraporn                                   | M การสมัครเป็นสมาชิกระบบรับสมัคร                                                             | ออ 🛛 บันทึกล่านวนชั่วโมง ระบบรับสมัครเข้า      | Z บันทึกจำนวนขั่าโมง ระบบรับสมัด × | 6 1 1 1 1 1 1 1 1 1 1 1 1 1 1 1 1 1 1 1 |
| Setct Pinter                                                                                                    | S Document Wr<br>Note 2013<br>><br>Preferences |                                                                            |                                                       |                                                                                              |                                                |                                    | ^                                       |
| Comment: Page Range Number of copie Soliciton Current Page Pages: Tere enther a single page number or a single page range. For example, 512 | Find Pinter                                    | รันที่ชื่อต้น C<br>หมายหลู!: รันที่ชื่อต้ปะด<br>รันเพื่<br>เริ่มตืน/สินหุด | 11/03/2560<br>ะวันที่สั้นสุดได้องมีการสะส<br>จำนวนวัน | วันที่สั้นสุด 16/11/2560<br>แต่นายเข้าไม่หาางทำงานได้ตล่อกันไม่นั<br>ซม. การทำงาน /<br>วัน จ | มหาว่า19 เลือน!<br>ว่ามวนอุกสาง จำนวน ฮม. ศเศม |                                    |                                         |
| Print Cance                                                                                                    | Apply                                          |                                                                            |                                                       |                                                                                              | 0                                              |                                    |                                         |
|                                                                                                    | ได้จับรอง!<br>2. ซั่วโมงการทำงานปกติ!          |                                                                            | 35                                                    | 16                                                                                           | 450 64000                                      |                                    |                                         |
|                                                                                                    |                                                | รันที่เริ่มทัน 08/03/2560<br>รันที่สิ้นสุด 22/03/2560                      | 15                                                    | 8                                                                                            | 200 24000                                      |                                    |                                         |
|                                                                                                    |                                                | วันที่สัมตัน 01/03/2560<br>วันที่สิ้นสุด 17/03/2560                        | 20                                                    | 8                                                                                            | 250 40000                                      |                                    |                                         |
|                                                                                                    | 3. ซั่วโมงการทำงานส่วงเวลา!                    |                                                                            | 20                                                    | 8                                                                                            | 150 24000                                      |                                    |                                         |
|                                                                                                    |                                                | วันที่เริ่มมัน 01/03/2560                                                  | 20                                                    | 8                                                                                            | 150 24000                                      |                                    |                                         |
| 🗉 🚉 🤮 😒 😸                                                                                                    | 🌻 💽 🍢                                          |                                                                            |                                                       |                                                                                              |                                                | - †1 all 45                        | ■ <sup>10:01</sup><br>Wite 09/03/2560   |

Page 18 of 29

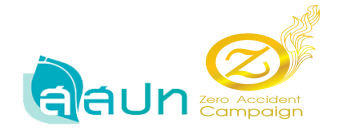

#### เมนู ตรวจสอบสถานะ

1. สปก. สามารถเข้ามาทำการตรวจสอบสถานะข้อมูลชั่วโมงได้

|                                     | //www.tosh.or.th/2 | erosys_v2/recordtimes                                                | ク - C M กล่องจอหมาย (1,875) - tee                                                | rapom M การสมัครเป็นสมาชิกระบ                     | บรับสมัครออ 🛛 บันทึกจ่านวนขั่วโมง | ระบบรับสมัด × |                                                                                         |
|-------------------------------------|--------------------|----------------------------------------------------------------------|----------------------------------------------------------------------------------|---------------------------------------------------|-----------------------------------|---------------|-----------------------------------------------------------------------------------------|
| File Edit View F                    | Favorites Tools    | Help                                                                 |                                                                                  |                                                   |                                   |               |                                                                                         |
| Zero Accide<br>Campaig              |                    | ระบบรับสมัครเข้าร่วมกิจกรรมการร<br>จัดทำโดย!สถาบันส่งเสริมความปลอดภั | <mark>เณรงศ์ลดสถิติอุบัติเหตุ!จากการท</mark> ้<br>ปอาชีวอนามัย!และสภาพแวดล้อมในก | างานให้เป็นศูนย่!ประจำเ<br>การทำงาน!(องศ์การมหาชน | 1!2560<br>L)                      |               | Â                                                                                       |
|                                     |                    | # หน้าหลัก > ตรวจสอบสถานะ                                            |                                                                                  |                                                   |                                   |               | ยินดีสอนจับไปจิชัทพดสอบระบบะTest<br>เลขทะเบียนนี้ติบุตดฟาตชาะเบียนการดั่า: 111111111111 |
| 🌴 หน้าหลัก                          |                    | ตราจสอบสถานะ<br>Zero Accident Campaign 2017                          |                                                                                  |                                                   |                                   |               |                                                                                         |
| 📄 ข้อมูลเบื้องต้น สา                | un.                |                                                                      |                                                                                  |                                                   |                                   |               |                                                                                         |
| <ol> <li>บันทึกจำนวนชั่ว</li> </ol> | ก็มง               | จำนวนชั่วโมงสะสมเป็!2560                                             |                                                                                  |                                                   |                                   |               |                                                                                         |
| 🍷 ขอมูลประวัติระดั                  | iu                 | วันที่เริ่มด้น!: 01/03/2560 , วันที                                  | สิ้นสุด!: 15/11/2560                                                             |                                                   |                                   | เลือกปี!:     |                                                                                         |
| 🧟 ส่งข้อความหาเจ้                   | กหน้าที่           | สถานะอนุมัติ!: อยู่ระหว่างการดรว<br>วันที่ดรวจสอบ!: 09/03/2560       | จสอบข้อมูล!โดย!: Developer Perr                                                  | nission 2                                         |                                   | 2560          |                                                                                         |
| 🛃 ตราจสอบสถานะ                      |                    | หมายเหตุ!: กำลังดรวจสอบข้อมูล                                        |                                                                                  |                                                   |                                   |               |                                                                                         |
| 🔍 เปลี่ยนรหัสผ่าน                   |                    |                                                                      |                                                                                  |                                                   |                                   |               |                                                                                         |
| 😃 ออกจากระบบ                        |                    | รายการ                                                               | วันที่<br>เริ่มสน/สิ้นสุด                                                        | จำนวนวัน                                          | ชม. การทำงาน                      | จำนวนลูกจ้าง  | จ้านวน ซม. สะสม                                                                         |
|                                     |                    | 1. ชั่วโมงการทำงานที่ได้รับรอง12559                                  |                                                                                  |                                                   |                                   |               | 0                                                                                       |
|                                     |                    | 2. ซั่วโมะการทำงานปกติ                                               |                                                                                  | 35                                                | 16                                | 450           | 64000                                                                                   |
|                                     |                    | วันที่เริ่มต้น 08/03/2560                                            | วันที่สิ้นสุด 22/03/2560                                                         | 15                                                | 8                                 | 200           | 24000                                                                                   |
| http://www.tosh.or.th               | h/zerosys_v2/recor | 3แก้เริ่มสัน<br>dtimes                                               | รันที่สิ้นสุด 17/03/2560                                                         | 20                                                | 8                                 | 250           | 40000                                                                                   |
| =                                   | 🏭 📢                | 🤌 🌷 💽 😔                                                              | 🧏 🧭 🥥 💵                                                                          |                                                   |                                   |               | ▲ 10:24 ▲ 10:24 ● 10:24 ● 09/03/2560                                                    |

### กรณีสถานะถูกปฏิเสช

| _                              |                                                                              |                                                                             |                                                      |                          |              | - 🗇 🗙                                                                                         |
|--------------------------------|------------------------------------------------------------------------------|-----------------------------------------------------------------------------|------------------------------------------------------|--------------------------|--------------|-----------------------------------------------------------------------------------------------|
| ← → Z http://www.tosh.or.th/   | terosys_v2/recordtimes                                                       | , 🔎 👻 📉 กล่องจดหมาย (1,875) - teerapo                                       | orn M จดหมายชมะ (9) - teeraporn.r24                  | O Waiting for tosh.or.th | ×            | <b>≜ ★</b> ☆                                                                                  |
| File Edit View Favorites Tools | Hep<br>ระบบรับสมัครเข้าร่วมกิจกรรมการร<br>จัดทำโดยไสถาบันส่งเสริมความปลอดภัย | <b>ณรงศ์ลดสถิติอุบัติเหตุ!จากการทำง</b><br>ปอาชีวอนามัย!และสภาพแวดล้อมในการ | านให้เป็นศูนย์!ประจำปี!256(<br>ห่างาน!(องศ์การมหาชน) | )                        |              | ^                                                                                             |
|                                | ₩ หน้าหลัก > เพราะสอบสถานะ                                                   |                                                                             |                                                      |                          |              | <b>ยินดีสองหวับใบรินัทหลสอบระบบ-Test</b><br>เลขายมีขึชแม็ติบุตลฟาคงกมีขึชแการดัว: 11111111111 |
| 🐔 หน้าหลัก                     | ตรวจสอบสถานะ<br>Zero Accident Campaign 2017                                  |                                                                             |                                                      |                          |              |                                                                                               |
| 睯 ซอมูลเบื้องทีน สปก.          |                                                                              |                                                                             |                                                      |                          |              |                                                                                               |
| 🕐 บันทึกจำนวนชั่วโมง           | จำนวนชั่วโมงสะสมเปี!2560                                                     |                                                                             |                                                      |                          |              |                                                                                               |
| 🍷 ข้อมูลประวัติระดับ           | วันที่เริ่มดัน!: 01/03/2560 , วันที่                                         | ลิ้นสุด!: 15/11/2560                                                        |                                                      |                          | เลือกปี!:    |                                                                                               |
| 🍭 ส่งข้อความหาเจ้าหน้าที่      | สถานะอนุมัดิ!: ปฏิเสธการส่งข้อมูล<br>วันที่ดรวจสอบ!: 09/03/2560              | ล!โดย!: Developer Permission 2                                              |                                                      |                          | 2560         |                                                                                               |
| 🗠 ตรวจสอบสกานะ                 | หมายเหตุ!: ไฟล์แนบไม่ครบ                                                     |                                                                             |                                                      |                          |              |                                                                                               |
| 🔍 เปลี่ยนรหัสผ่าน              |                                                                              |                                                                             |                                                      |                          |              |                                                                                               |
| 😃 มาระการเบบ                   | รายการ                                                                       | วันที<br>เริ่มต้น/สิ้นสุด                                                   | จำนวนวัน                                             | ชม. การทำงาน             | จำหวนลูกจ้าง | จำนวน ชม. สะสม                                                                                |
|                                | 1. ขั่วโมะการทำงานที่ได้รับรอง!2559                                          |                                                                             |                                                      |                          |              | 0                                                                                             |
|                                | 2. ชั่วโมงการทำงานปกติ                                                       |                                                                             | 35                                                   | 16                       | 450          |                                                                                               |
|                                | วันที่เริ่มต้น 08/03/2560                                                    | วันที่สิ้นสุด 22/03/2560                                                    | 15                                                   | 8                        | 200          | 24000                                                                                         |
|                                | วันที่เริ่มต้น<br>01/03/2560                                                 | วันที่สิ้นสุด 17/03/2560                                                    | 20                                                   | 8                        | 250          | 40000                                                                                         |
| 🛋 🚞 🚑 🕺                        | 2 😽 💽 🔄                                                                      | 🧏 🥝 🥥 🛄                                                                     |                                                      |                          |              | - † <b>0 ant to P&gt; ™</b> 10:29<br>09/03/2560                                               |

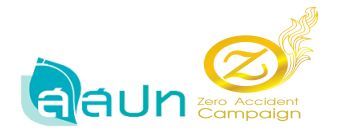

2.1 ถ้าสถานะถูกปฏิเสธ สปก. สามารถเข้ามาทำการแก้ไขข้อมูลในระบบใหม่ได้ และต้องทำ การส่งข้อมูลใหม่อีกครั้ง โดยการกคปุ่มส่งข้อมูล

| ⇐⋺          | L http://www.to    | sh.or.th/z   | erosys_v2/recordtime                                                        | ク・ C M กล่องจดหมาย (1,875) - teera                                | pom M จดหมามชมะ (9) - teeraporr                                    | 1.r24 Z ບັນທິກຈຳນວນອັ່ງໂມຈ ຮະບບຈັບ         | лія ×        |                |                     |
|-------------|--------------------|--------------|-----------------------------------------------------------------------------|-------------------------------------------------------------------|--------------------------------------------------------------------|--------------------------------------------|--------------|----------------|---------------------|
| File Edit   | View Favorites     | Tools        | Help                                                                        |                                                                   |                                                                    |                                            |              |                |                     |
| Zero<br>Car |                    |              | ระบบรับสมัครเข้าร่วมกิจกรรมการรถ<br>จัดทำโดย!สถาบันส่งเสริมคาามปลอดกับ!     | นรงศ์ลดสถิติอุบัติเหตุ!จากการทำ<br>อาชีวอนามัย!และสภาพแวดล้อมในกา | <mark>งานให้เป็นศูนย์!ประจำปี!2!</mark><br>เรท่างาน!(องศ์การมหาชน) | 560                                        |              |                | ^                   |
|             |                    |              | บันทึกจำนวนชั่วโมง                                                          | รับถึงรับสัง                                                      |                                                                    | วันนี้สิ้นสด                               |              |                |                     |
| 🐔 หม้า      | หลัก               |              |                                                                             |                                                                   | 01/03/2560                                                         | 15/11/2560                                 |              |                |                     |
| 📙 ขอมู      | ลเบื้องพัน สปก.    |              |                                                                             | หมายเหตุ!: วันที่เริ่ม                                            | มตัน!และวันที่สิ้นสุด!ต้องมีการสะสมจำนวนชั่                        | ว์โมงการทำงาน!ติดต่อกันไม่น้อยกว่า!9 เดือน | 1            |                |                     |
| 0 บันที     | กจำนวนชั่วโมง      |              | รายการ                                                                      | วันที่<br>เริ่มต้น/สิ้นสุด                                        | จำนวนวัน                                                           | ชม. การทำงาน / วัน                         | จำนวนลูกจ้าง | จำนวน ชม. สเสม |                     |
| 🟆 ข้อมู     | ลประวัติระดับ      |              | 1. ซั่วโมงการทำงานสะสมที่ได้รับรอง!                                         |                                                                   |                                                                    |                                            |              | 0              |                     |
| 🔍 ก่งขั     | อดวามหาเจ้าหห้าที่ |              |                                                                             |                                                                   |                                                                    |                                            |              |                |                     |
| 🗠 neas      | เสอบสถานะ          |              | <ol> <li>ขั้วโมงการทำงานปกติ!</li> <li>+ เพิ่มขั้วโมงการทำงาน</li> </ol>    |                                                                   | 35                                                                 | 16                                         | 450          | 64000          |                     |
| 🔍 เปลี่ย    | แรห้สม่าน          |              | ลบรายการนี้                                                                 | วันที่เริ่มต้น 08/03/2560                                         | 15                                                                 | 8                                          | 200          | 24000          |                     |
| 🖞 ออกจ      | ากระบบ             |              |                                                                             | าันที่สิ้นสุด 22/03/2560                                          |                                                                    |                                            |              |                |                     |
|             |                    |              | ลมรายการนี้                                                                 | วันที่เริ่มต้น 01/03/2560                                         | 20                                                                 | 8                                          | 250          | 40000          |                     |
|             |                    |              |                                                                             | วันที่สิ้นสุด 17/03/2560                                          |                                                                    |                                            |              |                |                     |
|             |                    |              | <ol> <li>ชั่วโมงการห่วงานส่วงเวลา!</li> <li>ที่มชั่วโมงการก่วงาน</li> </ol> |                                                                   | 20                                                                 | 8                                          | 150          | 24000          |                     |
|             |                    |              | ลมรายการนี้                                                                 | รับที่เริ่มต้น 01/03/2560                                         | 20                                                                 | 8                                          | 150          | 24000          |                     |
|             |                    |              |                                                                             | าันที่สิ้นสด 09/03/2560                                           |                                                                    |                                            |              |                | ~                   |
|             | iii 🐴              | $\bigotimes$ | 🛛 🥭 🌷 🧕 💆                                                                   | 😞 🥝 🖉                                                             |                                                                    |                                            |              | 🔺 tê al 🍫 🎮 🗤  | 10:30<br>09/03/2560 |

เมื่อกดปุ่มส่งข้อมูลระบบจะทำการแจ้งว่า คุณได้สมักรและยื่นเอกสารผ่านระบบเสร็จสมบูรณ์ เมื่อ

เจ้าหน้าที่ตรวจสอบจะมีอีเมล์แจ้งผลการพิจารณาให้ทราบ

| C D http://www.tosh.or.th/           | erosys_v2/recordtime                                                     | Р - С M กล่องจดหมาย (1,875) -                                        | teerapom M จลหมายชมะ (9) - teera                       | pom.r24 🛛 บันทึกร่านวนขั่าโมง ระบ | บรับสมัด ×   | h ★ ¤                                                                                                    |
|--------------------------------------|--------------------------------------------------------------------------|----------------------------------------------------------------------|--------------------------------------------------------|-----------------------------------|--------------|----------------------------------------------------------------------------------------------------|
| File Edit View Favorites Tools       | Help<br>ระบบรับสมัครเข้าร่วมกิจกรรมกา<br>จัดทำโดย!สถาบันส่งเสริมความปลอง | ารรณรงศ์ลดสถิติอุบัติเหตุ!จากกาฯ<br>คภัย!อาซีวอนามัย!และสภาพแวดล้อมไ | รทำงานให้เป็นศูนย์ไประจำนั<br>ในการทำงาน!(องศ์การมหาชน | 1!2560<br>()                      |              | NOTIFICATIONS!<br>คุณได้มีเขาะสุรทันธงการนำแรงนบกรีนสมกูรณ์<br>เมื่อเริ่าหน้าพระมะการหนียืนแต่ตั้งเอการ<br>พิษาณาได้โรงาม |
|                                      | 📽 หน้าหลัก > บันทึกจำนวนชั่วโมง                                          |                                                                      |                                                        |                                   |              | ยินดีสอนรับไปริยัทหลสอบระบบ-Test<br>เลขทธเบียนได้บุคลห/เลขทธเบียนการล้า: 11111111111                                      |
| 🐔 หน้าหล้ก                           | แบบฟอร์ม บันทึกจำนวนชั่วโมง<br>Zero Accident Campaign 2017               |                                                                      |                                                        |                                   |              |                                                                                                    |
| 睯 ซอมูลเนื้องสน สปก.                 | พิมพรีหน้านี้! บันทึกจำนวนชั่วโมง ถ้                                     | พ์เหลสไฟส์                                                           |                                                        |                                   |              |                                                                                                    |
| 🕐 บันทึกจำนวนขั้วโมง                 | 🗿 บันทึกจำนวนส่วโมง                                                      |                                                                      |                                                        | จ จัพโหลดไฟส                      |              |                                                                                                    |
| 🏆 ข้อมูลประวัติระดับ                 | 1 การทำงาน                                                               |                                                                      |                                                        | 2 และได่งข้อมูล!จำนวนชั่วโมง      |              |                                                                                                    |
| 奧 ส่งข้อความหาเจ้าหน้าที่            | นับสีกร่ามวนตั่วโมง                                                      |                                                                      |                                                        |                                   |              |                                                                                                    |
| 🜌 ตรวจสอบสกานะ                       | DANNIN IN JAD ANN                                                        | วันที่เริ่มต้น                                                       |                                                        | วันที่สิ้นสด                      |              |                                                                                                    |
| <ul> <li>เปลี่ยนรหัสเล่าน</li> </ul> |                                                                          | aucounter -                                                          | 01/03/2560                                             | 15/112                            | 2560         |                                                                                                    |
| 🕐 ออกจากระบบ                         |                                                                          | 9144 (L1919)[:. ·                                                    | กลากมหนะและ กลากมาุ่มะเมษามา กละกมจ เม                 | AND SEATTING IN DECEMBER 2011     | 01014:       |                                                                                                    |
|                                      | รายการ                                                                   | วันที่<br>เริ่มตน/สิ้นสุด                                            | จำนวนวัน                                               | ชม. การทำงาน / วัน                | จำหวหลูกจ้าง | จำนวน ชม. ศะศม                                                                                                    |
|                                      | 1. ซั่วโมงการทำงานสะสมที่ได้รับรอง!                                      |                                                                      |                                                        |                                   |              | 0                                                                                                    |
|                                      | 2. ซั่วโมะการทำงานปกติ!                                                  |                                                                      | 35                                                     | 16                                | 450          | 64000                                                                                                    |
|                                      |                                                                          | รินที่เริ่มกัน <b>08/03/2560</b>                                     | 15                                                     | 8                                 | 200          | 24000                                                                                                    |
| 💷 👸 🏭 📢                              | 6 😓 🦻 👳                                                                  | 😓 🥝 🗾                                                                |                                                        |                                   |              | ▲ †1) .atl ♥₀ I™ 10:32<br>09/03/2560                                                                                      |

Page 20 of 29

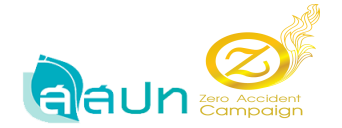

# สถานะตรวจสอบครั้งที่ 1

|                                |                                                                               |                                                                    |                                                     |                                    |              | - 🗆 🗙                                                                                             |
|--------------------------------|-------------------------------------------------------------------------------|--------------------------------------------------------------------|-----------------------------------------------------|------------------------------------|--------------|---------------------------------------------------------------------------------------------------|
| File Edit View Favorites Tools | rosys_v2/recordtimes Help                                                     | № С М паряжимылы (1,875) - teerap                                  | iom M จดหมามชมะ (9) - teerapom.                     | r24 Z บันทึกล่านวนชั่วไมง ระบบรับส | ыя ×         | пхя                                                                                               |
| Zero Accident                  | ้<br>ระบบรับสมัครเข้าร่วมกิจกรรมการรณ<br>จัดทำโดยไสถาบันส่งเสริมความปลอดกับไอ | เรงศ์ลดสถิติอุบัติเหตุ!จากการทำง<br>มาชีวอนามัย!และสภาพแวดล้อมในกา | มานให้เป็นศูนย์ไประจำปี!25<br>รทำงาน!(องต์การมหาชน) | 60                                 |              |                                                                                                   |
|                                | 🕷 หน้าหลัก >ตราจสอบสกาน±                                                      |                                                                    |                                                     |                                    | 12           | <b>ยินดีสอนจับไปจี่หักหลุศอบจะบบ-Test</b><br>ลงหะเขียนนี้ตับุคลล/เลงหะเขียนการลั่า: 1111111111114 |
| 希 หน้าหล้ก                     | ตรวจสอบสถานะ<br>Zero Accident Campaign 2017                                   |                                                                    |                                                     |                                    |              |                                                                                                   |
| 📄 ข้อมูลเบื้องต้น สปก.         |                                                                               |                                                                    |                                                     |                                    |              |                                                                                                   |
| 🕐 บันทึกจำนวนชั่วโมง           | จำนวนชั่วโมงสะสมเปี!2560                                                      |                                                                    |                                                     |                                    |              |                                                                                                   |
| 🍷 ข้อมูลประวัติระดับ           | วันที่เริ่มด้น!: 01/03/2560 , วันที่สิ้น                                      | มสุด!: <b>15/11/2</b> 560                                          |                                                     |                                    | เลือกปี!:    |                                                                                                   |
| 🤏 ส่งช้อดวามหาเจ้าหน้าที่      | สถานะอนุมัดิ!: ดรวจสอบแล้ว!ครั้งที่!<br>วันที่ดรวจสอบ!: 09/03/2560            | 1 โดย!: Developer Permission 2                                     | 2                                                   |                                    | 2560         |                                                                                                   |
| 🛃 ตราจสอบสถานะ                 | หมายเหตุ!:                                                                    |                                                                    |                                                     |                                    |              |                                                                                                   |
| 🔍 เปลี่ยนรพัสผ่าน              |                                                                               |                                                                    |                                                     |                                    |              |                                                                                                   |
| 🕘 ออกจากระบบ                   | รายการ                                                                        | วันที่<br>เริ่มตัน/สิ้นสุด                                         | จำนวนวัน                                            | ชม. การทำงาน                       | จำนวนลูกจ้าง | จำนวน ชม. สะสม                                                                                    |
|                                | 1. ซั่วโมงการทำงานที่ได้รับรอง!2559                                           |                                                                    |                                                     |                                    |              | 0                                                                                                 |
|                                | 2. ซั่วโมงการทำงานปกติ                                                        |                                                                    | 35                                                  | 16                                 | 450          | 64000                                                                                             |
|                                | วันที่เริ่มต้น 08/03/2560                                                     | า้นที่สิ้นสุด 22/03/2560                                           | 15                                                  | 8                                  | 200          | 24000                                                                                             |
|                                | วันที่เริ่มต้น 01/03/2560                                                     | วันที่สิ้นสุด 17/03/2560                                           | 20                                                  | 8                                  | 250          | 40000                                                                                             |
| 🛋 🚞 🐴 🗐                        | 🥭 😓 🧔 📴 🧏                                                                     | 1 🖉 🥥 📰                                                            |                                                     |                                    |              | ▲ †10 .adl 4 P Nov 10:34<br>09/03/2560                                                            |

### 4. สถานะอนุมัติแล้ว

|                                                                                                    |                                                                         |                                                                         |                                                   |                            |              | - 0 ×                                                                                       |
|----------------------------------------------------------------------------------------------------|-------------------------------------------------------------------------|-------------------------------------------------------------------------|---------------------------------------------------|----------------------------|--------------|---------------------------------------------------------------------------------------------|
| Image: Anterprovide the second second sec | erosys_v2/recordtimes                                                   | の - C M กล่องจดหมาย (1,875) - teeraporr                                 | M จดหมายชยะ (9) - teerapom.r24                    | . Z Waiting for tosh.or.th | ×            | h ★ Φ                                                                                       |
| File Edit View Favorites Tools                                                                                                    | Help                                                                    |                                                                         |                                                   |                            |              |                                                                                             |
| Zero Accident                                                                                                    | ระบบรับสมัครเข้าร่ามกิจกรรมการระ<br>จัดทำโดย!สถาบันส่งเสริมความปลอดภัย! | นรงศ์ลดสถิติอุบัติเหตุ!จากการทำงาเ<br>อาชีวอนามัย!และสภาพแวดล้อมในการท่ | นให้เป็นสูนย!ประจำปี!2560<br>iางาน!(องศ์การมหาชน) |                            |              | ^                                                                                           |
|                                                                                                    | 🛱 หน้าหลัก > ตรวจสอบสถานะ                                               |                                                                         |                                                   |                            |              | <b>ยินดีสอหรับไปรียัททดสอบระบบ-Test</b><br>เลขทยมียนนิติบุตดล/เลขทยเบียนการด้า: 11111111114 |
| 希 หน้าหลัก                                                                                                    | ดรวจสอบสถานะ<br>Zero Accident Campaign 2017                             |                                                                         |                                                   |                            |              |                                                                                             |
| 📗 ซอมูลเนื้องสน สปก.                                                                                                    |                                                                         |                                                                         |                                                   |                            |              |                                                                                             |
| 🕐 บันทึกจ่านวนชั่วโมง                                                                                                    | จำนวนชั่วโมงสะสมเป็!2560                                                |                                                                         |                                                   |                            |              |                                                                                             |
| 🍷 ข้อมูลประวัติระดับ                                                                                                    | วันที่เริ่มดัน!: 01/03/2560 , วันที่สื                                  | ในสุด!: 15/11/2560                                                      |                                                   |                            | เลือกปี!:    |                                                                                             |
| 🔍 ส่งข้อความหาเจ้าหน้าที่                                                                                                    | สถานะอนุมัดิ!: อนุมัดิแล้ว!โดย!: D<br>วันที่ดรวจสอบ!: 09/03/2560        | eveloper Permission 2                                                   |                                                   |                            | 2560         |                                                                                             |
| 🜌 ตรวจสอบสถานะ                                                                                                    | หมายเหตุ!:                                                              |                                                                         |                                                   |                            |              |                                                                                             |
| 🔦 เปลี่ยนรหัสผ่าน                                                                                                    |                                                                         |                                                                         |                                                   |                            |              |                                                                                             |
| 🖒 มมรากระบบ                                                                                                    | รายการ                                                                  | ∹ันที่<br>เริ่มต้น/สิ้นสุด                                              | จำหวหว้น                                          | ชม. การทำงาน               | จำหวนลูกจ้าง | จำนวน ซม. สะสม                                                                              |
|                                                                                                    | 1. ขั้วโมงการทำงานที่ได้รับรอง12559                                     |                                                                         |                                                   |                            |              | 0                                                                                           |
|                                                                                                    | 2. ซ้ำโมงการทำงานปกติ                                                   |                                                                         | 35                                                | 16                         | 450          | 64000                                                                                       |
|                                                                                                    | รันที่เริ่มต้น 08/03/2560                                               | วันที่สิ้นสุด 22/03/2560                                                | 15                                                | 8                          | 200          | 24000                                                                                       |
|                                                                                                    | วันที่เริ่มหัน 01/03/2560                                               | วันที่สิ้นสุด 17/03/2560                                                | 20                                                | 8                          | 250          | 40000 ~                                                                                     |
| 🔳 📑 🙀 📢                                                                                                    | ê 😓 🧿 😁 🗄                                                               | 🕺 🥝 🖉                                                                   |                                                   |                            |              | ▲ †Î .al <b>( I</b> • <sup>1</sup> ww 10:36<br>09/03/2560                                   |

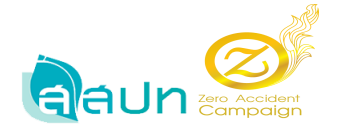

#### เมนูข้อมูลประวัติระดับ

1. ระบบจะแสดงประวัติระดับ

| A ttp://www.tosh.or.th/s                | erosys_v2/levelhistory                                                | ,О т С M กล่องจดหมาย (1,875) - teen                               | aporn M จดหมายชมะ (9) - teeraporn.r24                               | Z บันทึกจำนานชั่วโมง ระบบรับสมัด × | <u>.</u>                                                                              |
|-----------------------------------------|-----------------------------------------------------------------------|-------------------------------------------------------------------|---------------------------------------------------------------------|------------------------------------|---------------------------------------------------------------------------------------|
| File Edit View Favorites Tools          | Help                                                                  |                                                                   |                                                                     |                                    |                                                                                       |
| Zero Accident                           | ระบบรับสมัครเข้าร่วมกิจกรรมการร<br>จัดทำโดย!สถาบันส่งเสริมความปลอดภัย | ณรงศ์ลดสถิติอุบัติเหตุ!จากการทำ<br>!อาชีวอนามัย!และสภาพแวดล้อมในก | <mark>งานให้เป็นศูนย์!ประจำปี!2560</mark><br>ารทำงาน!(องศ์การมหาชน) |                                    |                                                                                       |
|                                         | 🛱 หน้าหลัก > ข้อมูลไประวัติระดับที่ได้รับ.                            |                                                                   |                                                                     |                                    | มินดีส่วนจับปรรีง่าหลสอบรรยบ-Test<br>เลขระบัยนนี้ติบุตลง/เลขระบัยนารตัว: 111111111114 |
| 👫 หน้าหลัก                              | ขอมุล ประวัติระลับที่ได้รับ<br>Zero Accident Campaign 2017            |                                                                   |                                                                     |                                    |                                                                                       |
| 📄 ข้อมูลเบื้องต้น สปก.                  |                                                                       |                                                                   |                                                                     |                                    |                                                                                       |
| 🕐 บันทึกจำนวนชั่วโมง                    | ประวัติระดับที่ได้รับ                                                 |                                                                   |                                                                     |                                    |                                                                                       |
| 🍷 ข้อมูลประวัติระลับ                    |                                                                       |                                                                   |                                                                     |                                    |                                                                                       |
| 🔍 ส่งขอดวามหาเจ้าหน้าที่                | ระตับที่ได้รับ                                                        | ตรั้งที่ ปี                                                       |                                                                     |                                    |                                                                                       |
| 🜌 ตรวจสอบสภานะ                          | ระดับพัน                                                              | 1 2560                                                            |                                                                     |                                    |                                                                                       |
| 🔦 เปลี่ยนรหัสผ่าน                       |                                                                       |                                                                   |                                                                     |                                    |                                                                                       |
| 😃 ออกจากระบน                            |                                                                       |                                                                   |                                                                     |                                    |                                                                                       |
|                                         |                                                                       |                                                                   |                                                                     |                                    |                                                                                       |
|                                         |                                                                       |                                                                   |                                                                     |                                    |                                                                                       |
|                                         |                                                                       |                                                                   |                                                                     |                                    |                                                                                       |
|                                         |                                                                       |                                                                   |                                                                     |                                    |                                                                                       |
| http://www.tosh.or.th/zerosys_v2/levelh | istory                                                                |                                                                   |                                                                     |                                    |                                                                                       |
| 💷 🔛 🍋 📢                                 | 6 💀 🔽                                                                 | 😞 🥝 🖉 💌                                                           |                                                                     |                                    | 10:37<br>▲ †Ü .atl 🍬 🏴 🗤 10:37<br>09/03/2560                                          |

ที่เมนูหน้าหลัก ระบบจะแสดงระดับต้น เนื่องจากข้อมูลจำนวนชั่วโมงสะสมอยู่ในเกณฑ์ระดับต้น

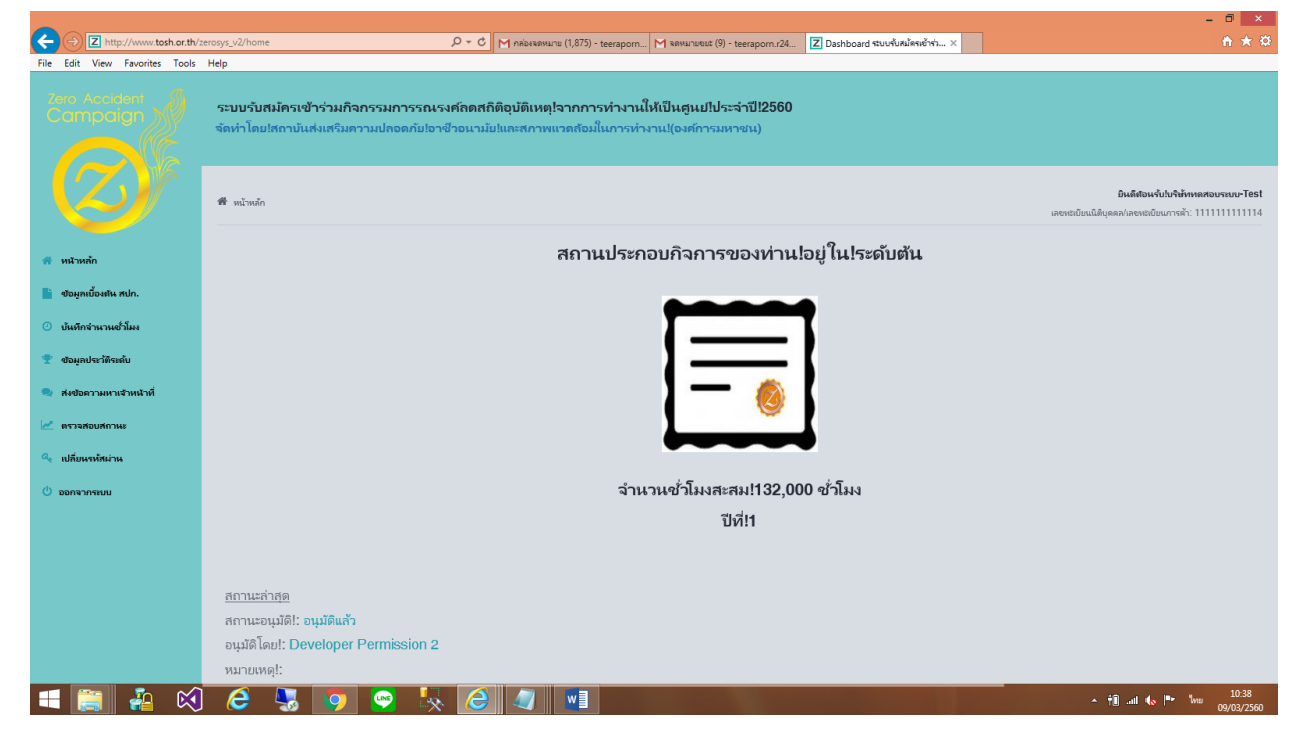

สถาบันส่งเสริมความปลอดภัย อาชีวอนามัยและสภาพแวดล้อมในการทำงาน (องก์การมหาชน) โทร.0 2448 9111 โทรสาร. 0 2448 9098 <u>www.tosh.or.th</u> E-mail: tosh@tosh.or.th Page 22 of 29

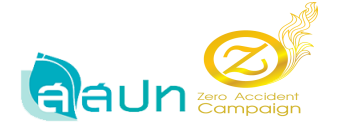

#### ตัวอย่าง สปก. ระดับทองแดง

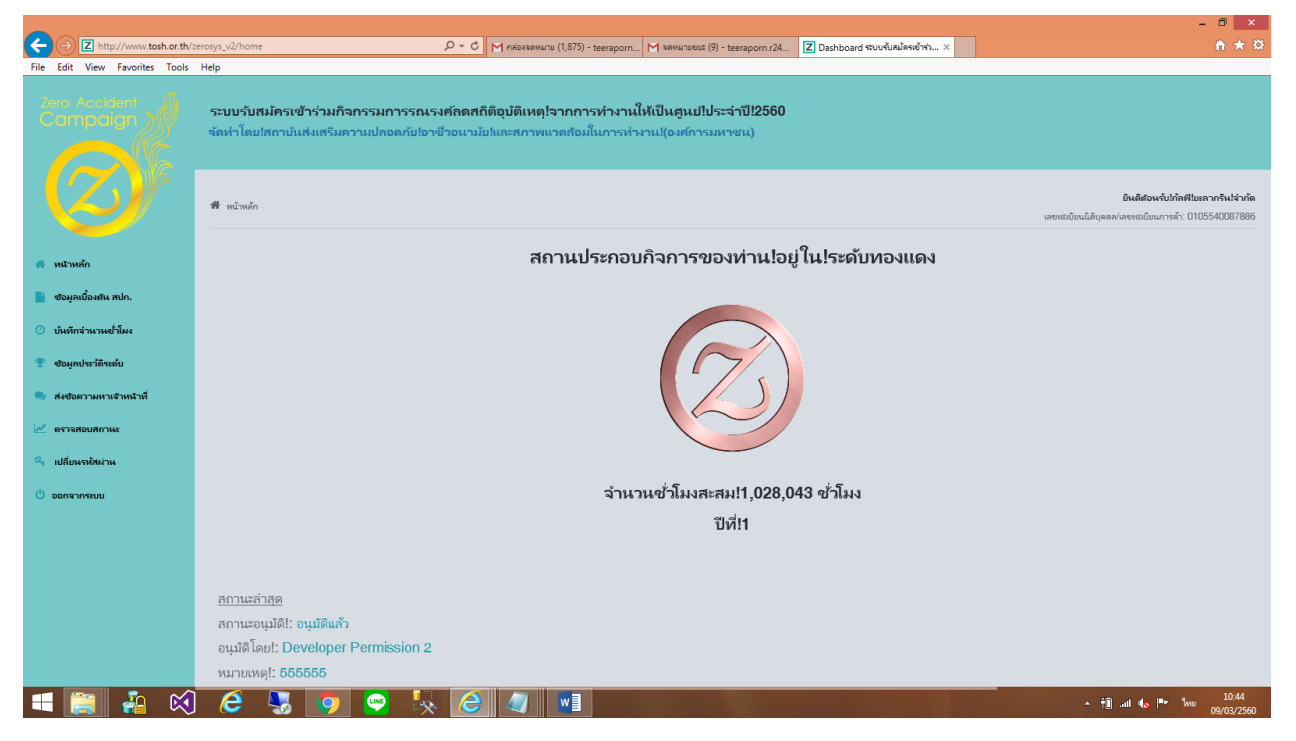

#### ตัวอย่าง สปก. ระดับเงิน

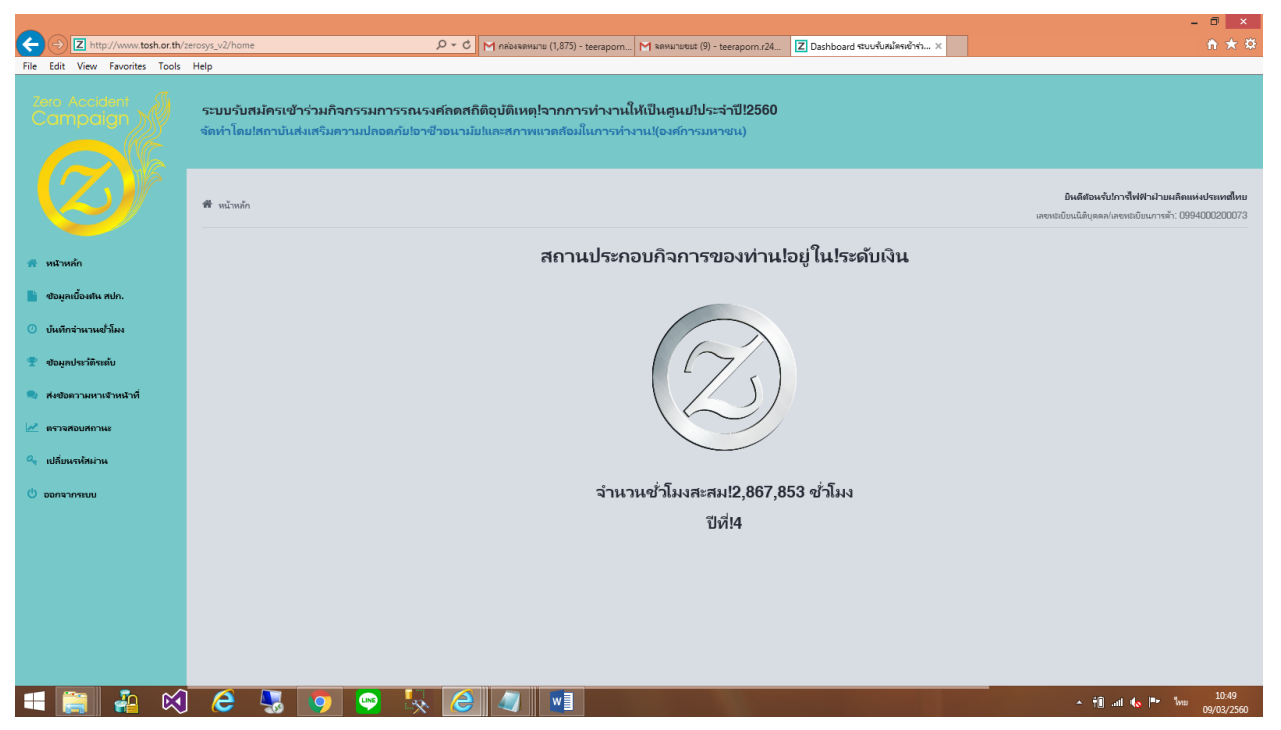

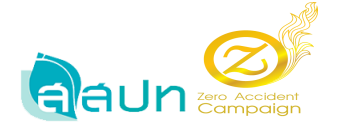

#### ตัวอย่าง สปก. ระดับทอง

|                                | - <b>a</b> ×                                                                                                    |
|--------------------------------|----------------------------------------------------------------------------------------------------|
| ← → Z http://www.tosh.or.th/z  | eeroog, w2/home 🖉 = C 🕅 rekkeeverum (1,875) - teerapom. 🕅 vervurvets (9) - teerapom. 24. 🔀 Dathbard Sturdkrußvell <sup>®</sup> m. K                                                |
| File Edit View Favorites Tools | Hep                                                                                                    |
| Zero Accident<br>Campaign      | ระบบรับสมัครเข้าร่วมกิจกรรมการรณรงศ์ลดสถิติอุบัติเหตุ!จากการทำงานให้เป็นศูนปไประจำปี!2560<br>จัดทำโดยไสถาบันส่งเสริมความปลอดภัยไอาชีวอนามัยและสภาพแวดล้อมในการทำงานไ(องศ์การมหาชน) |
|                                | มันส์ส่วนข้ามรีKB CREATIVE CO_LID.           เลขายอัยแน่มีชุดสุดโตรงออัยแกางที่: 10245542000337                                                                                    |
| 希 หน้าหลัก                     | สถานประกอบกิจการของท่าน!อยู่ใน!ระดับทอง                                                                                                    |
| 📗 ข้อมูลเบื้องตีน สปก.         |                                                                                                    |
| 🕐 บันทึกจำนวนชั่วโมง           |                                                                                                    |
| 🍷 ข้อมูกประวัติระดับ           |                                                                                                    |
| 🤏 ส่งข้อความหาเจ้าหน้าที่      |                                                                                                    |
| 📈 ตรวจสอบสถานะ                 |                                                                                                    |
| 🔩 เปลี่ยนรทัสผ่าน              |                                                                                                    |
| 😃 ออกจากระบบ                   | จำนวนชำโมงสะสม!11,169,940 ชำโมง                                                                                                    |
|                                | บิที่!1                                                                                                    |
|                                |                                                                                                    |
|                                |                                                                                                    |
|                                |                                                                                                    |
|                                |                                                                                                    |
|                                |                                                                                                    |
| 💷 🚉 🍇 📢                        | ) 💪 😓 🧿 😒 🏷 🥒 🖉 😻                                                                                                    |

#### ตัวอย่าง สปก. ระดับแพทตินั่ม

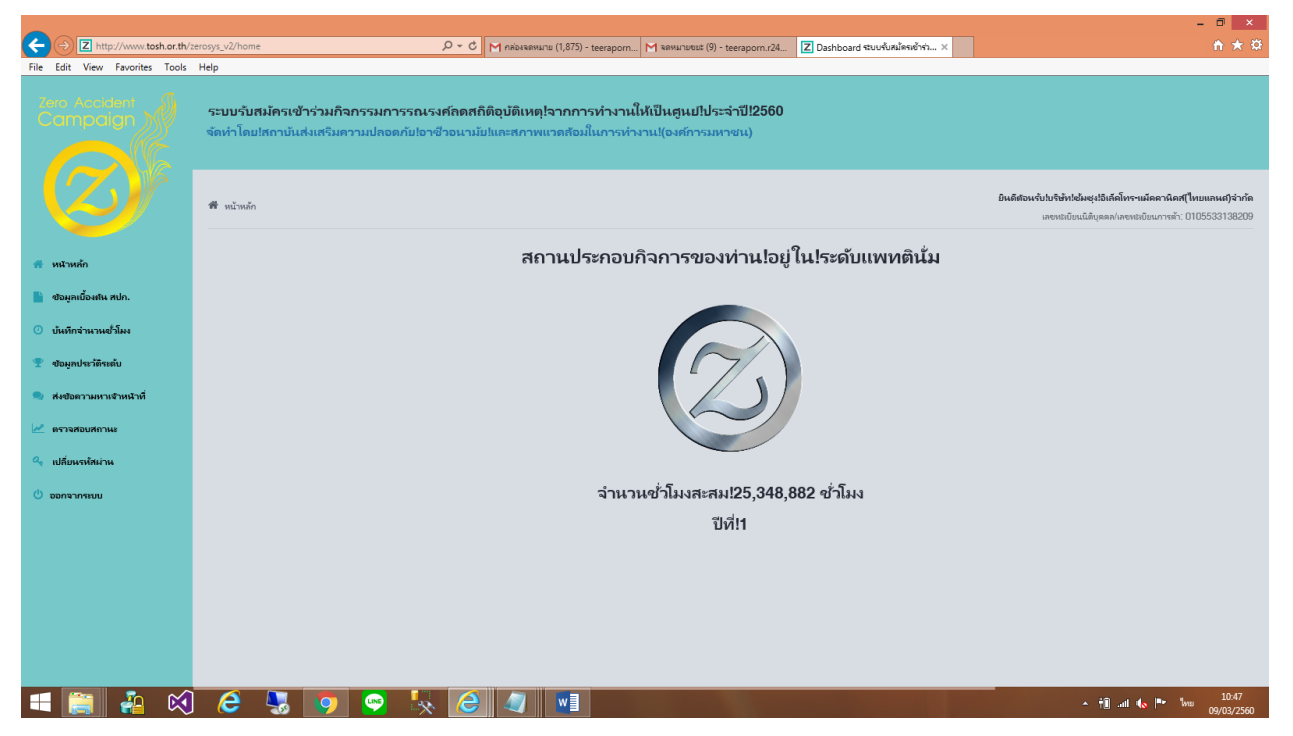

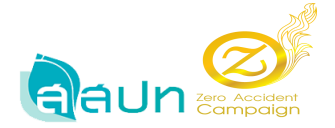

# เมนูส่งข้อความหาเจ้าหน้าที่

| -                              |                                                                                                    | - 🗇 🗙                                                                                                |
|--------------------------------|----------------------------------------------------------------------------------------------------|----------------------------------------------------------------------------------------------------|
| Z http://www.tosh.or.th/z      | ชาวงาร_บุ2/sendmessage 🖉 + C M กล่องจองแกน (1,875) - teeraporn M จองแกษชมช (9) - teeraporn.r24 🛛 ลังชั่วความกินจ้างน้ำที่ ระบบขั้นส X                                               | <u>↑</u> ★ 🕸                                                                                         |
| File Edit View Favorites Tools | Help                                                                                                    |                                                                                                    |
| Zero Acoldent                  | ระบบรับสมัครเข้าร่วมกิจกรรมการรณรงศ์ลดสถิติอุบัติเหตุ!จากการทำงานให้เป็นศูนปไประจำปี!2560<br>จัดทำโดยไสถาบันส่งเสริมความปลอดภัยไอาชีวอนามัยใและสภาพแวดล้อมในการทำงาน!(องศ์การมหาชน) |                                                                                                    |
|                                | 🟶 หน้าหลัก >                                                                                                    | อิเเล็สจะเจ้บร่าวที่ฟฟ้าฝ่ายมอิตแห่งประเทศไทย<br>เลขาสามัยแม้ติบุลตล/เลขาสามัยแกรงตัว: 0994000200073 |
| 👫 หน้าหลัก                     | ศษออกามดิมสำหน้าที่<br>Zero Accident Canpaign 2560                                                                                                    |                                                                                                    |
| 睯 ซอมูลเบื้องกัน สปก.          | test test                                                                                                    |                                                                                                    |
| 🕐 บันทึกจำนวนชั่วโมง           |                                                                                                    |                                                                                                    |
| 🍷 ข้อมูลประวัติระดับ           |                                                                                                    |                                                                                                    |
| 🙊 ส่งข้อความหาเจ้าหน้าที่      |                                                                                                    |                                                                                                    |
| 🜌 ตรวจสอบสถานะ                 |                                                                                                    |                                                                                                    |
| 🔍 เปลี่ยนรหัสผ่าน              |                                                                                                    |                                                                                                    |
| 😃 ออกจากระบบ                   |                                                                                                    |                                                                                                    |
|                                | xielayat                                                                                                    |                                                                                                    |
|                                |                                                                                                    |                                                                                                    |
|                                |                                                                                                    |                                                                                                    |
|                                |                                                                                                    |                                                                                                    |
|                                |                                                                                                    | 10-50                                                                                                |
|                                |                                                                                                    | ^ † all to ™ ENG                                                                                     |

# เมนูเปลี่ยนรหัสผ่าน

|                                                                                                    |                                                                                                    | - 🗇 🗙                                                                                             |
|----------------------------------------------------------------------------------------------------|----------------------------------------------------------------------------------------------------|---------------------------------------------------------------------------------------------------|
| + Definition of the second second sec | zerosys_v2/changepassword 👂 🖒 M กล่องสงหมาย (1,875) - teeraporm M สงหมายชนร์ (9) - teeraporm.r24 🗵 เปลี่ยนหรืดเก่าน เรียบกับอนี่จะเจ้า 🗴                                             | ê 🖈 🌣                                                                                             |
| File Edit View Favorites Tools                                                                                                    | Help                                                                                                    |                                                                                                   |
| Zero Accident<br>Campaign                                                                                                    | ระบบรับสมัครเข้าร่วมกิจกรรมการรณรงศ์กดสถิติอุบัติเหตุ!จากการทำงานให้เป็นศูนย!ประจำปี!2560<br>จัดทำโดยไสถาบันส่งเสริมความปลอดภัยไอาชีวอนามัยในคะสภาพแวดล้อมในการท่างาน!(องศ์การมหาชน) |                                                                                                   |
|                                                                                                    | ฟีซี หน้าหลัก > เปลี่ยนหลัดม่าน                                                                                                    | มินดีส่อนจับรัการี้ไฟฟ้าฝ่ายมดีคแห่งประเทศไทย<br>เลขาะเบียนให้บุคลฟเลขาะบัยนการล้า: 0994000200073 |
| 希 หน้าหล้ก                                                                                                    | เปลี่ยงจะใหม่างเ<br>Zero Accident Can paign 2560                                                                                                    |                                                                                                   |
| 📗 ข้อมูลเบื้องพัน สปก.                                                                                                    | นไม้การการเลือนไม้                                                                                                    |                                                                                                   |
| 🕐 บันทึกจำนวนชั่วโมง                                                                                                    | างใหม่วนใหม่!                                                                                                    |                                                                                                   |
| 🍷 ข้อมูลประวัติระดับ                                                                                                    |                                                                                                    |                                                                                                   |
| 🥺 ส่งข้อความหาเจ้าหน้าที่                                                                                                    | อินอันทรัพม่านใหม่อิกครั้ง"                                                                                                    |                                                                                                   |
| 🜌 ตรวจสอบสกานะ                                                                                                    | นทึกจะดังผ่านใหม่ ที่วงช่วมูล                                                                                                    |                                                                                                   |
| 🔩 เปลี่ยนรพัสผ่าน                                                                                                    |                                                                                                    |                                                                                                   |
| 🕐 ออกจากระบบ                                                                                                    |                                                                                                    |                                                                                                   |
|                                                                                                    |                                                                                                    |                                                                                                   |
|                                                                                                    |                                                                                                    |                                                                                                   |
|                                                                                                    |                                                                                                    |                                                                                                   |
|                                                                                                    |                                                                                                    |                                                                                                   |
|                                                                                                    |                                                                                                    |                                                                                                   |
|                                                                                                    |                                                                                                    |                                                                                                   |
| 🖬 👸 🤮 🕺                                                                                                    | 2 😓 💿 🖳 🥔 🕼 💷                                                                                                    | <ul> <li>↑1 all (</li></ul>                                                                       |

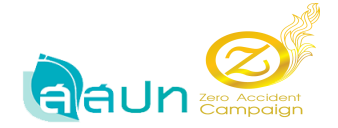

#### หน้าจัดการAdmin

 Admin จะเข้ามาตรวจสอบข้อมูล สปก. โดยที่ Admin สามารถทำการลบเวลา หรือ บวกเวลา ให้กับ ทาง สปก. ได้

| สัดการชั่วโมงสะสม ระบบรับสะ ×                                   |                                                                                                    |       |                    | 📥 - 🗇 🗙                 |  |  |
|-----------------------------------------------------------------|----------------------------------------------------------------------------------------------------|-------|--------------------|-------------------------|--|--|
| $\leftrightarrow$ $\rightarrow$ C ( www.tosh.or.t               | /zerosys_v2/recordtime/530                                                                                                    |       |                    | ର୍ଷ ☆ :                 |  |  |
| Zero Accident<br>Campaign                                       | ระบบรับสมัครเข้าร่วมกิจกรรมการรณรงค์ลดสถิติอุบัติเหตุ จากการห่างานให้เป็นศูนย์ ประจำปี 2560<br>จัดห่าโดย สถาบันส่งเสริมความปออดภัย อาชีวอนามัย และสภาพแวดอ้อมในการห่างาน (องค์การมหาชน) |       |                    |                         |  |  |
|                                                                 | 1. ชั่วโมงการทำงานสะสมที่ได้อับของ                                                                                                    |       | 0                  |                         |  |  |
|                                                                 | 2. ชั่วโมงการทำงานปกติ                                                                                                    | 35 16 | 450 64000          |                         |  |  |
| <ul> <li>หน้าหลัก</li> <li>อิอออร์ช่วัยแปะราย</li> </ul>        | วันที่สัมต่น 08/03/2560 วันที่สั้นสุด 22/03/2560                                                                                                    | 15 8  | 200 24000          |                         |  |  |
| 🕼 รายงาน                                                        | วันที่สัมต้น 01/03/2560 วันที่สิ้นสุด 17/03/2560                                                                                                    | 20 8  | 250 40000          |                         |  |  |
| 👕 ข้อมูลสมาชิก                                                  | 3. ชั่วโมงการทำงานส่วงเวลา                                                                                                    | 20 8  | 150 24000          |                         |  |  |
| <ul> <li>จัดการผู้ดูแลระบบ</li> <li>จัดการข้อมูลระบบ</li> </ul> | วันที่สัมลัน 01/03/2560 วันที่สั้นสุด 03/03/2560                                                                                                    | 20 8  | 150 24000          |                         |  |  |
| 🔍 เปลี่ยนรนิสต่าน                                               | 4. ชั่วโมงการทำงานปกติ (ผู้รับเหมา)                                                                                                    | 30 8  | 100 24000          |                         |  |  |
| 0่ ออกจากระบบ                                                   | วันที่สัมสัน 01/03/2560 วันที่สั้นสุด 08/03/2560                                                                                                    | 30 8  | 100 24000          |                         |  |  |
|                                                                 | 5. ชั่วโมงการทำงานส่วงเวลา (ผู้รับเหมา)                                                                                                    | 10 8  | 200 16000          |                         |  |  |
|                                                                 | วันที่สัมสัน 01/03/2560 วันที่สั้นสุด 28/03/2560                                                                                                    | 10 8  | 200 16000          |                         |  |  |
|                                                                 | 6. กรณีผู้รับเหมาข้า                                                                                                    |       | ลบเวลาผู้รับเหมา 0 |                         |  |  |
|                                                                 |                                                                                                    |       | นวกเวลาผู้รับเหมา  |                         |  |  |
|                                                                 |                                                                                                    |       | 523J 128000        |                         |  |  |
|                                                                 |                                                                                                    |       |                    |                         |  |  |
| 🔲 🚞 🏭 🛛                                                         | ) 6 💺 📀 🔛 🍢 6 🥥 🛛                                                                                                    |       | - †i               | ENG 10:16<br>09/03/2560 |  |  |

จากรูปจะเห็นว่า Admin ทำการบวกเวลาให้กับ สปก. 4,000 ดังนั้นยอดรวมจาก 128000 + 4000 = 132000 ชม.

| สิดการชั่วโมงสะสม ระบบรับสะโ ×                                 |                                                                                                    |                                                                               |                           | 📥 – 🗇 🗙          |
|----------------------------------------------------------------|----------------------------------------------------------------------------------------------------|-------------------------------------------------------------------------------|---------------------------|------------------|
| $\leftrightarrow$ $\rightarrow$ C $\odot$ www.tosh.or.th       | zerosys_v2/recordtime/530                                                                                                  |                                                                               |                           | ର୍ଦ୍ଧା ☆ :       |
| Zero Accident<br>Campaign                                      | ระบบรับสมัครเข้าร่วมกิจกรรมการรณรงค์ลดสถิติอุบัติเหตุ จาก/<br>โดข่าโดย สถาบินส่งเสริมความปลอดภัย อาชีวอนามัย และสภาพแวดล้อ | <mark>การทำงานให้เป็นศูนย์ ประจำปี 2560</mark><br>มมในการทำงาน (องศ์การมหาชน) |                           | -                |
|                                                                | 1. ชั่วโมงการทำงานสะสมที่ได้รับรอง                                                                                         |                                                                               | 0                         |                  |
|                                                                | 2. ชั่วโมงการทำงานปกติ                                                                                                    | 35 16                                                                         | 450 64000                 |                  |
| <ol> <li>หน้าหลัก</li> <li>อิกการชื่าโหเสรรม</li> </ol>        | วันที่เริ่มต่น 08/03/2560 วันที่สิ้นสุด 22/03/2560                                                                         | 8                                                                             | 200 24000                 |                  |
| 🕼 รายงาน                                                       | วันที่สัมดัน 01/03/2560 วันที่สั้นสุด 17/03/2560                                                                           | 20 8                                                                          | 250 40000                 |                  |
| 管 ข้อมูลสมาชิก                                                 | 3. ชั่วโมงการทำงานส่วงเวลา                                                                                                 | 20 8                                                                          | 130 24000                 |                  |
| <ul> <li>จัดการผู้ดูแลระบบ</li> <li>จัดการข้อมอระบบ</li> </ul> | วันที่นั่นต้น 01/03/2560 วันที่สั้นสุด 09/03/2560                                                                          | 20 8                                                                          | 150 24000                 |                  |
| 🔍 เปลี่ยนรนัสผ่าน                                              | 4. ชั่วโมงการทำงานปกติ (ผู้รับเหมา)                                                                                        | 30 8                                                                          | 100 24000                 |                  |
| 😃 ออกจากระบบ                                                   | วันที่นั้นต่า 01/03/2560 วันที่สั้นสุด 08/03/2560                                                                          | 30 8                                                                          | 100 24000                 |                  |
|                                                                | 5. ชั่วโมงการทำงานส่วงเวลา (ผู้รับเหนา)                                                                                    | 10 8                                                                          | 200 16000                 |                  |
|                                                                | วันที่นั้นต่น 01/03/2560 วันที่สั้นสุด 28/03/2560                                                                          | 10 8                                                                          | 200 16000                 |                  |
|                                                                | 6. กรณีผู้รับเหมาน้ำ                                                                                                    |                                                                               | ลบเวลาผู้รับเหมา 0        |                  |
|                                                                |                                                                                                    |                                                                               | นวกเวลาผู้กับเหมา 4000  • |                  |
|                                                                |                                                                                                    |                                                                               | 5231 132000               |                  |
|                                                                |                                                                                                    |                                                                               |                           | 10-18            |
| 💛 📑 省 🎗                                                        |                                                                                                    |                                                                               | tin ant •                 | S ENG 09/03/2560 |

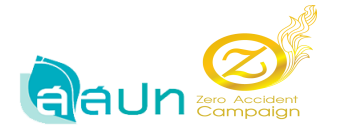

2. Admin กดปุ่มบันทึก ชั่วโมงสะสม ระบบทำการบันทึกจำนวน ชั่วโมงรวมสะสมเก็บไว้ในระบบ

| Z จัดการขั่วโมงสะสม ระบบรับสม่ X                    |                                                                                                    | 📥 – 🗆 🗙            |
|-----------------------------------------------------|----------------------------------------------------------------------------------------------------|--------------------|
| $\leftrightarrow$ $\rightarrow$ C (i) www.tosh.or.t | r.th/zerosys_v2/recordtime/530/2560                                                                                                    | ସ୍ଢା ☆ :           |
|                                                     | ระบบรับสมัครเข้าร่วมกิจกรรมการรณรงค์ลดสถิติอุบัติเหตุ จากการทำงานให้เป็นศูนย์ ประจำปี 2560<br>จัดทำโดย สถาบันส่งเตริมความปลอดภัย อาชีวอนามัย และสภาพแวดต้อมในการทำงาน (องค์การมหาชน) | -                  |
|                                                     | รับที่สันดัน 01.032560 วินที่สันสุล 17/032560 20 8 250 40000                                                                                                    |                    |
|                                                     | 3. dhlannahmaisean 20 8 150 2000                                                                                                    |                    |
| 👼 หน้าหลัก                                          | รินที่สีนขัน (0103/2560 - รินที่สีนชัน (00/33/2560 - 20 - 8 - 150 - 24000                                                                                                    |                    |
| จัดการชั่วโมงสะสม                                   | 4. ชั่วโมงการกำหานก่ะ (ผู้บับขนา) 30 8 100 <u>ร.4000</u>                                                                                                    |                    |
| 👶 รายงาน                                            |                                                                                                    |                    |
| 👕 ข้อมูลสมาชิก                                      | Trainspir         010302000         Trainspir         080302000         30         8         100         24000                                                                       |                    |
| 🛉 จัดการผู้ดูแลระบบ                                 | 5. ชั่วโมหากรักรามว่ายวลา (ผู้กับหมา) 10 8 200 16000                                                                                                    |                    |
| 📽 จัดการข้อมูลระบบ                                  | รินท์นี่สมร์น 01.0332560 รินท์สัมษุต 23.0332560 โป                                                                                                    |                    |
| 🔩 เปลี่ยนรหัสผ่าน                                   | 6. กรณีผู้กับเหมาช้า สมเวลาผู้กับเหมา                                                                                                    |                    |
| 😃 ออกจากระบบ                                        | ากต่อสะให้แหก                                                                                                    |                    |
|                                                     | 4000                                                                                                    |                    |
|                                                     | 538 13200                                                                                                    |                    |
|                                                     | <u>มมาสมพร</u> :<br>- กรุณาดอนุ่ม "มันทึกร่านมงน้ำโณร พุกครั้งที่มีการปรีบปรุงจำนวนข้าโมงกางกำงาน                                                                                    | บันทึกสำนวนชั่วโมง |
|                                                     | เมืองกลงวนนะ :<br>ในได้ครามสอบร้อนุต •                                                                                                    |                    |
| 💷 🚞 🚑 🛛                                             | 🕺 🙆 🌷 💽 😓 😓 🏉 💵                                                                                                    |                    |

 Admin เลือกสถานการณ์ตรวจสอบข้อมูล กรณีเลือกสถานะ อยู่ระหว่างการตรวจสอบ จากนั้นกด ปุ่มบันทึกสถานะ

| สัดการขั่วโมงสะสม ระบบรับสะ1 ×                     |                                                                                                    | 📥 – 🗇 🗙            |
|----------------------------------------------------|----------------------------------------------------------------------------------------------------|--------------------|
| $\leftrightarrow$ $\rightarrow$ C $$ www.tosh.or.t | th/zerosys_v2/recordtime/530/2560                                                                                                    | ର୍ଷା ☆ :           |
| Zero Accident<br>Campaign                          | ระบบรับสมัครเข้าร่วมกิจกรรมการรณรงค์ลดสถิติอุบัติเหตุ จากการทำงานให้เป็นซูนย์ ประจำปี 2560<br>จัดหาโดย สถาบันส่งเสริมความปลอดภัย อาชีวอนามัย และสภาพแวดล้อมโนการทำงาน (องศ์การมหาชน) | •                  |
|                                                    | 5. ซีวโมหากทำงานย่องอลา (ผู้ในหนก) 10 8 200 16000                                                                                                    |                    |
| 🗯 หน้าหลัก                                         | ານທີ່ສະໜັ 010322550 ໃນເລີ້ອມສີ 28032550 10 8 200 16000                                                                                                    |                    |
| 0 จัดการชั่วโมงสะสม                                | 6. ครณีสู่รับเหมาช้ำ สมเวลาสู่รับเหมา 0                                                                                                    |                    |
| 🕼 รายงาน                                           | บวทเวลาผู้รับเหลา<br>4000                                                                                                    |                    |
| 👑 ข้อมูลสมาชิก                                     | 734 12000                                                                                                    |                    |
| 🛉 จัดการผู้ดูแลระบบ                                |                                                                                                    |                    |
| 🕰 จัดการข้อมูลระบบ                                 | <u>นมายนหล</u> ะ<br>- กุณาคลมุ่ม "มันที่คร้ามมะชั่วโมง" พุดครึ่งที่มีการมีในปรุงานมายั่วโมงการกำราน                                                                                  | บันทึกจำนวนชั่วโมง |
| 🔏 เปลี่ยนรหิสผ่าน                                  |                                                                                                    |                    |
|                                                    | เน็กสาวาร<br>มาใสราวสอบรัชญล<br>อนชาติพระระลอบ<br>มาสราวสอบรัฐ<br>สาวาระ<br>มีประวาสอบสอบ<br>สาวาระ<br>มีคราวสอบ<br>สาวาระ<br>มีคราวสอบสอบ<br>มาวยาเพล                               |                    |
| ۹ 🚉 ک                                              | 3 6 😼 💽 🗢 🧏 6 🥥 🖬                                                                                                    | ▲ †1               |

Page 27 of 29

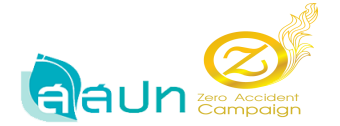

ระบบทำการบันทึกข้อมูลเรียบร้อย

| Z จัดการชั่วโมงสะสม ระบบรับสะไ X                        |                                                                                                    | 📥 – 8 🗙            |
|---------------------------------------------------------|----------------------------------------------------------------------------------------------------|--------------------|
| $\leftrightarrow$ $\rightarrow$ C $\odot$ www.tosh.or.t | th/zerosys_v2/recordtime/530/2560                                                                                                    | ର୍ଷା☆ :            |
| Zero Accildent                                          | ระบบรับสมัครเข้าร่วมกิจกรรมการรณรงค์ลดสถิติอุบัติเหตุ จากการทำงานให้เป็นศูนย์ ประจำปี 2560<br>จัดทำโดย สถาบันส่งเสริมความปลอดภัย อาปิวลนามัย และสภาพแวดล์อมในการทำงาน (ลงศ์การมหาชน) | •                  |
|                                                         | 5. d/staermihnnue/sesan (@tumen)                                                                                                    |                    |
| 希 หน้าหลัก                                              | າ້ນກໍ້ຄົ້ມສົ່ນ [01032560 ຈີນກໍ່ຄົ້ມສຸລີ 28032560 10 8 200 16000                                                                                                    |                    |
| Ø จัดการชีวโมงสะสม                                      | 6. กรณีผู้กับเหมาป่า ตมบวลาผู้กับเหมา 0                                                                                                    |                    |
| 🕼 รายงาน                                                | นวยเฉลา(สิมเหมา 2000                                                                                                    |                    |
| 🕍 ข้อมูลสมาชิก                                          | 734 132000                                                                                                    |                    |
| 🛉 จัดการผู้ดูแลระบบ                                     |                                                                                                    |                    |
| 📽 จัดการข้อมูลระบบ                                      | <u>มมายมหต่</u><br>- กรุณาตนุ่ม "มันทิกสำหวนข้านั้น" ทุดครั้งที่มีการปลับปรุงสำหวางข้างาน                                                                                            | บันทึกจำนวนชั่วโมง |
| 🔦 เปลี่ยนรหัสผ่าน                                       |                                                                                                    |                    |
|                                                         | <u>เมืองสถานระ</u><br>มหายเหตุ:<br>การโรงสวนสอบไซมูฟ<br>เป็นระวัติการหรวจสอบ<br>สถานร ยุ้ครางสอบ/อนูมีติ มนายเหตุ                                                                    |                    |
| 🔳 🚞 🚑 🛛                                                 | 🔬 🙆 💺 💽 🔄 😓 🥥 💷                                                                                                    | ▲ 👘 🚛 🔥 💌 🗤 10:23  |

# กรณีการปฏิเสธการส่งข้อมูล

| Z จัดการขัวโมงสะสม ระบบรับสะi X                       |                                                                                    |                                                                           |                                               |                        |        | i - □ <mark>·</mark> ·         |
|-------------------------------------------------------|------------------------------------------------------------------------------------|---------------------------------------------------------------------------|-----------------------------------------------|------------------------|--------|--------------------------------|
| $\leftrightarrow$ $\rightarrow$ C $\odot$ www.tosh.or | .th/zerosys_v2/recordtime/530/2560                                                 |                                                                           |                                               |                        |        | ର 🗟 🕁                          |
|                                                       | ระบบรับสมัครเข้าร่วมกิจกรรมการรณรง<br>จัดท่าโดย สถาบันส่งเสริมความปลอดภัย อาชี     | จัลดสถิติอุบัติเหตุ จากการทำงานให้เป็<br>วอนามัย และสภาพแวดต้อมใหการทำงาน | <b>ในศูนย์ ประจำปี 2560</b><br>้องศ์การมหาชน) |                        |        |                                |
|                                                       |                                                                                    |                                                                           |                                               | บวกเวลาผู้รับเหมา<br>ร | 4000   |                                |
|                                                       |                                                                                    |                                                                           |                                               |                        | 134000 |                                |
| ิ หน่านลัก<br>วิจิตการชี่วโบงสะสม                     | <u>หมายเหต</u> ่ :<br>- กรุณากตปุ่ม "บันทึกจำนวนชั่วโมง" ทุกครั้งที่มีการปรับปรุง: | านวนชั่วโมงการทำงาน                                                       |                                               |                        |        | บันทึกจำนวนชั่วโมง             |
| รายงาน                                                |                                                                                    |                                                                           |                                               |                        |        |                                |
| ข้อมูลสมาชิก                                          | เลือกสถานะ :                                                                       |                                                                           |                                               |                        |        |                                |
| จัดการผู้ดูแลระบบ                                     | ปฏิเสธการส่งข้อมูล 🔻                                                               |                                                                           |                                               |                        |        |                                |
| 🖁 จัดการข้อมูลระบบ                                    | หมายเหตุ :<br>ไปรับบทในโดรป                                                        |                                                                           |                                               |                        |        |                                |
| เปลี่ยนรนัสผ่าน                                       |                                                                                    |                                                                           |                                               |                        |        |                                |
| ออกจากระบบ                                            | บันทึกสถานะ                                                                        |                                                                           |                                               |                        |        |                                |
|                                                       | ผู้ตรวจสอบ                                                                         |                                                                           |                                               |                        |        |                                |
|                                                       |                                                                                    | ผู้อนุมัติ                                                                |                                               |                        |        |                                |
|                                                       | ชื่อผู้ตรวจสอบ/อนุมัติครั้งที่ 1 :                                                 | Developer Pe                                                              | mission 2                                     |                        |        |                                |
|                                                       | ชื่อผู้อนุมัติครั้งที่ 2 :                                                         |                                                                           |                                               |                        |        |                                |
|                                                       | ประวัติการตรวจสอบ                                                                  |                                                                           |                                               |                        |        |                                |
|                                                       | สถานะ                                                                              | ผู้ดรวจสอบ/อนุมัติ                                                        | หมายเหตุ                                      |                        |        |                                |
|                                                       | อยู่ระหว่างการตรวจสอบข้อมูล                                                        | Developer Permission 2                                                    | กำลังตรวจสอบข้อมูล                            |                        |        |                                |
| - 🚞 🚑 D                                               | 🔇 🧁 💺 💽 🔤                                                                          | 🧏 🥝 🥥 🖬                                                                   |                                               |                        |        | ▲ †1 and to P* West 09/03/2560 |

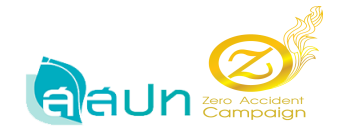

### กรณีอนุมัติแล้ว

| Z จัดการชั่วโมงสะสม ระบบรับสม่ 🗙  |                                                                                                    |                                                                                     |                        | <b>≜</b> - ₽       |
|-----------------------------------|----------------------------------------------------------------------------------------------------|-------------------------------------------------------------------------------------|------------------------|--------------------|
| $\rightarrow$ C (i) www.tosh.or.t | h/zerosys_v2/recordtime/530/2560                                                                      |                                                                                     |                        | 익 🗟 🕁              |
|                                   | ระบบรับสมัครเข้าร่วมกิจกรรมการรณรงค์ลดสถิติอุบั<br>จัดทำโดย สถาบันส่งเสริมความปลอดภัย อาชีวอนามัย และ | ติเหตุ จากการทำงานให้เป็นศูนย์ ประจำปี 2560<br>ถภาพแวดต้อมในการทำงาน (องศ์การมหาชน) |                        |                    |
|                                   | วันที่เริ่มต้น 01/03/2560 วันที่สิ้นสุด 28/03/2                                                       | 60 10 8                                                                             | 200 16000              |                    |
|                                   | 6. กรณีผู้รับเหมาข้า                                                                                  |                                                                                     | ลบเวลาผู้รับเหนา 0     |                    |
| เข้าหลัก                          |                                                                                                    |                                                                                     | มวกเวลาผู้รับเหมา 4000 |                    |
| iดการชั่วโมงสะสม                  |                                                                                                    |                                                                                     | T231 132000            |                    |
| รายงาน                            |                                                                                                    |                                                                                     |                        |                    |
| ข้อมูลสมาชิก                      | <u>หมายเหต</u> ่:<br>- กรุณากดปุ่ม "บันทึกจำนวนชั่วโมง" ทุกครั้งที่มีการปรับปรุงจำนวนชั่วโมงการทำ     | 111                                                                                 |                        | บันทึกสำนวนชั่วโมง |
| ดการผู้ดูแลระบบ                   |                                                                                                    |                                                                                     |                        |                    |
| ัดการข้อมูลระบบ                   | เรือกสถานระ                                                                                           |                                                                                     |                        |                    |
| ปลี่ยนรนัสผ่าน                    | อนุมิดินตัว ▼                                                                                         |                                                                                     |                        |                    |
| มกจากระบบ                         | พมายเหตุ :                                                                                            |                                                                                     |                        |                    |
|                                   |                                                                                                    |                                                                                     |                        |                    |
|                                   | บันทึกสถานะ                                                                                           |                                                                                     |                        |                    |
|                                   | ผู้ตรวจสอบ                                                                                            |                                                                                     |                        |                    |
|                                   |                                                                                                    | ห้อนุมิติ                                                                           |                        |                    |
|                                   | ชื่อผู้ตรวจสอบ/อนุมิติครั้งที่ 1 :                                                                    | Developer Permission 2                                                              |                        |                    |
|                                   | ชื่อผู้อนุมิติครั้งที่ 2 :                                                                            |                                                                                     |                        |                    |
|                                   | ประวัติการตรวจสอบ                                                                                     |                                                                                     |                        |                    |
| 🚞 🐴 🕅                             | र्श 🤌 🖳 🧿 🔜 🐰 🤅                                                                                       |                                                                                     |                        | 10il 🍖 🏴 ENG 09/03 |

เมื่อ admin อนุมัติข้อมูลเรียบร้อยแล้วจะ ไม่สามารถทำการแก้ไขข้อมูลของ สปก. ได้อีก

| Z จัดการชั่วไม่เสขสม รขบบรับสม X                    |                                                                               |                                                                                        |                                              |      |                                |            |
|-----------------------------------------------------|-------------------------------------------------------------------------------|----------------------------------------------------------------------------------------|----------------------------------------------|------|--------------------------------|------------|
| $\leftrightarrow$ $\rightarrow$ C (i) www.tosh.or.t | th/zerosys_v2/recordtime/530/2560                                             |                                                                                        |                                              |      |                                | ର୍ 🔤 🕁 🚦   |
| Zero Accelent<br>Compaign                           | ระบบรับสมัครเข้าร่วมกิจกรรมการรณ<br>จัดท่าโดย สถาบันส่งเสริมความปลอดภัย ส     | เรงค์อดสถิติอุบัติเหตุ จากการห่างานให้เป็น<br>วาชีวอนามัย และสภาพแวดต้อมในการทำงาน (อง | สูนย์ ประจำปี 2560<br>ศัการมหาชน)<br>บทเมาฟ้ | มหมา |                                |            |
|                                                     |                                                                               |                                                                                        |                                              | 5331 | 132000                         |            |
| <ul><li>หบ้านอัก</li><li>จัดการชีวโมงสะสม</li></ul> | <u>นมายเหตุ</u> :<br>- กรุณาคลปุ่ม "มันทึกสำนวนชั่วโมง" ทุกครั้งที่มีการปรับ  | บปรุงสำนวนขั้วโมงการทำงาน                                                              |                                              |      |                                |            |
| 🕼 รายงาน                                            |                                                                               |                                                                                        |                                              |      |                                |            |
| 👹 ข้อมูลสมาชิก                                      | เลือกสถานะ :                                                                  |                                                                                        |                                              |      |                                |            |
| 🛉 จัดการผู้ดูแลระบบ                                 | อบุมีติแล้ว •<br>ไม่ได้ตรวจสอบข้อมูล                                          |                                                                                        |                                              |      |                                |            |
| 📽 จัดการข้อมูลระบบ                                  | อยู่ระหว่างการตรวจสอบ<br>ปฏิเสธการส่งข้อมูล<br>ผู้เดีย กรวจสอบแล้ว ครั้งที่ 1 |                                                                                        |                                              |      |                                |            |
| 🔩 เปลี่ยนรนิสต่าน                                   | ອນຸມີຄືແລ້ວ                                                                   | ห้อนมัติ                                                                               |                                              |      |                                |            |
| 😃 ออกจากระบบ                                        | ชื่อผู้ดรวจสอบ/อนุมีดีครั้งที่ 1 :                                            | Developer Permis                                                                       | ision 2                                      |      |                                |            |
|                                                     | ชื่อผู้อนุมัติครั้งที่ 2 :                                                    | Developer Permis                                                                       | ision 2                                      |      |                                |            |
|                                                     | ประวัติการตรวจสอบ                                                             |                                                                                        |                                              |      |                                |            |
|                                                     | สถานะ                                                                         | ผู้ตรวจสอบ/อนุมัติ                                                                     | หมายเหตุ                                     |      |                                |            |
|                                                     | อนุมัติแล้ว                                                                   | Developer Permission 2                                                                 |                                              |      |                                |            |
|                                                     | ตรวจสอบแล้ว ครั้งที่ 1                                                        | Developer Permission 2                                                                 |                                              |      |                                |            |
|                                                     | ปฏิเสขการส่งข้อมูล                                                            | Developer Permission 2                                                                 | ไฟล์แนบไม่ครบ                                |      |                                |            |
|                                                     | อยู่ระหว่างการตรวจสอบข้อมูล                                                   | Developer Permission 2                                                                 | กำลังตรวจสอบข้อมูล                           |      |                                |            |
|                                                     |                                                                               |                                                                                        |                                              | _    |                                | 10-39      |
| 💻 🔙 🗳 👂                                             | रा 🤁 😼 🔽 🔛                                                                    | × C 4                                                                                  |                                              |      | <ul> <li>★ †0 all 4</li> </ul> | 09/03/2560 |

Page 29 of 29